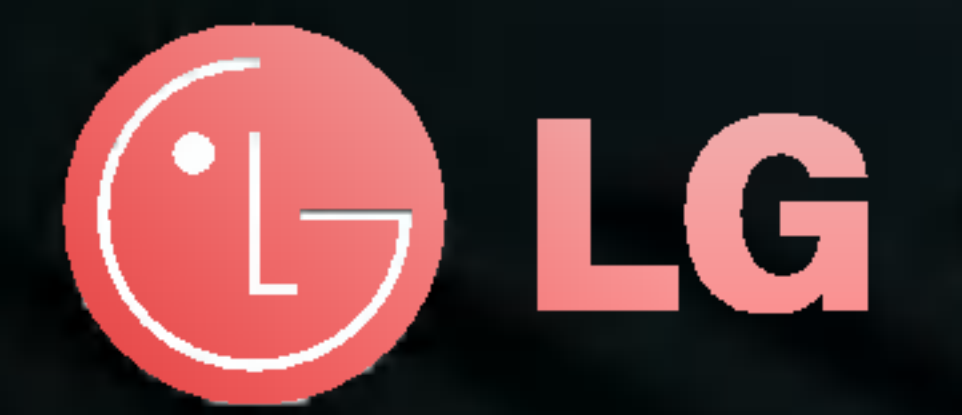

## **Téléviseur à cristaux liquides sans fil** Guide de l'utilisateur (15LW1R/15LW1RA)

Veuillez lire attentivement la section concernant les "Consignes de sécurité " afin d'utiliser correctement cet appareil.

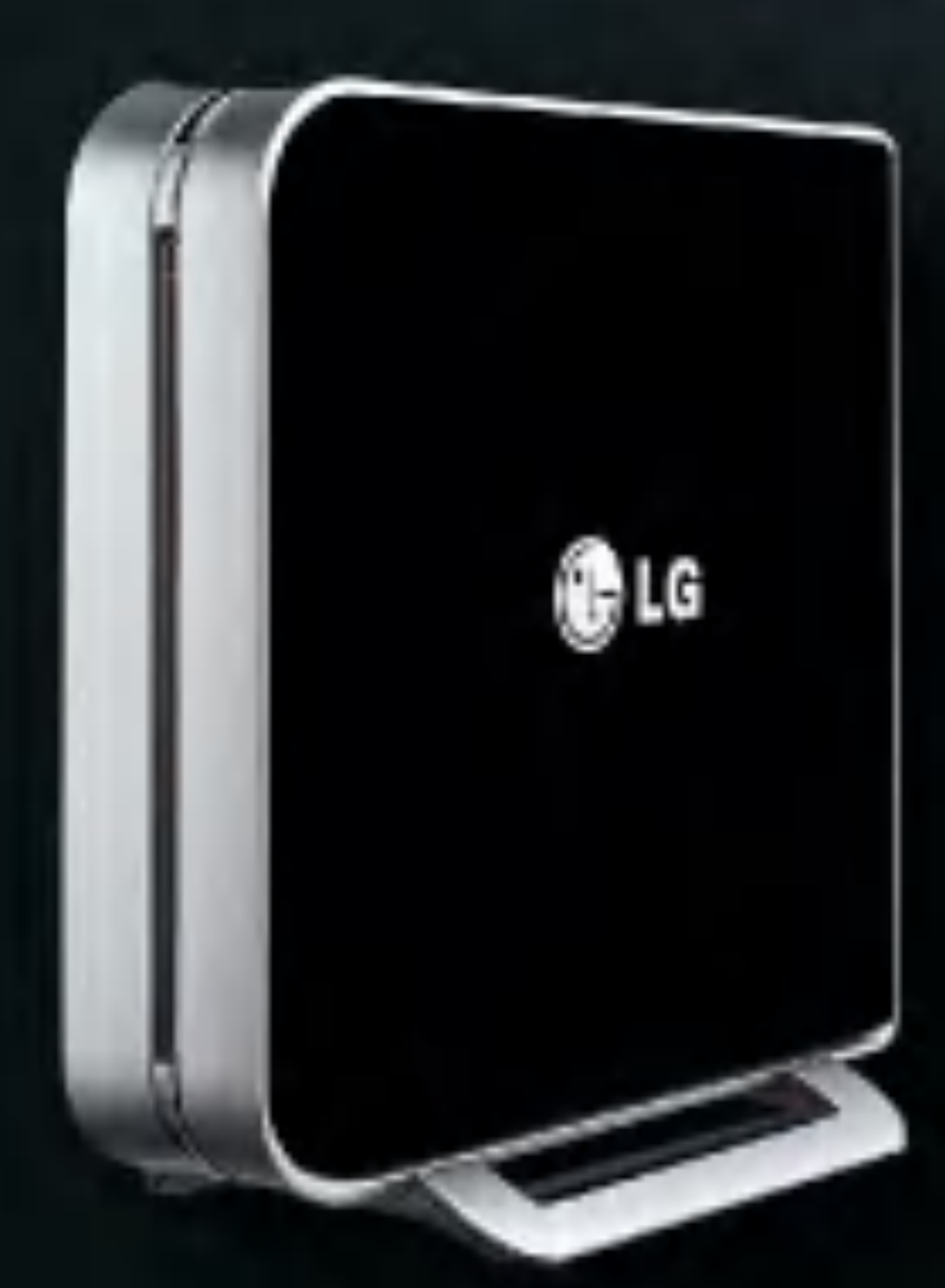

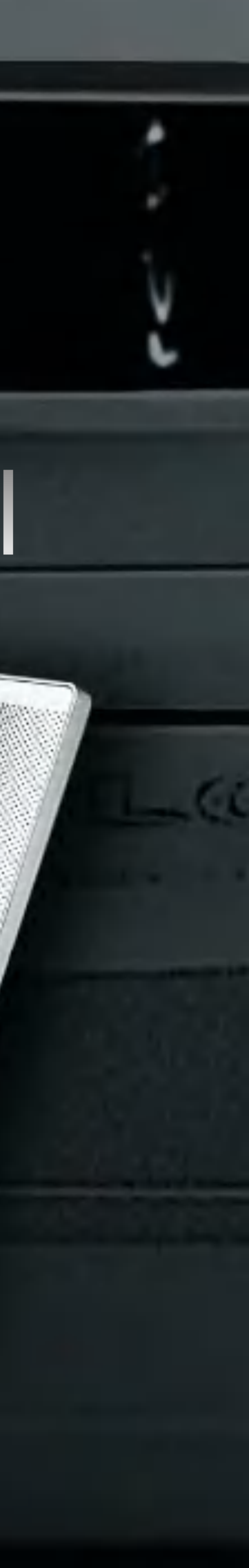

## Principales fonctions du téléviseur à cristaux liquides sans fil

## Fonction téléviseur sans fil

\* L'unité de transmission sans fil vous permet de regarder la télévision dans un endroit où aucune connexion d'antenne ou de câble n'est possible.

## Fonction Lecteur Multimédia

\* Lorsque vous êtes connectés à votre PC, vous pouvez reproduire des images, des fichiers audio ou vidéo.

## **CE**0678①

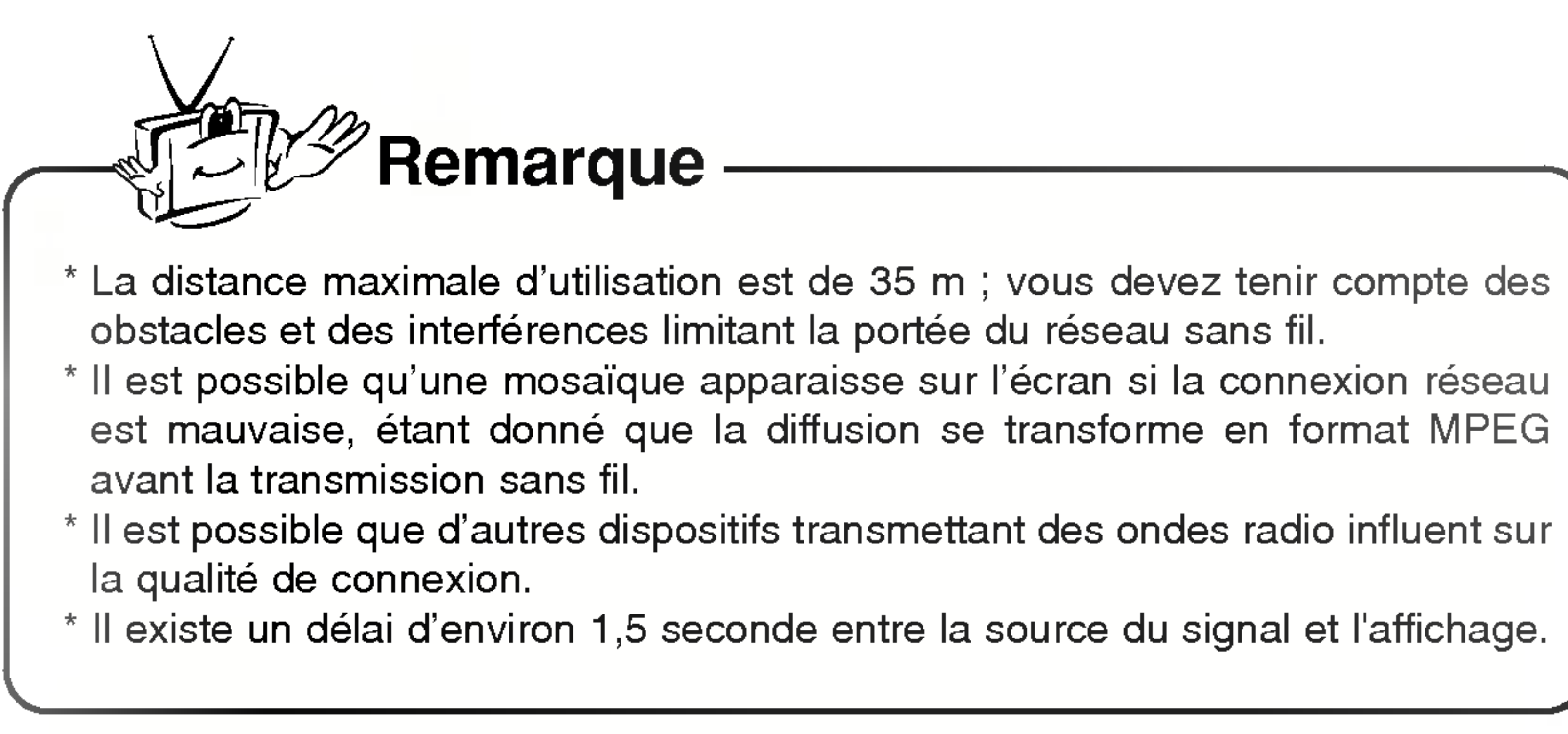

Nous vous remercions d'avoir fait l'acquisition d'un produit LG. Veuillez vérifier que les accessoires suivants se trouvent dans l'emballage du téléviseur sans fil. \* Le matériel représenté peut être quelque peu différent du téléviseur sans fil ainsi que des accessoires.

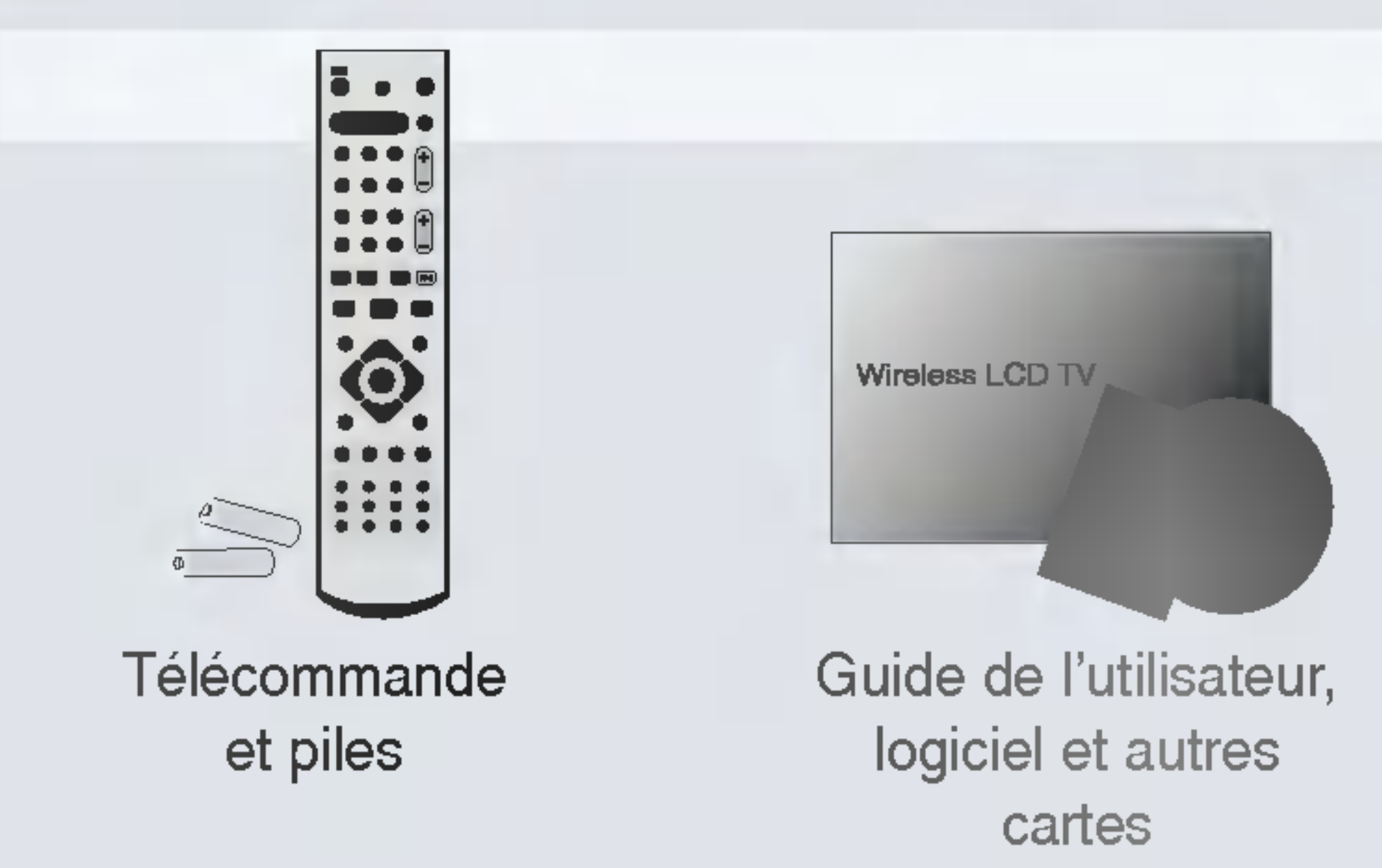

Accessoires du téléviseur sans fil

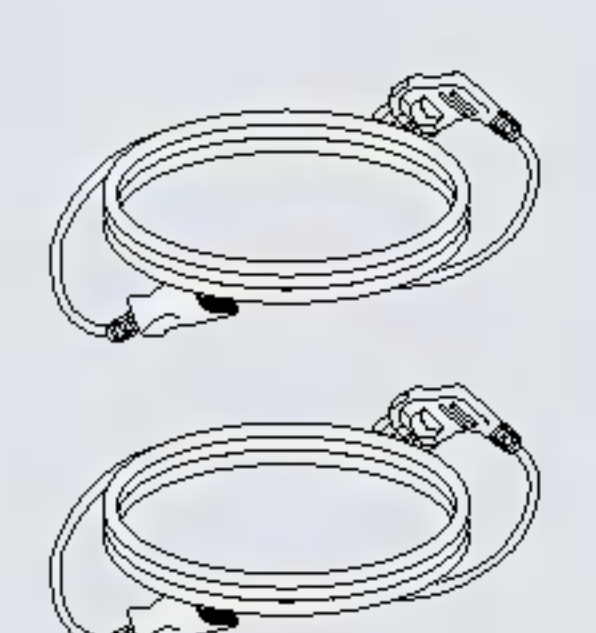

2 Cordons d'alimentation

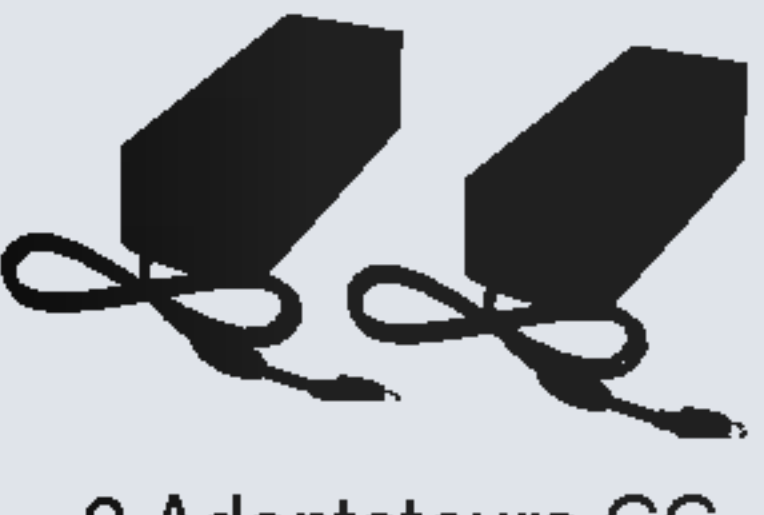

2 Adaptateurs CC

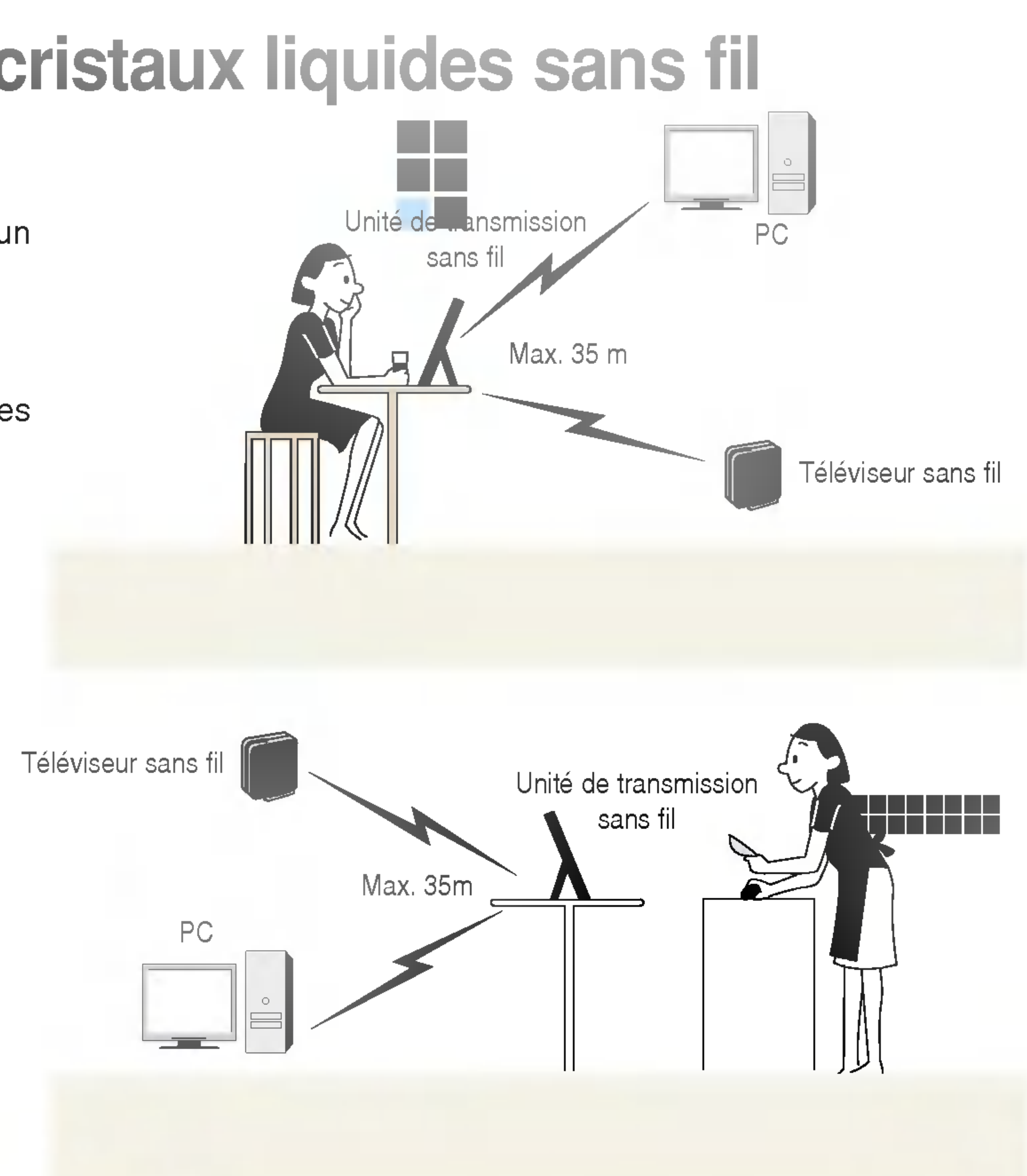

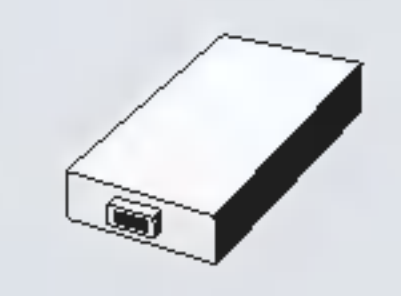

Bloc-batterie du téléviseur

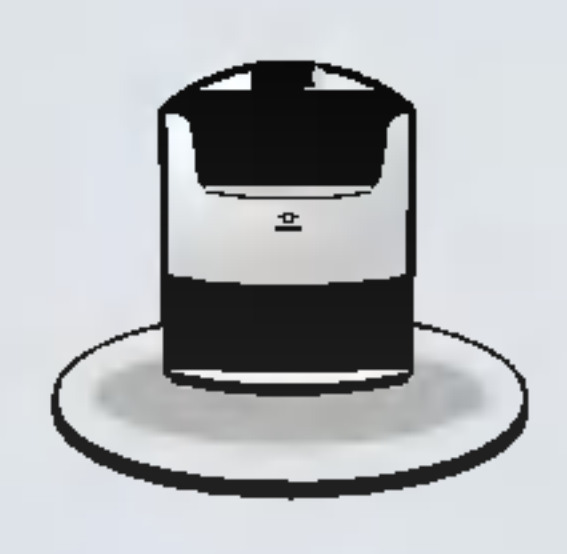

Socle de montage (utilisé uniquement avec le modèle 15LW1R)

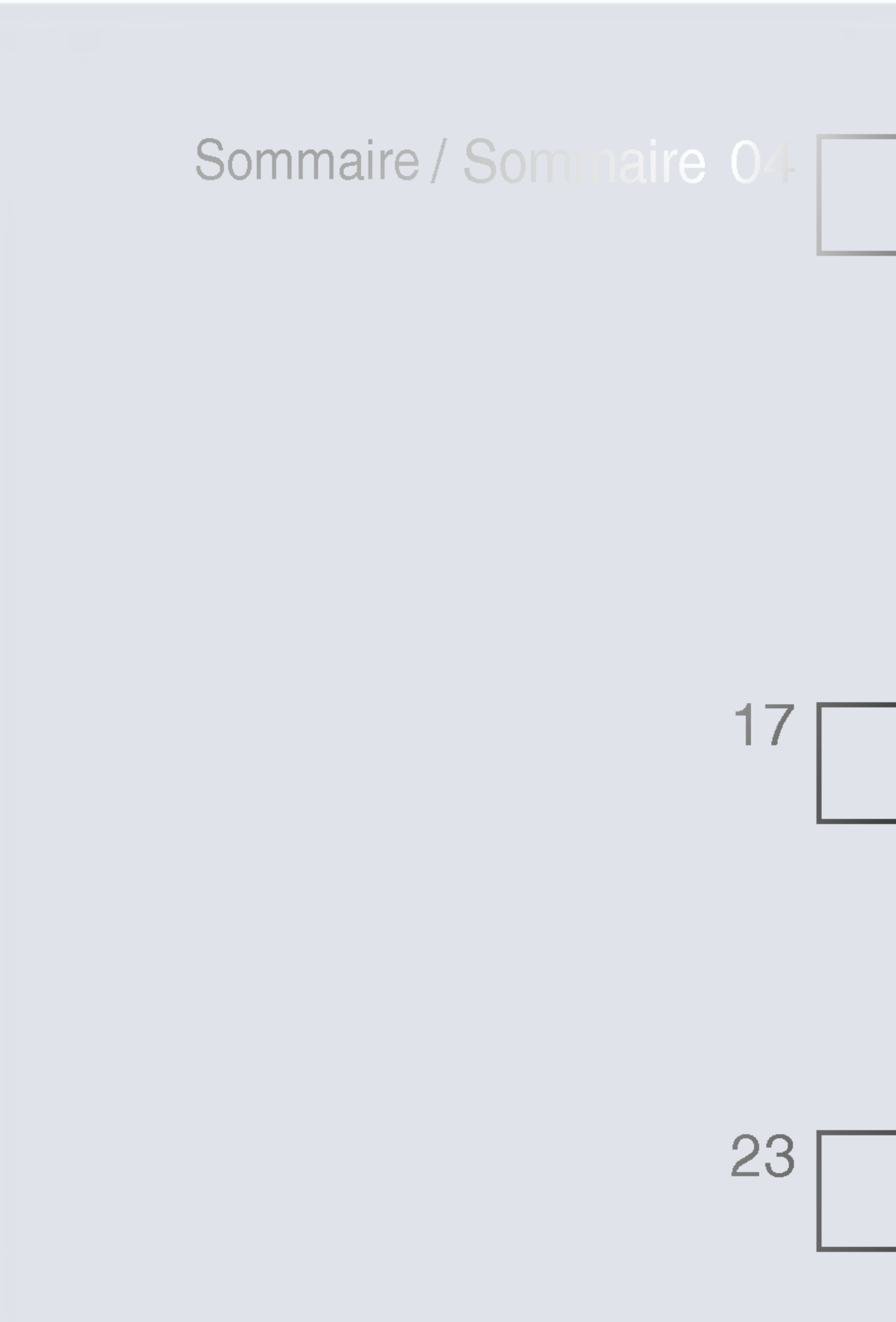

## Avant l'utilisation

Consignes de sécurité 04 Nom et fonctions des pièces du téléviseur sans fil Vue avant /Vue de dessus du téléviseur sans fil : 11 touches de réglage Vue arrière du téléviseur sans fil/Unité de transmission sans fil 12 Regarder le téléviseur sans fil avec le socle de montage 13 (utilisé uniquement avec le modèle 15LW1R) Bloc-batterie du téléviseur sans fil 14 Installation d'un bloc-batterie 14 Télécommande 15

## Connexion et utilisation

Alimentation

Raccordement de l'antenne

Raccordement de plus de 2 téléviseurs

Raccordement d'un magnétoscope ou d'un DVD Connexion d'un câblosélecteur

Raccordement d'équipements externes (par ex. caméscope)

### Réglages lors de l'utilisation du téléviseur sans fil Regarder le téléviseur sans fil Sélection de la langue

Sélection de la langue pour l'affichage écran

Mémorisation des chaînes

Programmation automatique

Programmation manuelle

Edition des programmes

Chaînes préférées

Table des programmes

### Réglage de l'image

PSM (Mémorisation des paramètres de l'image) Réglage de l'image

17

21

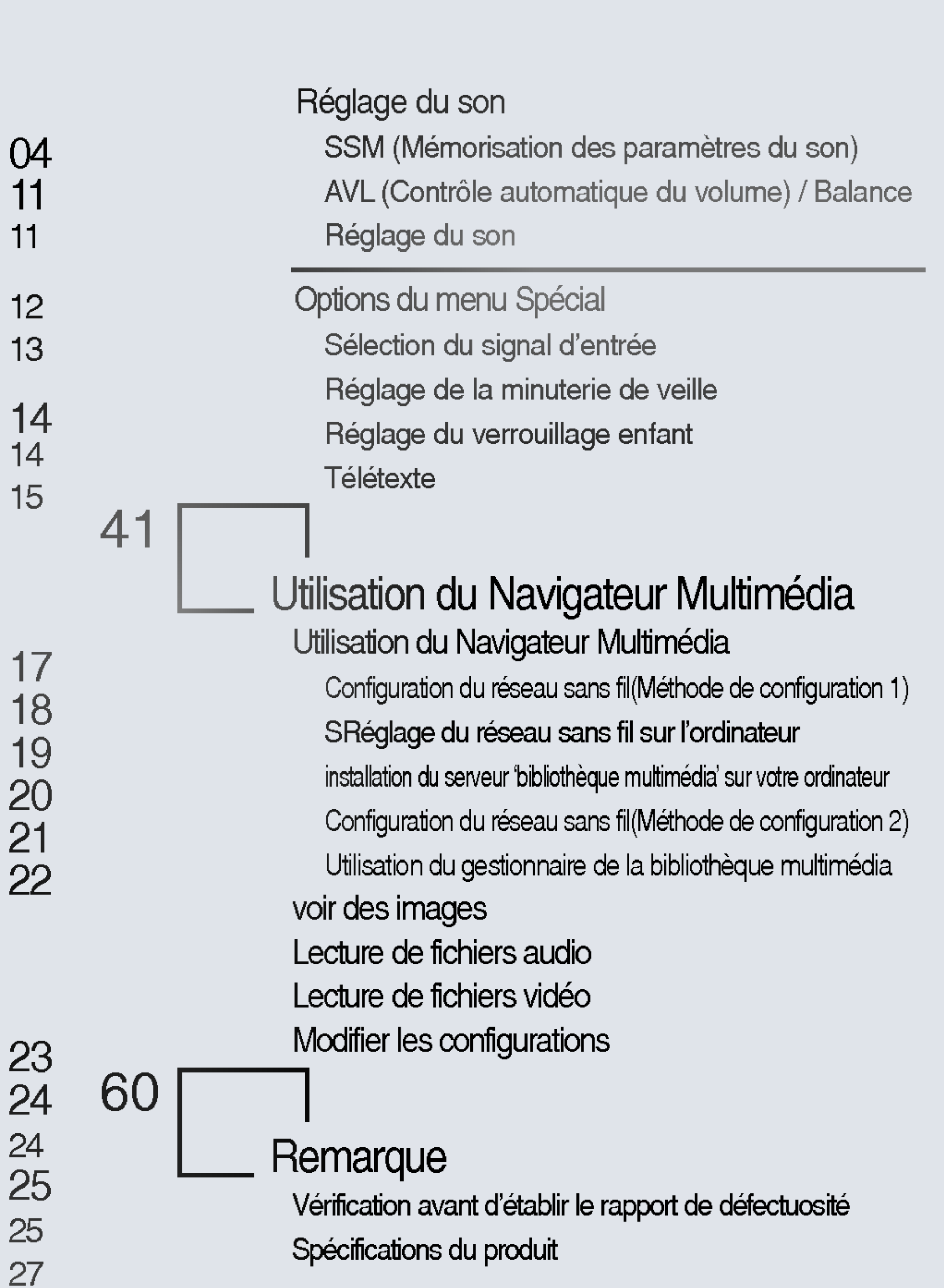

35 35 35 36 37 37 37 38 39

60 64

Les consignes de sécurité suivantes vous permettent d'utiliser correctement cet appareil afin d'éviter tout accident ou dommage fortuit.

- - voire à un danger de mort.
- $\mathbb{N}$ vous risquez d'endommager l'appareil.
- $\bigcirc$

**AVERTISSEMENT** Si vous ne tenez pas compte de ces instructions ou si vous y contrevenez, vous vous exposez à des blessures graves, voire à un danger de mort.

Installation

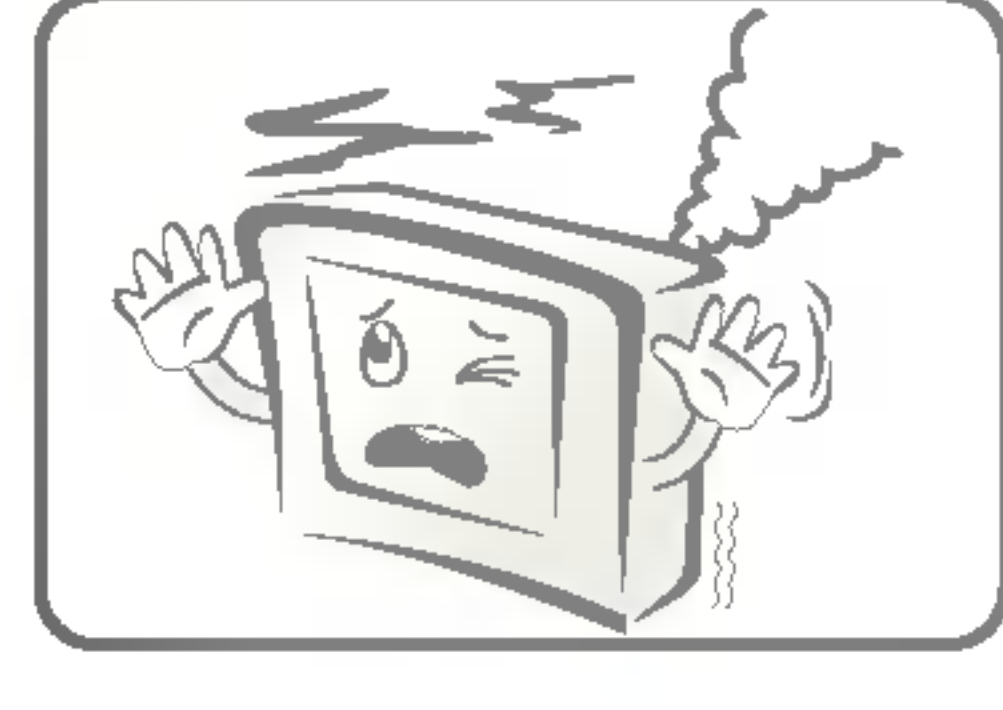

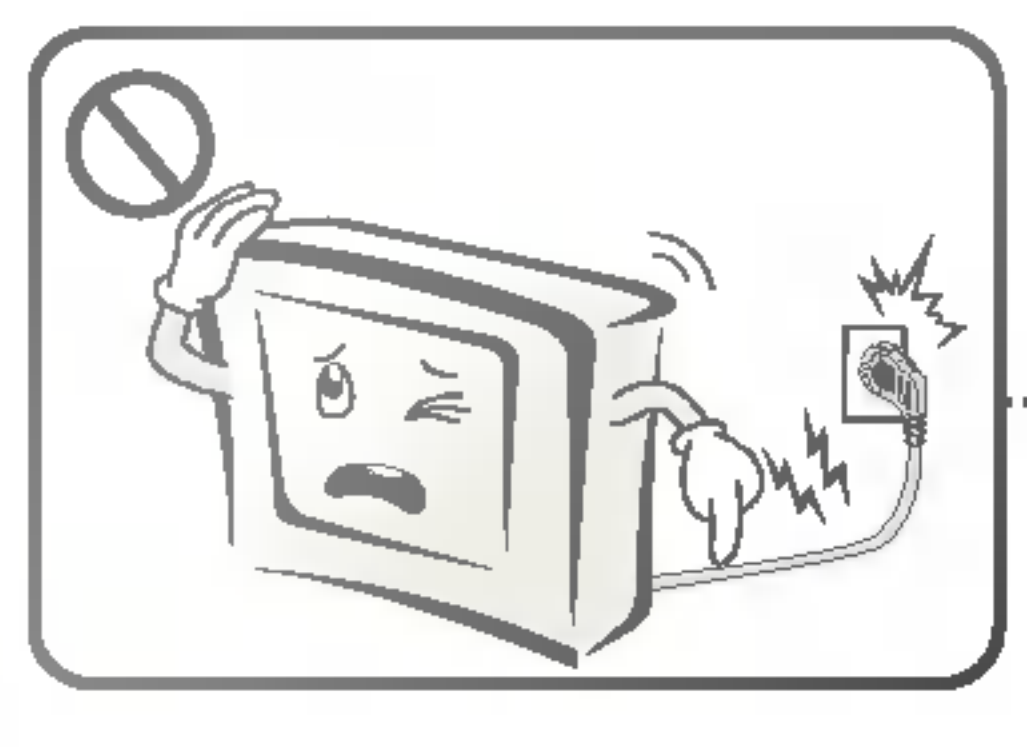

- provoquer un incendie.
- passage.
- pareil.

Les consignes de sécurité sont regroupées en deux catégories, "Avertissement" et "Attention" et leur signification est la suivante : Avertissement : si vous ne tenez pas compte de ces instructions ou si vous y contrevenez, vous vous exposez à des blessures graves,

Attention : Si vous ne tenez pas compte de ces instructions ou si vous y contrevenez, vous vous exposez à des blessures légères et

Interdit : vous ne devez en aucun cas contrevenir aux instructions accompagnées de ce symbole.

• Après avoir lu ce Guide de l'utilisateur, veuillez le conserver dans un endroit facilement accessible à tous.

Si vous constatez que votre appareil dégage une odeur ou de la fumée ou s'il produit des bruits étranges, débranchezle, puis contactez le service technique.

Vous risqueriez de vous électrocuter ou de

Veillez à disposer correctement les câbles ; n'encombrez pas les zones de

Si quelqu'un se prenait les pieds dans les cordons et tombait, il risquerait de s'électrocuter, de se blesser ou d'endommager l'ap-

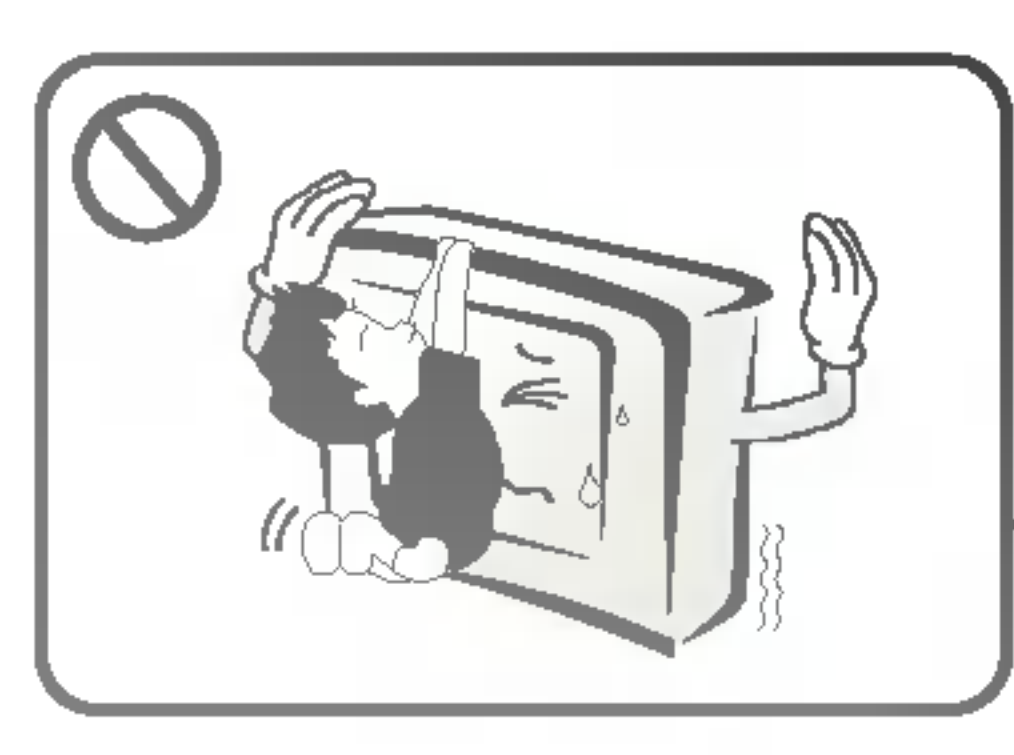

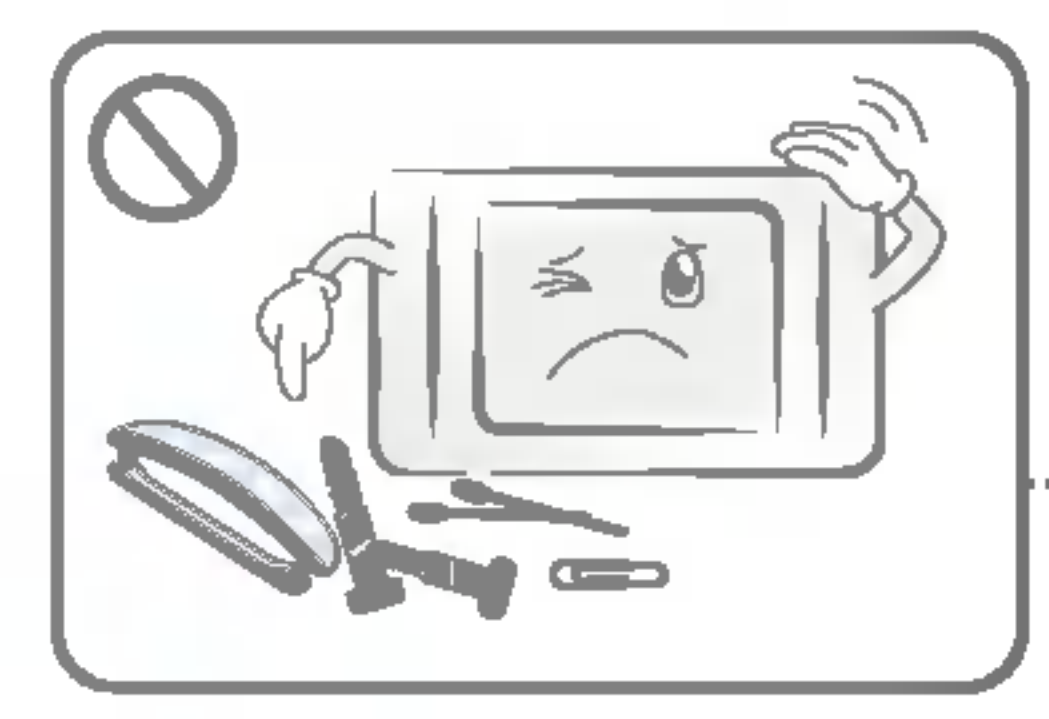

Ne placez aucun objet lourd sur le téléviseur et ne laissez pas des enfants ou des animaux se suspendre au téléviseur. 

Prévenez les enfants des dangers auxquels ils s'exposent si le téléviseur tombe.

barrettes à cheveux, etc. de ces dangers.

Vous pourriez vous électrocuter ou provoquer un incendie. Si un objet est inséré dans l'appareil, débranchez le cordon d'alimentation et contactez le service technique.

N'insérez aucun objet métallique comme pièces de monnaie,

ou objet inflammable. Veillez également à prévenir les enfants

Gardez les produits anti-humidité, sacs et autres emballages hors de la portée des enfants. En cas d'ingestion accidentelle, provoquez le vomissement et con-

sultez immédiatement un médecin.

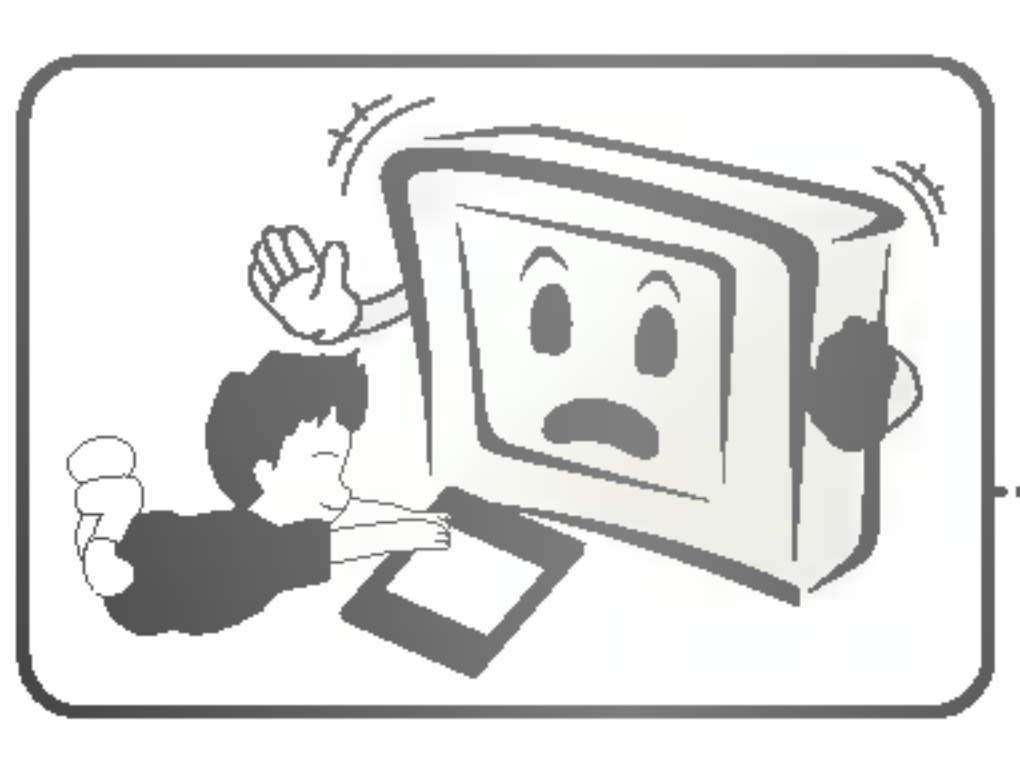

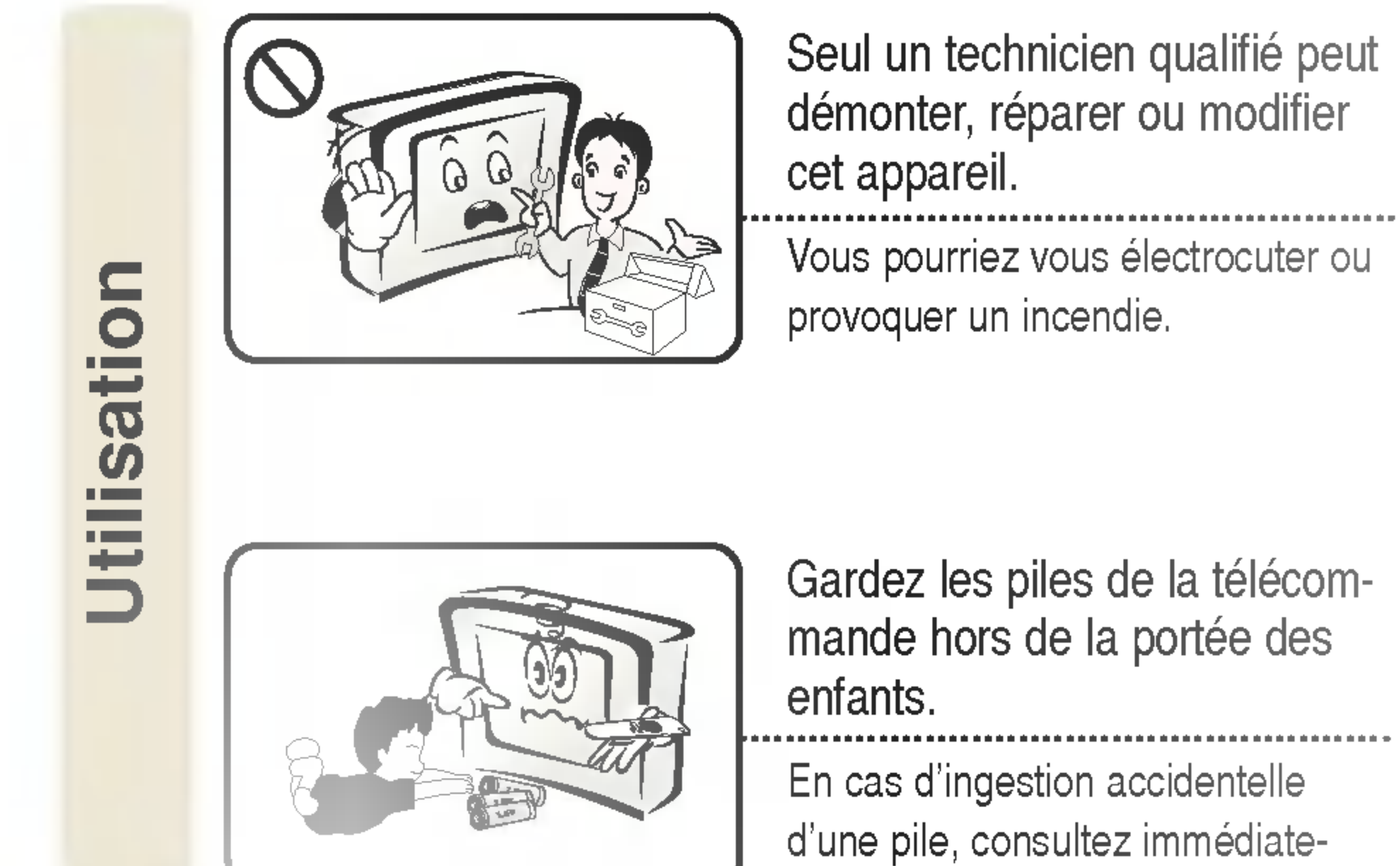

Seul un technicien qualifié peut

Vous pourriez vous électrocuter ou

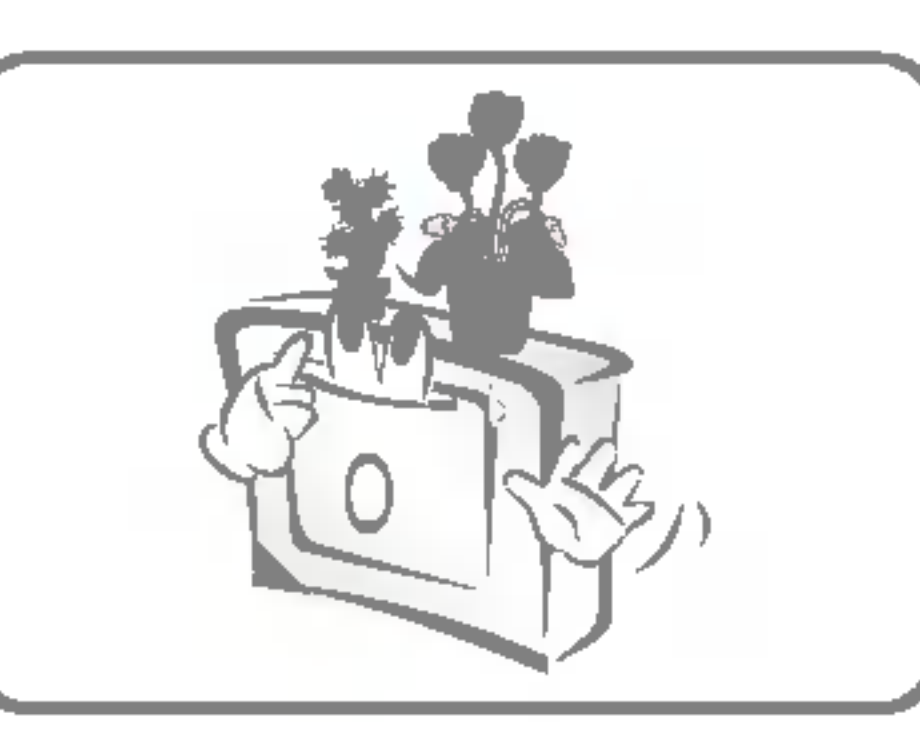

Ne placez aucun récipient contenant du liquide, comme vase, pot de fleurs, tasse, produits de beauté, médicaments, objets de décoration ou bougie sur le téléviseur sans fil ou sur l'unité de transmission sans fil.

Vous pourriez vous électrocuter ou provoquer un incendie.

ment un médecin.

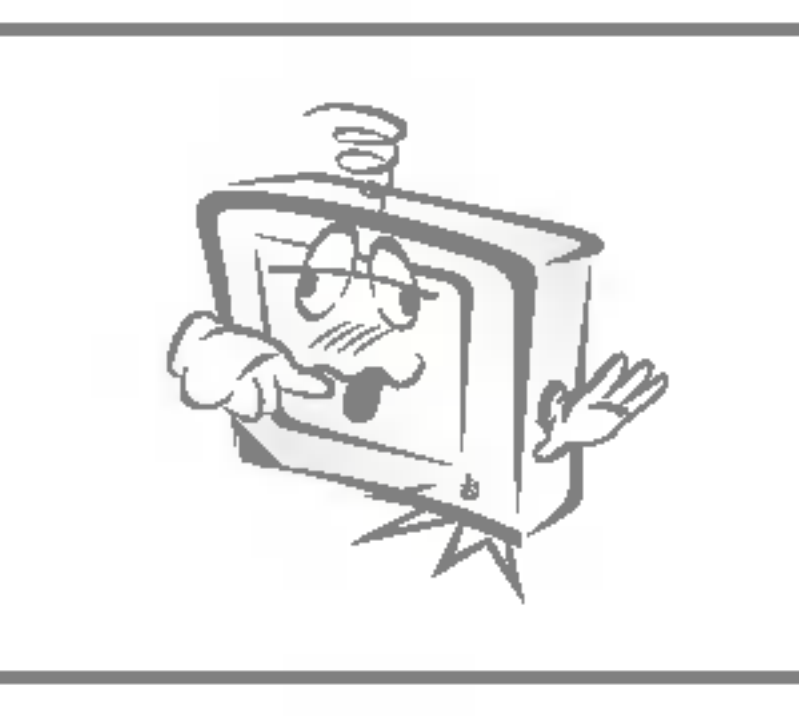

N'utilisez pas cet appareil s'il présente un dysfonction-nement, comme par exemple si aucun son n'est émis ou si le signal vidéo ne fonctionne pas. Éteignez l'appareil, débranchez-le, puis contactez le service technique.

Vous pourriez vous électrocuter ou provoquer un incendie.

### DIGITAL<sub>ez</sub> LG

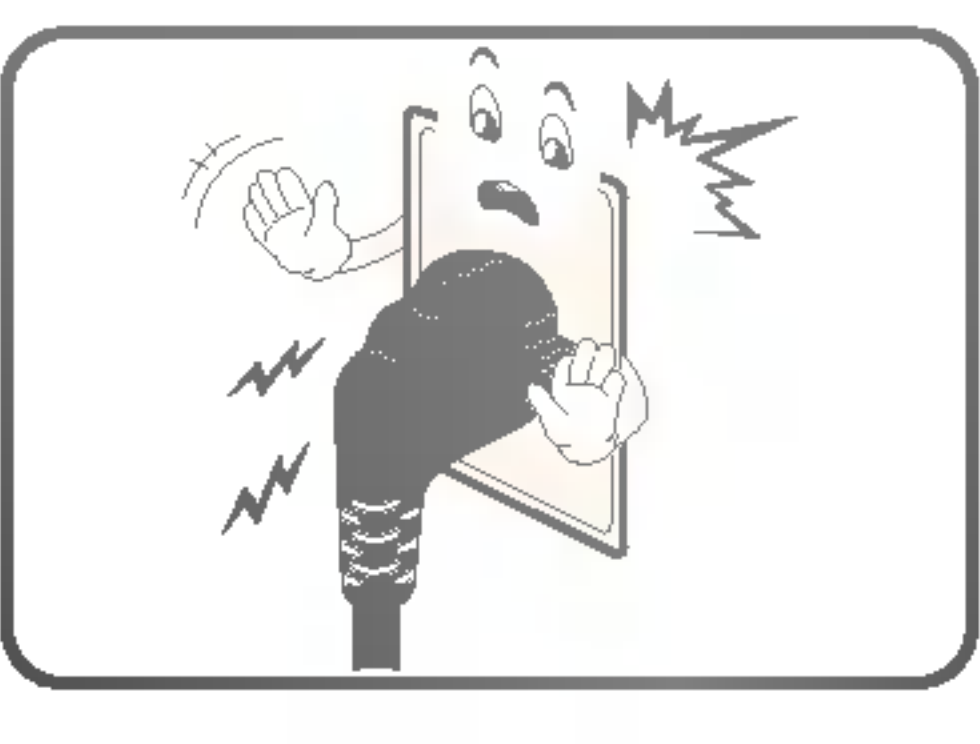

Si vous détectez une fuite de gaz, ne touchez ni ne déplacez pas le téléviseur. Vous risqueriez de provoquer un

incendie.

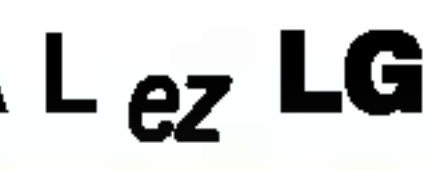

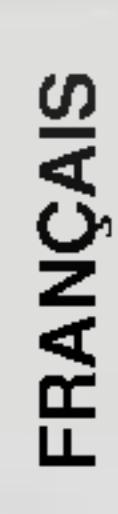

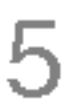

'alimentation concernant S CO Précauti

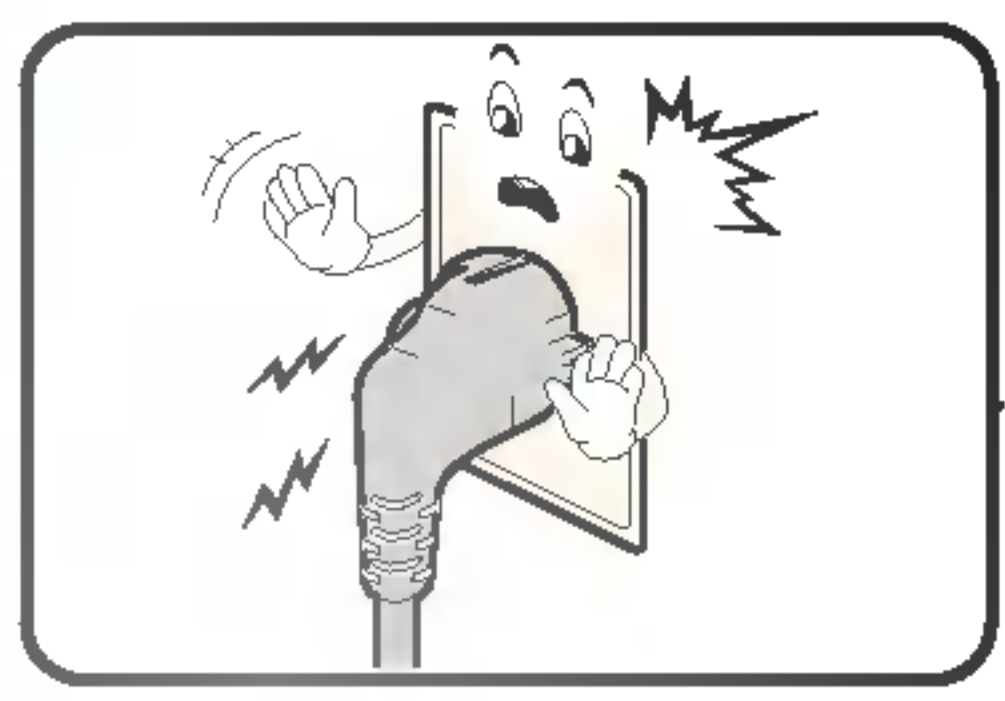

Assurez-vous que le câble d'ali-mentation est correctement connecté à une prise reliée à la terre. 

Vous risqueriez de vous électrocuter.

N'utilisez pas plusieurs appareils en même temps lorsqu'ils sont branchés sur la même prise multiple. Utilisez une prise multiple reliée à la terre spécialement conçue pour les ordinateurs.

Une surchauffe pourrait provoquer un incendie.

Branchez correctement la prise d'alimentation afin qu'elle ne bouge pas.

Une prise mal branchée pourrait provoquer une décharge

électrique.

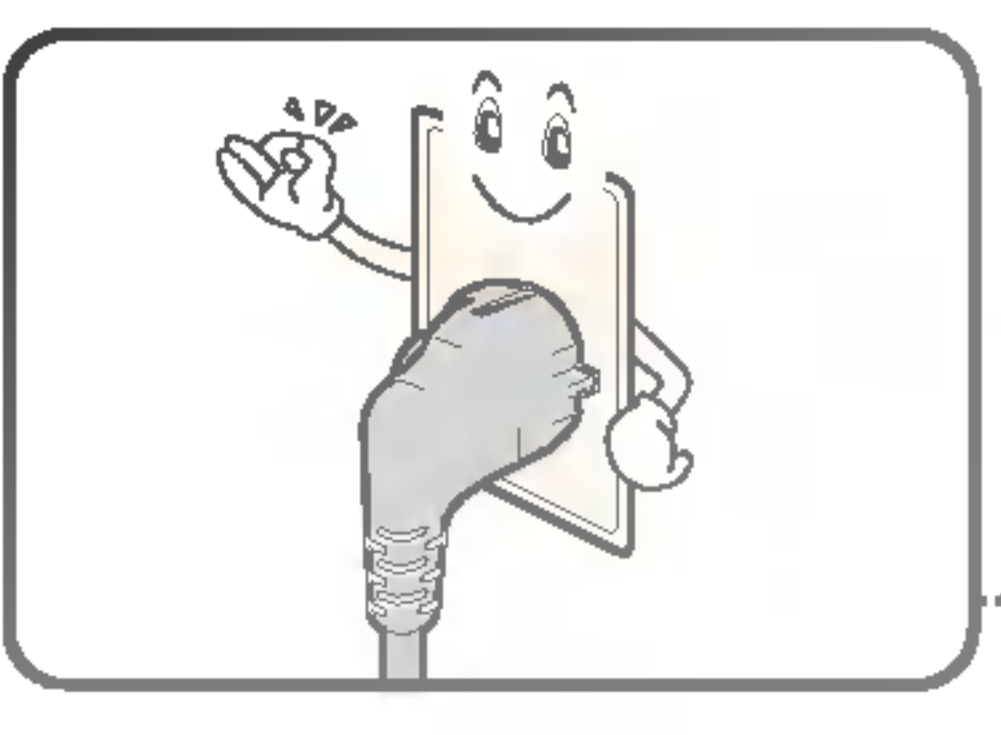

Utilisez la tension nominale adéquate.

N 'utiliser que les sources d 'alimen-tation stipul é es dans le manuel d 'utilisation.

Vous pourriez endommager le téléviseur sans fil ou vous blesser.

Ne touchez jamais la prise d'alimentation avec les mains humides. Si la prise d'alimentation est humide ou poussiéreuse, séchez-la complètement ou nettoyez-la avant utilisation. ----Vous risqueriez de vous électrocuter.

Tenez fermement la prise dans votre main lorsque vous débranchez le cordon d'alimentation. Veillez à ne pas trop plier le cordon d'alimentation ou de placer des objets trop lourds dessus.

Vous pourriez endommager un des fils électriques et provoquer un choc électrique ou un incendie.

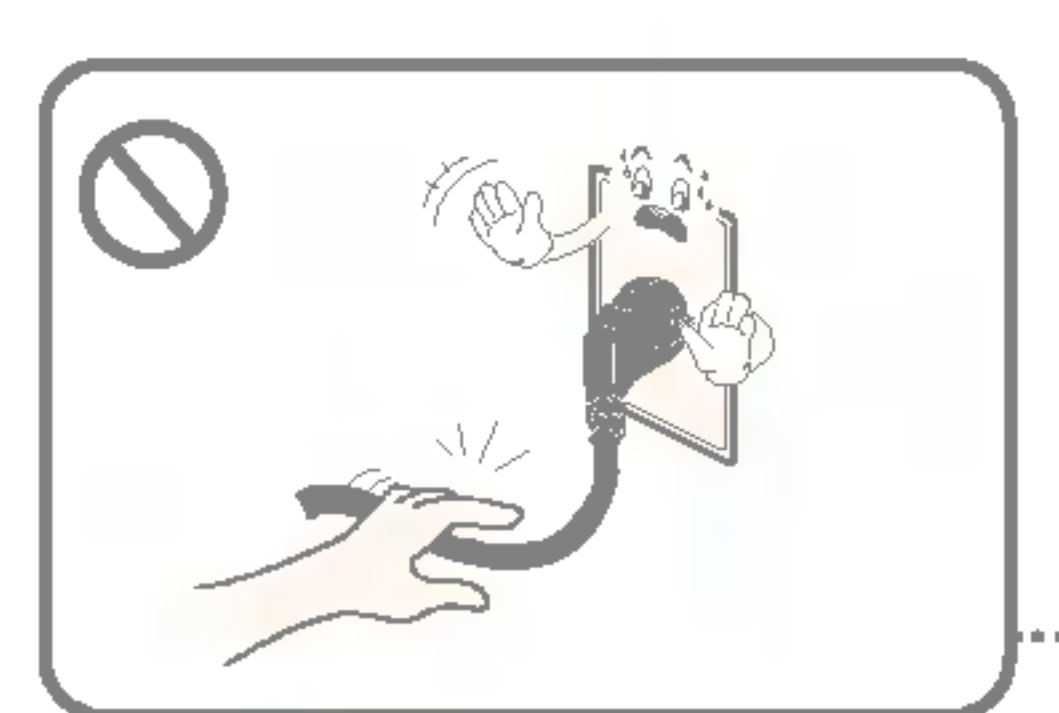

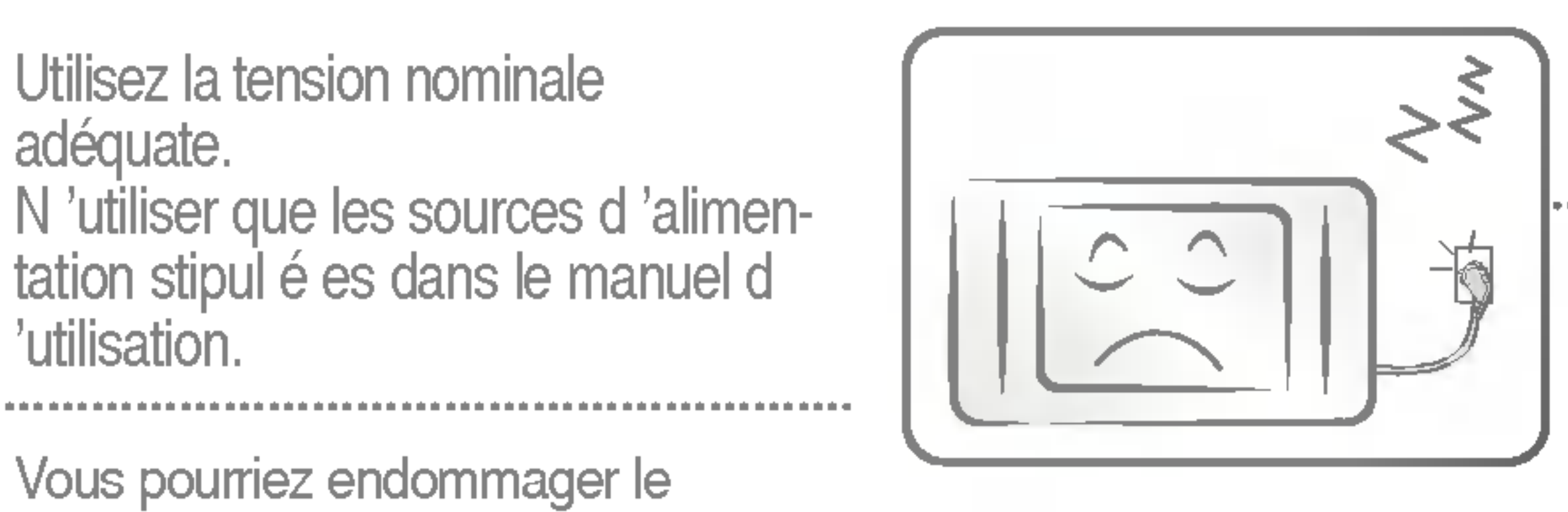

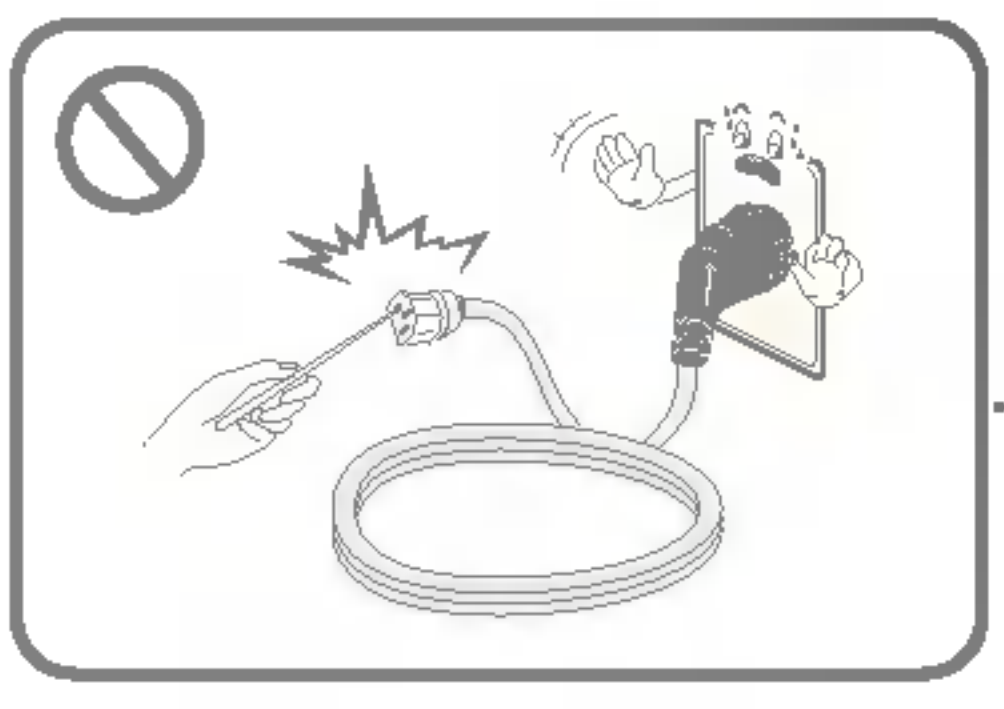

### Débranchez l'appareil pendant les périodes d'inutilisation prolongées.

L'appareil peut être couvert de poussière et la chaleur, l'allumage ou une isolation défectueuse pourraient provoquer une décharge électrique, une électrocution ou un incendie.

N'insérez aucun matériel conducteur dans l'orifice du câble d'alimentation.

Vous risqueriez de vous électrocuter.

ATTENTION Si vous ne tenez pas compte de ces instructions ou si vous y contrevenez, vous vous exposez à des blessures légères et vous risquez d'endommager l'appareil.

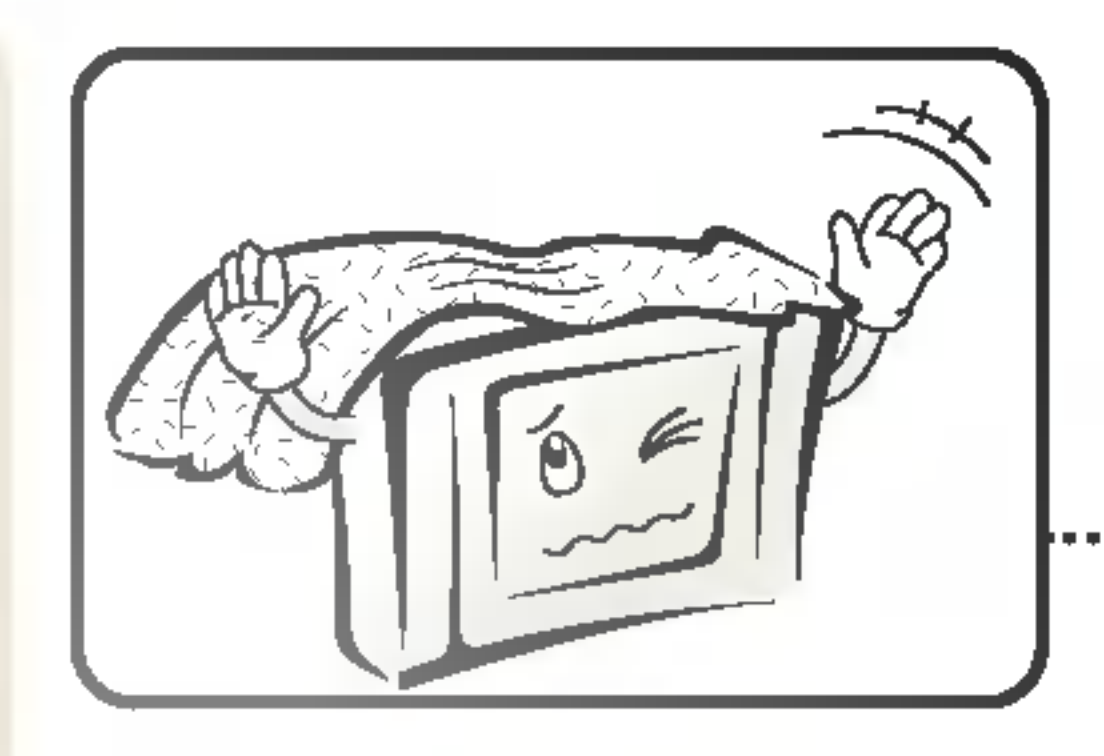

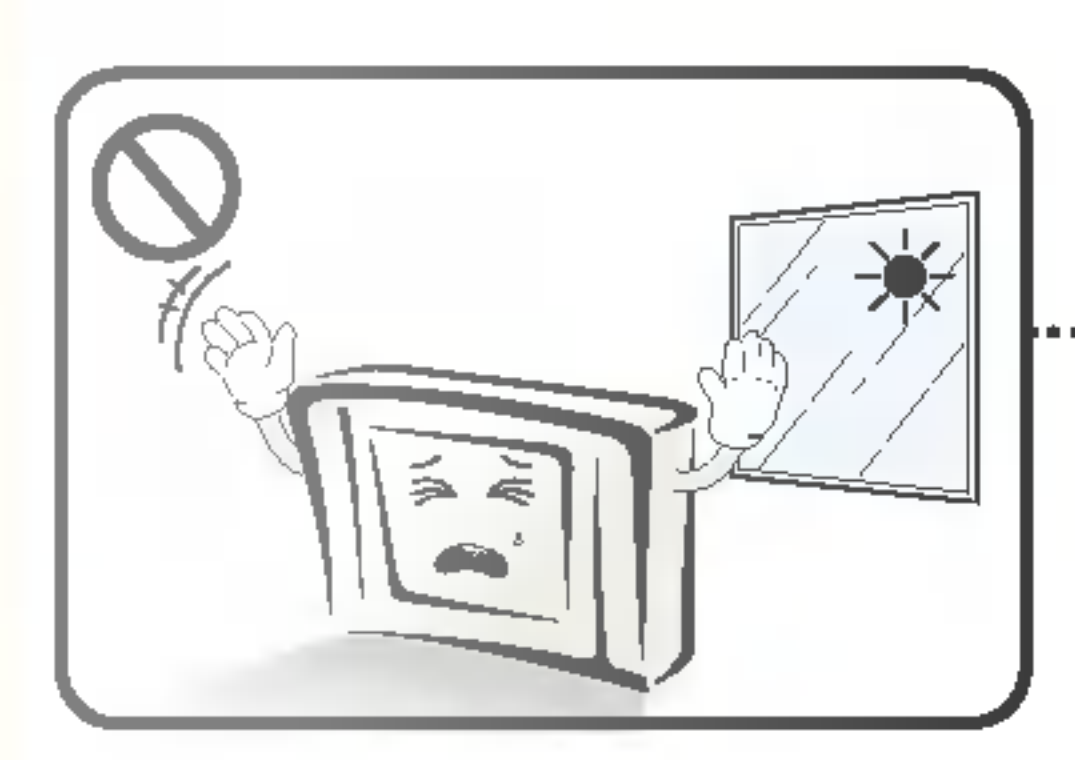

Installation

Assurez-vous que les grilles de ventilation ne sont pas obstruées par une nappe, un rideau, etc.

L'augmentation de température interne pourrait endommager l'appareil ou provoquer un incendie.

N'exposez pas l'appareil à la lumière directe du soleil.

Vous risqueriez d'endommager l'appareil ou de provoquer un incendie.

Si vous installez l'appareil sur un meuble audiovidéo ou sur une étagère, veillez à ce que la façade de l'appareil ne dépasse pas du meuble ou de l'étagère.

Le centre de gravité pourrait être déséquilibré, l'appareil pourrait tomber et vous pourriez vous bless-

er.

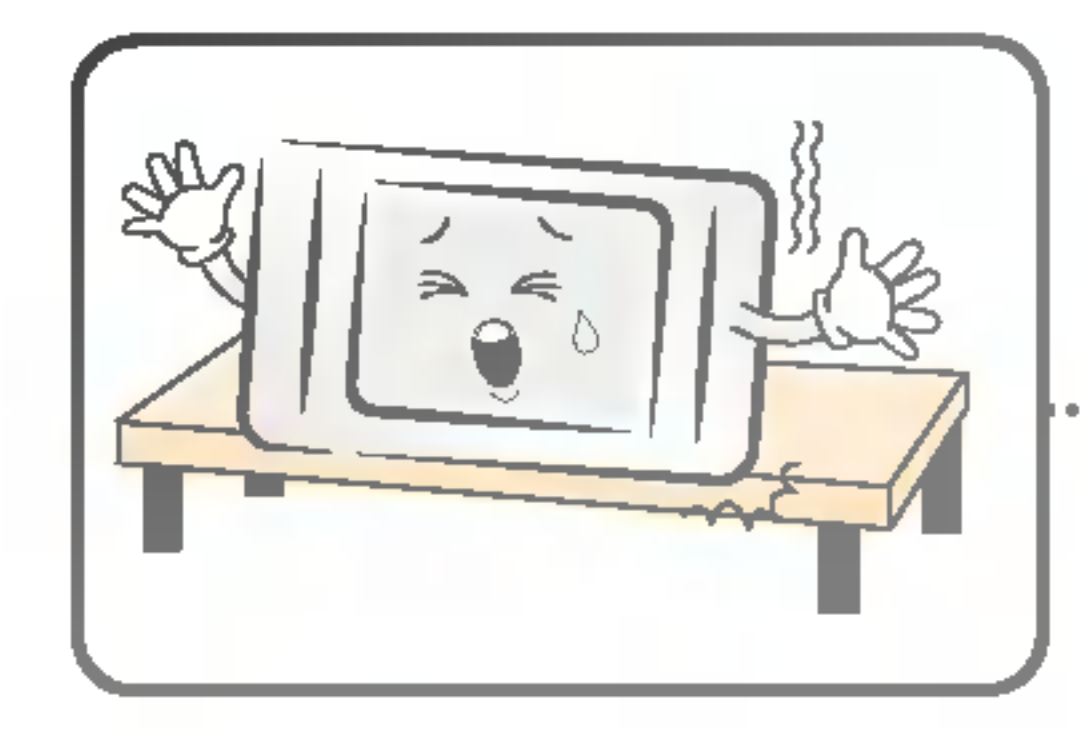

Veillez à installer l'appareil sur une surface plane et stable afin qu'il ne puisse pas tomber. Si l'appareil tombait, vous risqueriez de l'endommager ou de vous blesser.

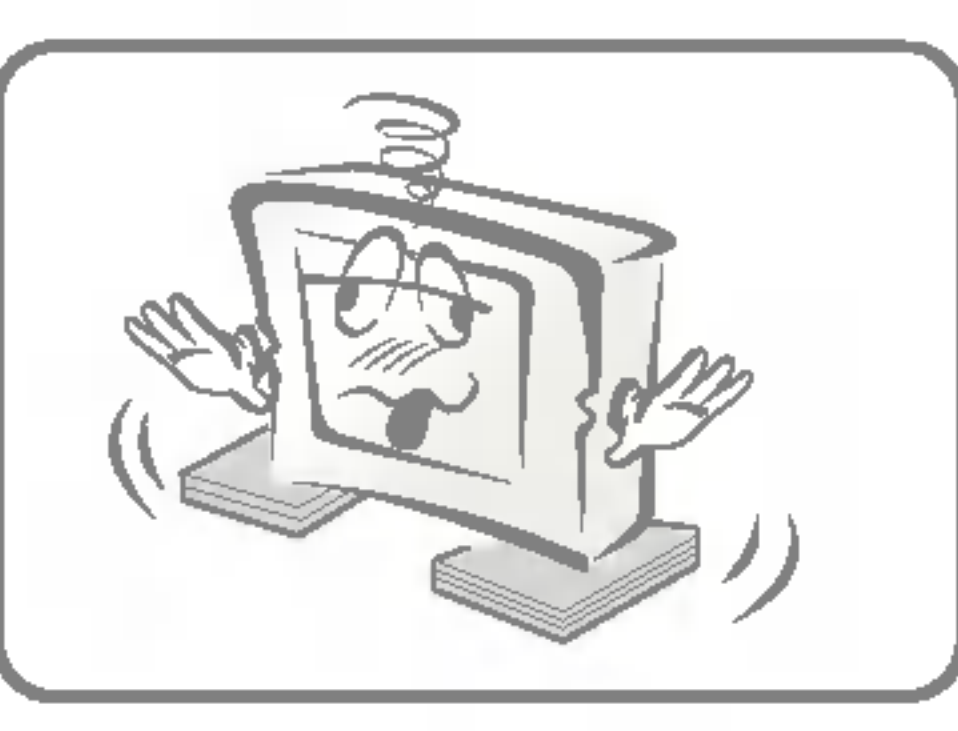

N'installez pas l'appareil sur une surface instable ou qui vibre. L'appareil pourrait basculer et tomber et vous risqueriez de vous blesser.

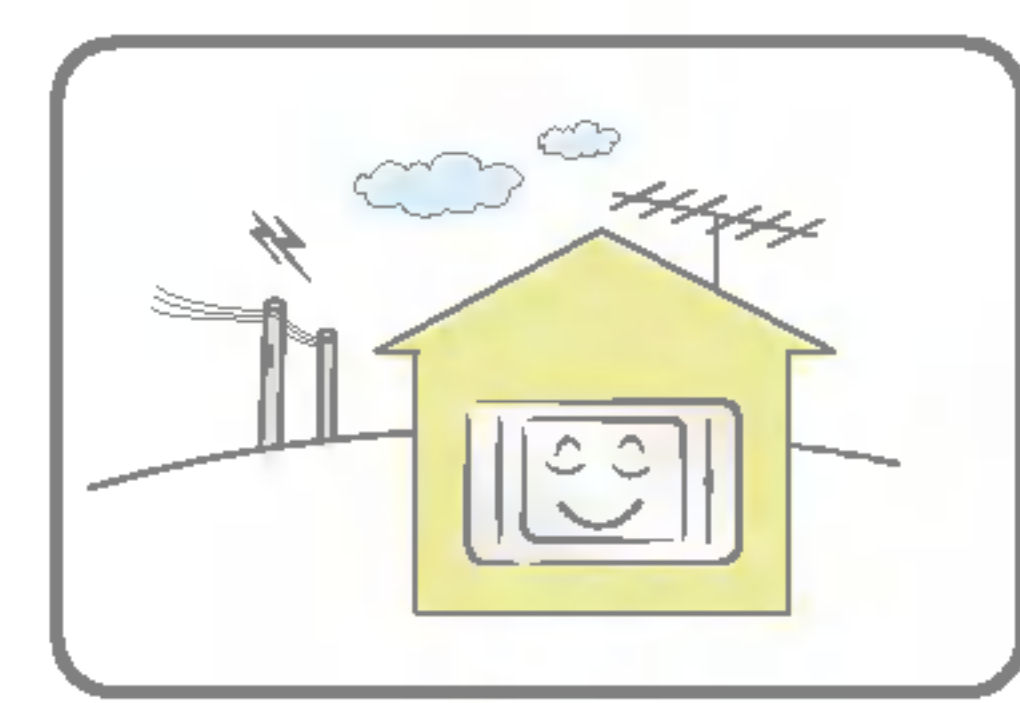

Installez l'appareil dans un endroit où il n'y a pas d'interférences électromagnétiques.

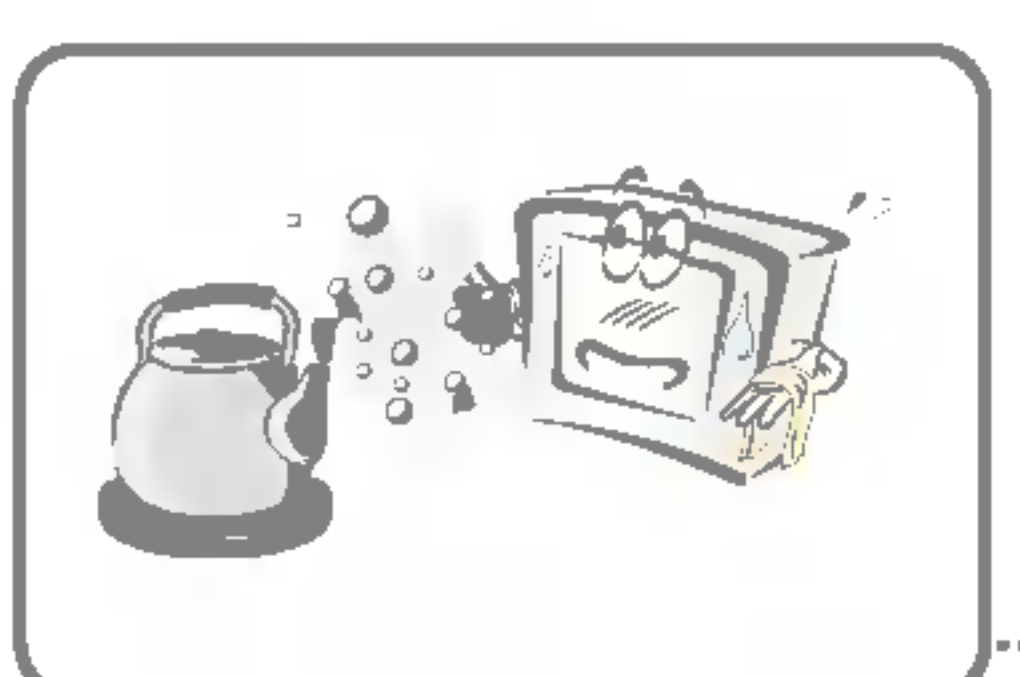

N'installez pas l'appareil près d'une source d'humidité ou d'huile, comme par exemple près d'un humidificateur ou derrière une table de cuisine. Vous pourriez vous électrocuter ou provoquer un incendie.

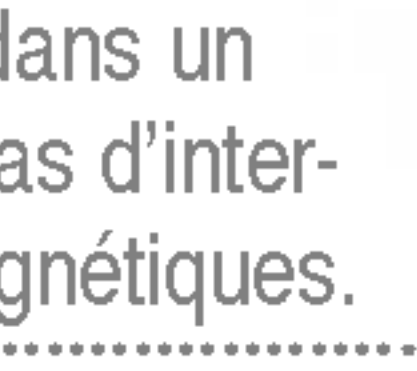

FRANÇAIS

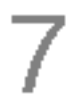

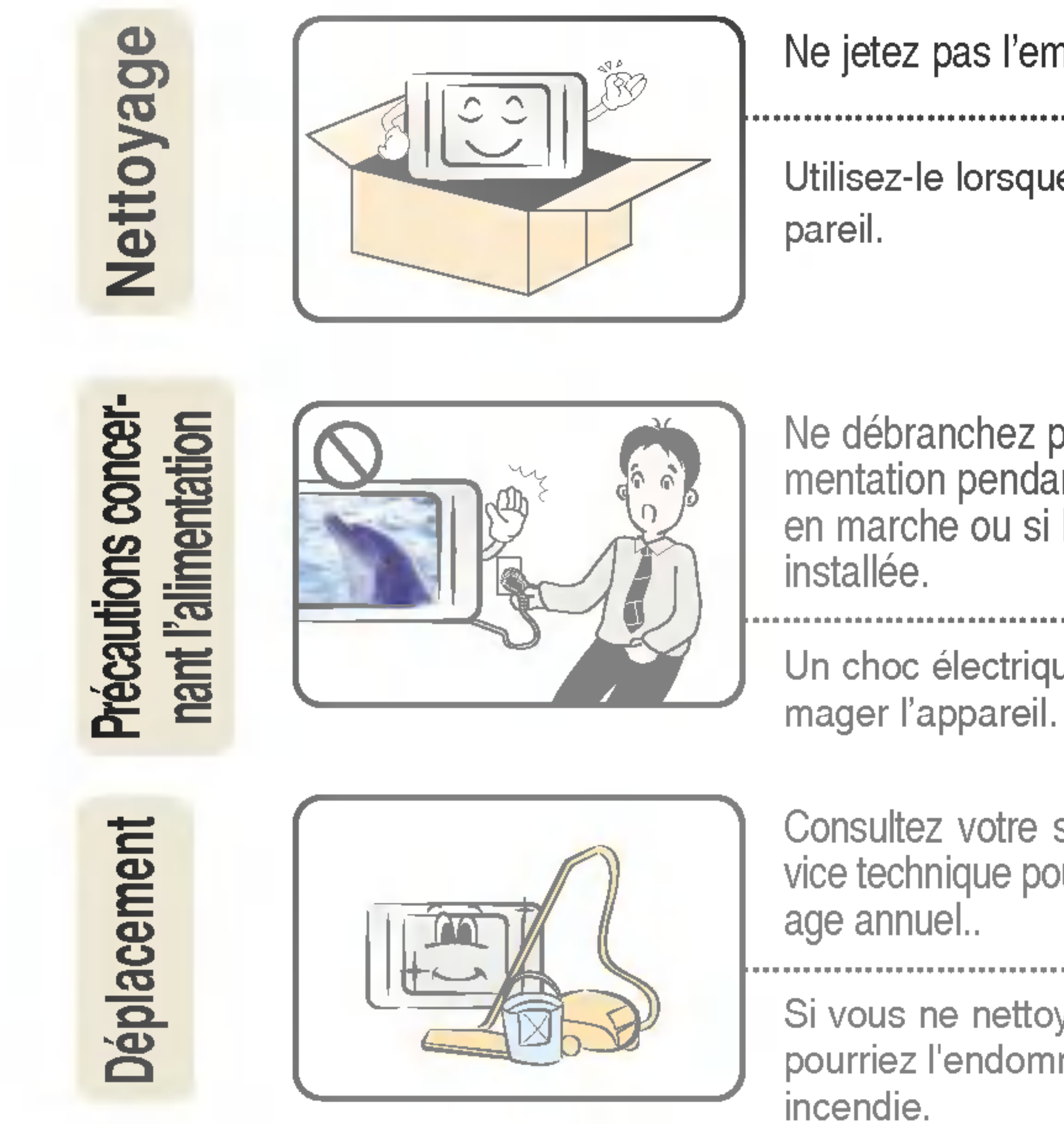

Ne jetez pas l'emballage original.

| ٠ | ۰ | ۰ | ٠ | ٠ | ٠ |  |  | 1 | ٠ | ٠ | ٠ | • | • | • |  | • | ٠ | ٠ | ٠ | ٠ | ٠ | • | • | • | • | • | ٠ | ٠ | ٠ | ٠ | ٠ | ٠ | ٠ | ٠ | ٠ | ٠ | • | • | • |
|---|---|---|---|---|---|--|--|---|---|---|---|---|---|---|--|---|---|---|---|---|---|---|---|---|---|---|---|---|---|---|---|---|---|---|---|---|---|---|---|
|   |   |   |   |   |   |  |  |   |   |   |   |   |   |   |  |   |   |   |   |   |   |   |   |   |   |   |   |   |   |   |   |   |   |   |   |   |   |   |   |
|   |   |   |   |   |   |  |  |   |   |   |   |   |   |   |  |   |   |   |   |   |   |   |   |   |   |   |   |   |   |   |   |   |   |   |   |   |   |   |   |

Utilisez-le lorsque vous déplacez l'ap-

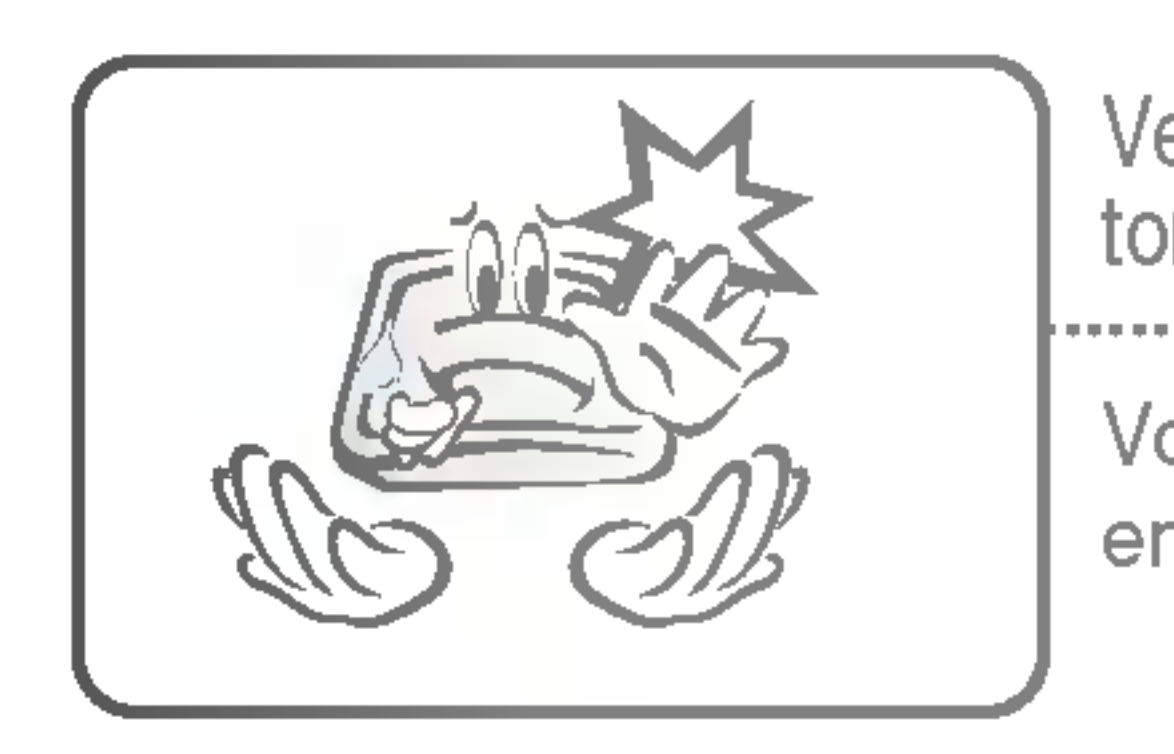

Ne débranchez pas le cordon d'ali-mentation pendant que l'appareil est en marche ou si la batterie n'est pas

Un choc électrique pourrait endom-

Consultez votre service client ou le service technique pour procéder à un nettoy-

Si vous ne nettoyez pas l'appareil, vous pourriez l'endommager ou provoquer un

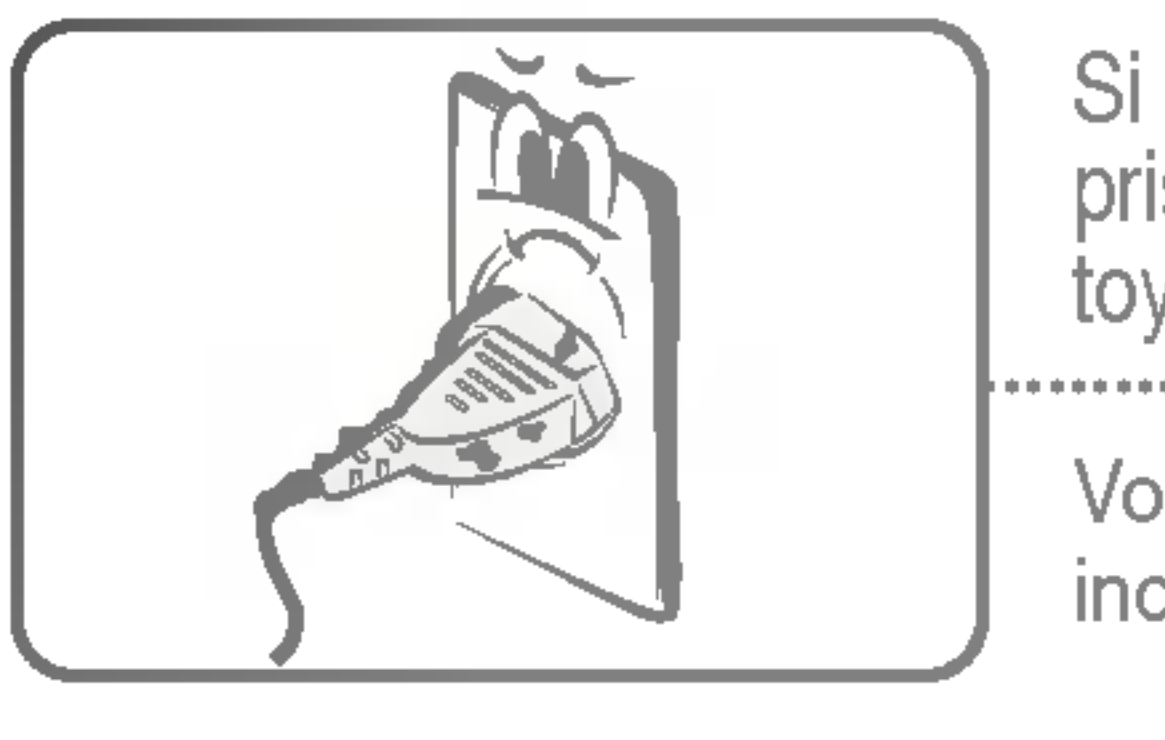

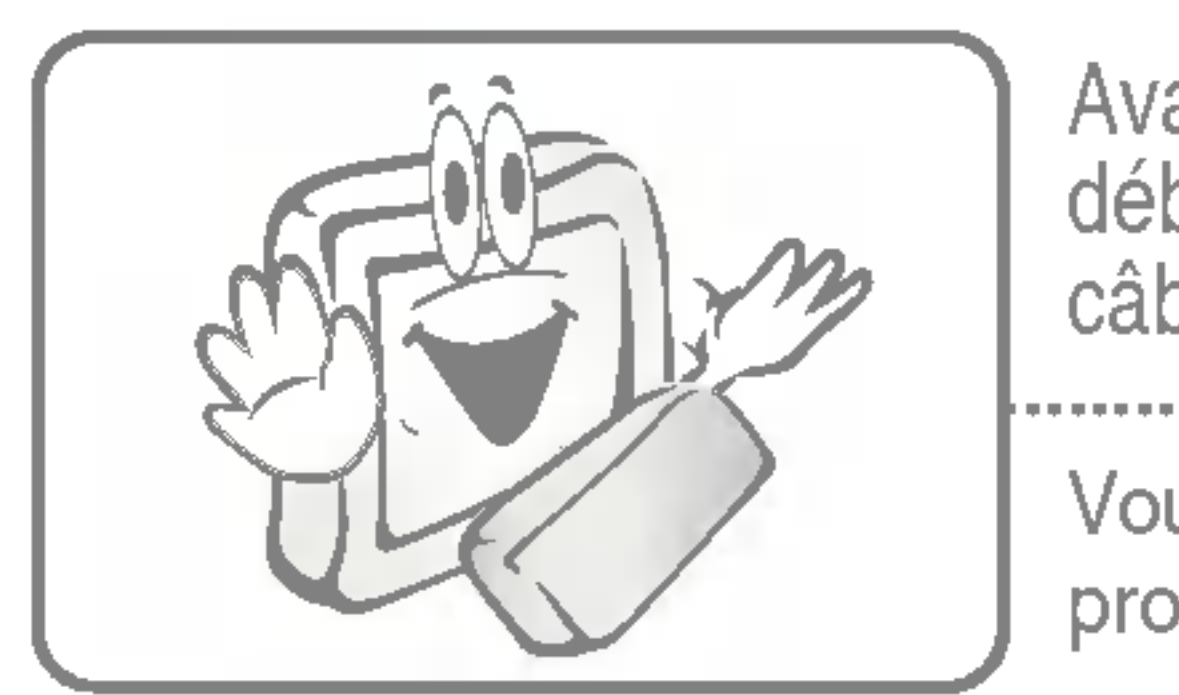

Veillez à ne pas cogner ou faire tomber l'appareil lors du transport. 

Vous pourriez vous blesser ou endommager l'appareil.

Si la prise d'alimentation ou la prise murale est poussiéreuse, nettoyez-la. 

Vous risqueriez de provoquer un incendie.

Avant de nettoyer l'appareil, débranchez le câble d'alimentation, le câble de signal et la batterie.

Vous pourriez vous électrocuter ou provoquer un incendie.

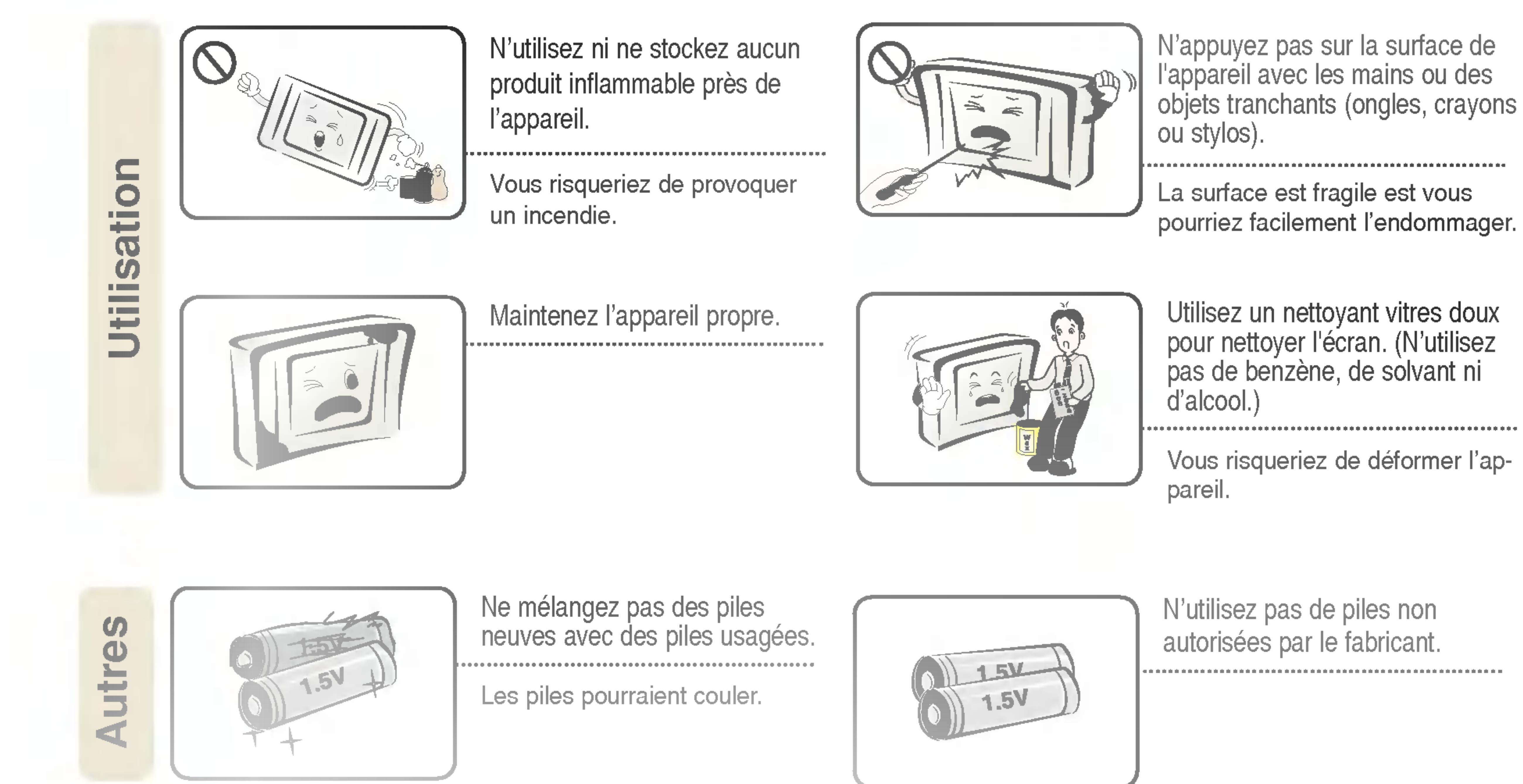

N'utilisez pas de piles non autorisées par le fabricant. 

### DIGITAL<sub>ez</sub> LG

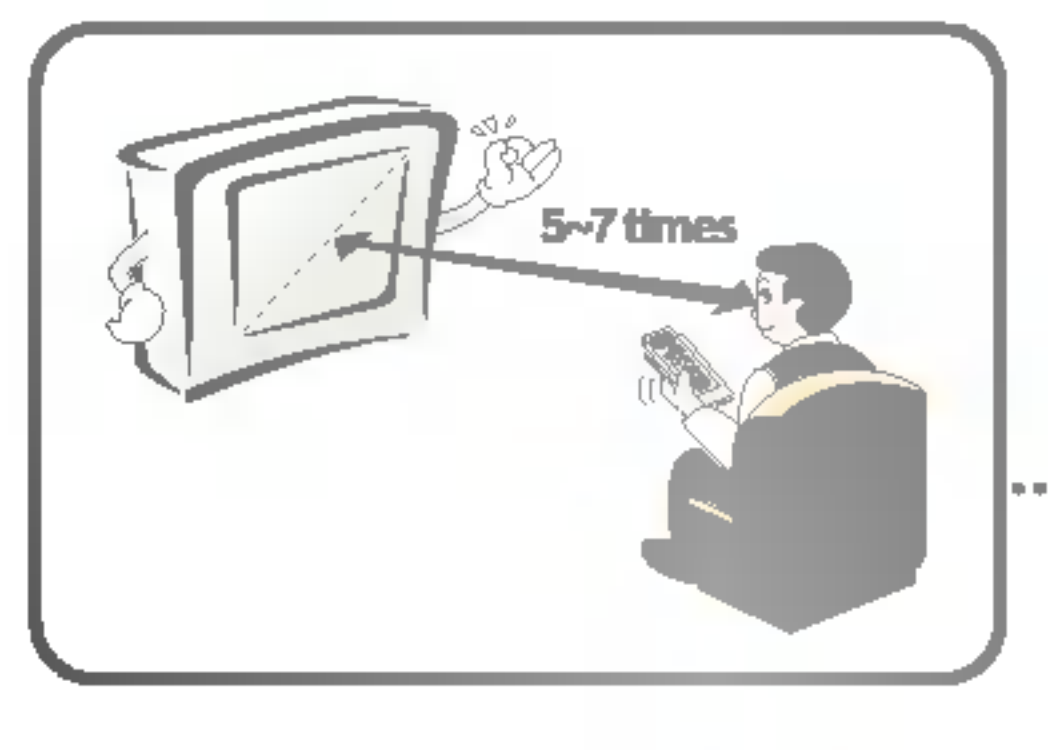

Pour calculer la distance de visionnage, vous devez multiplier par 5 ou 7 la dimension de la diagonale de l'écran.

Si vous regardez la télévision de trop près pendant une période prolongée, votre vue risquerait de diminuer.

Débranchez le cordon d'alimentation et préférez un chiffon doux à un chiffon humide pour nettoyer l'appareil.

Si de l'eau s'infiltre par un orifice, cela risquerait de provoquer un choc électrique ou l'appareil pourrait tomber en panne.

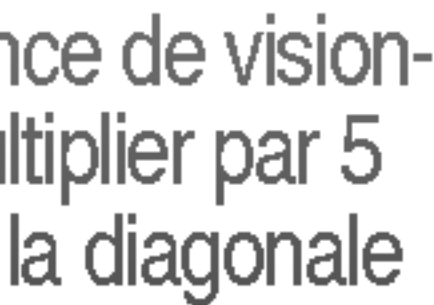

FRANÇAIS

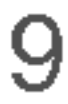

g tion ou un autre circuit. 66 Vous pourriez endommager le bloc-batterie. Utilisez uniquement un blocbatterie autorisé et certifié par LG Electronics. **Bloc-batterie** Vous risqueriez de provoquer une explosion ou un incendie. Veillez à ce que les bornes du bloc-batterie ne se court-circuitent pas. Vous pourriez provoquer une explosion. Assurez-vous que le bloc-batterie est correctement inséré. Vous risqueriez de provoquer une explosion ou un incendie.

Ne rechargez pas le bloc-batterie avec un autre dispositif d'alimenta-

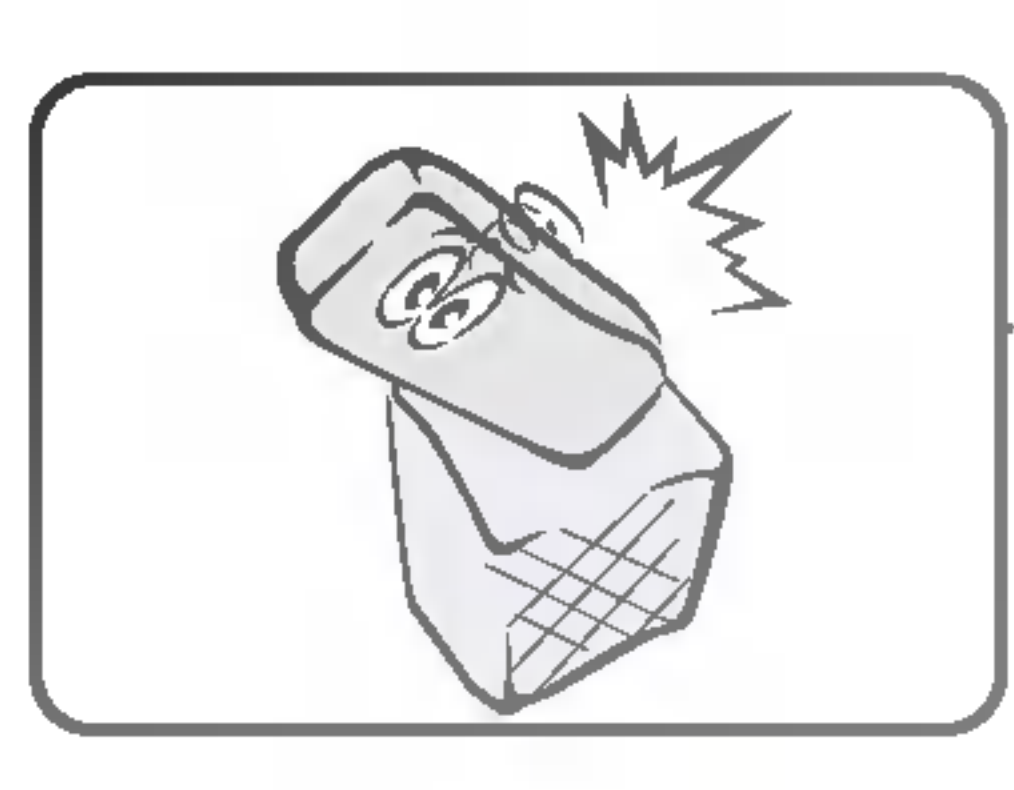

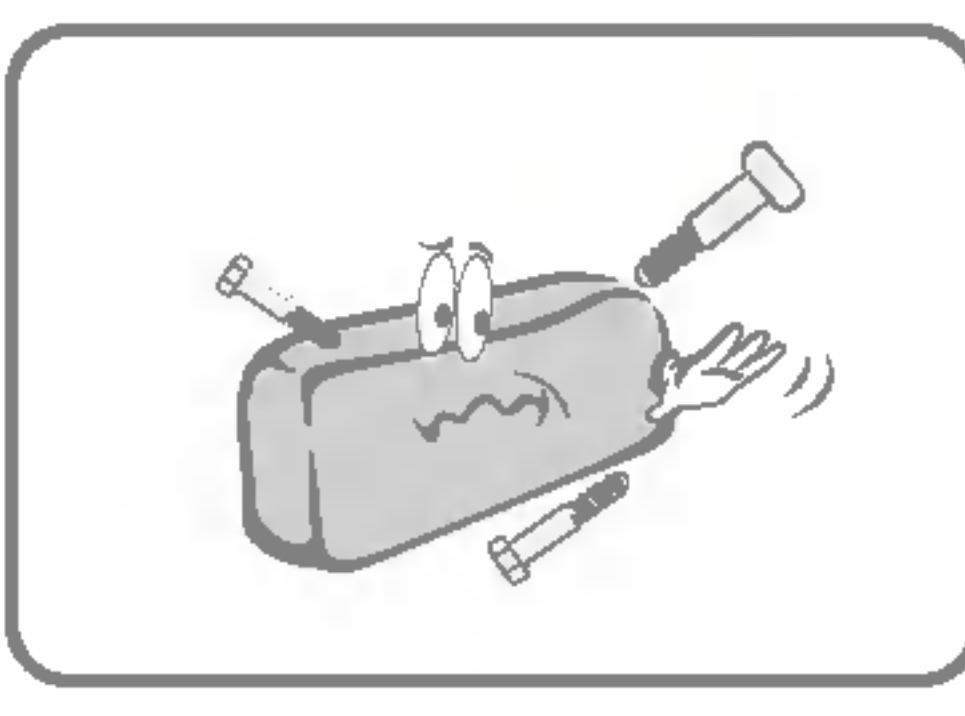

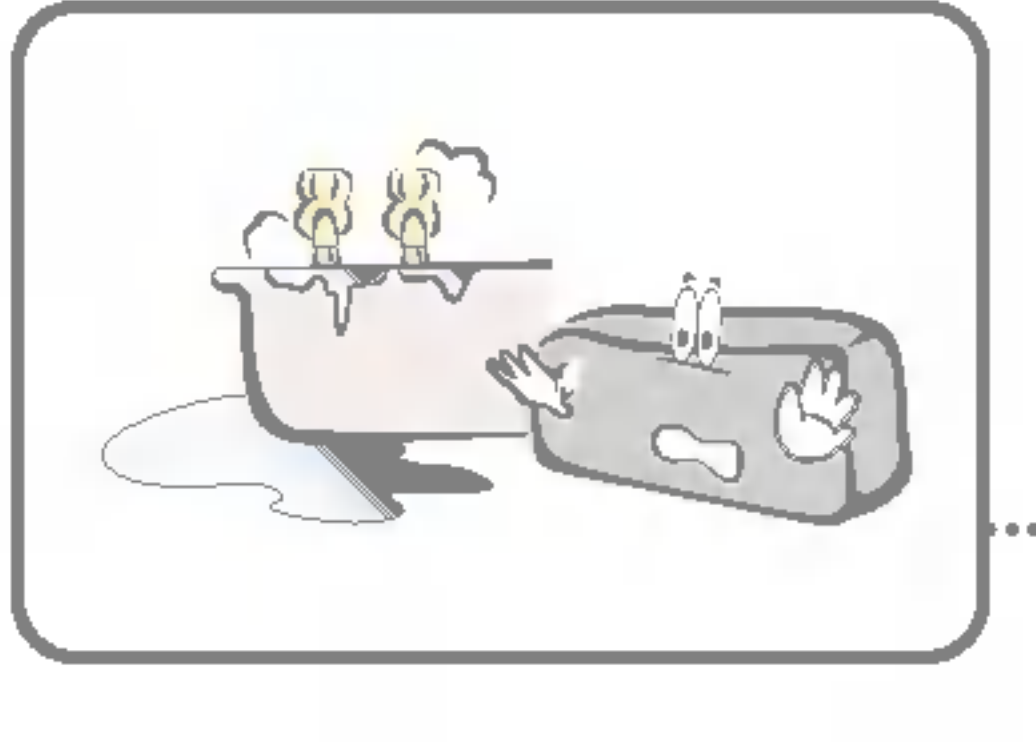

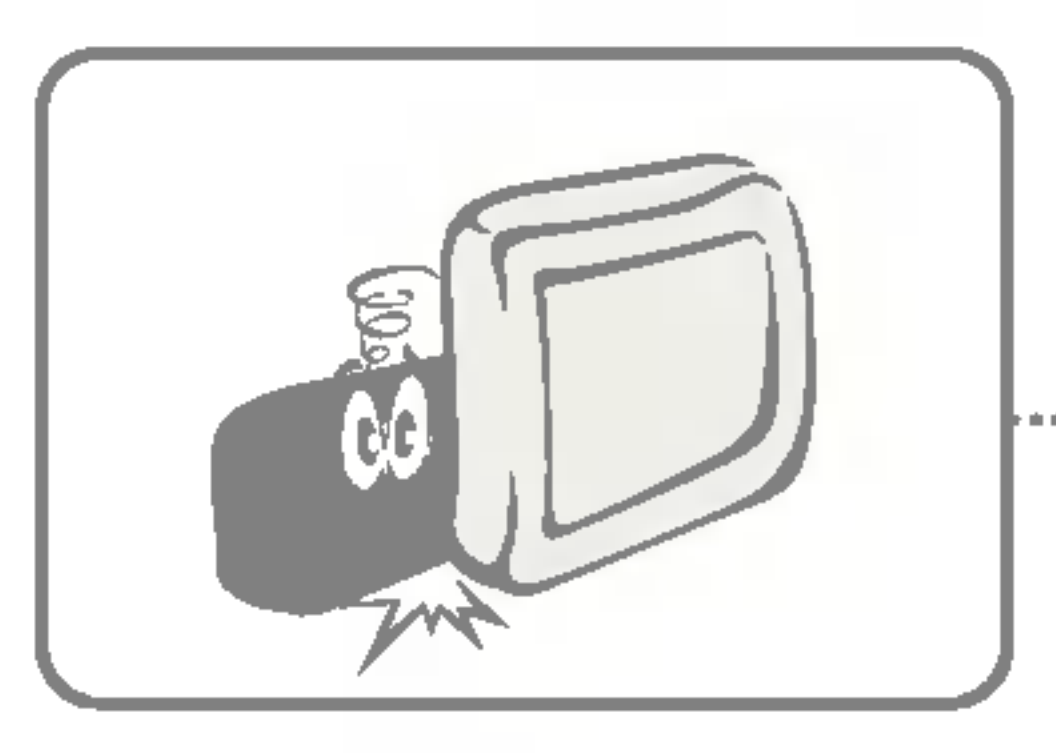

Ne jetez pas négliger batterie usé.

Vous risqueriez de pro explosion ou un incer méthodes d'élimination férer selon la région ( Utilisez la méthode d' appropriée.

Ne placez pas le bloc d'objets métalliques te ou barrettes.

Vous pourriez endom bloc-batterie ou provo incendie et la surinter de faire monter rapide pérature, ce qui pour des brûlures.

N'exposez pas le ble à des températures (supérieures à 60 de l'humidité.

Vous risqueriez de une explosion ou ur

Manipulez avec soir batterie car il contie um.

Vous risqueriez de une explosion ou un incendie.

| mment le bloc-<br>rovoquer une<br>ndie. Les<br>on peuvent dif-<br>ou le pays.<br>l'élimination | Contraction of the second second seco | Ne démontez ni ne jetez le<br>bloc-batterie.<br>Si le bloc-batterie était endom-<br>magé, cela pourrait provoquer<br>un incendie ou une explosion. |
|------------------------------------------------------------------------------------------------|----------------------------------------------------------------------------------------------------|----------------------------------------------------------------------------------------------------|
| c-batterie près<br>els que clés<br>nmager le                                                   |                                                                                                    | Ne placez pas le bloc-batterie<br>près d'une source de chaleur,<br>comme par exemple un radia-<br>teur.                                            |
| oquer un<br>nsité risquerait<br>ement la tem-<br>rait provoquer                                |                                                                                                    | Vous pourriez provoquer un<br>incendie ou endommager l'ap-<br>pareil.                                                                              |
| loc-batterie<br>s élevées<br>legrés) ou à                                                      |                                                                                                    | Maintenez-le hors de la portée<br>des enfants.<br>Ils pourraient se blesser ou<br>endommager l'appareil.                                           |
| provoquer<br>n incendie.                                                                       |                                                                                                    |                                                                                                    |
| n le bloc-<br>ent du lithi-                                                                    |                                                                                                    | Si vous remplacez le bloc-bat-<br>terie, utilisez un appareil simi-<br>laire.                                                                      |
| provoquer                                                                                      | DE PERCE                                                                                                    |                                                                                                    |

### etez le

### le la portée

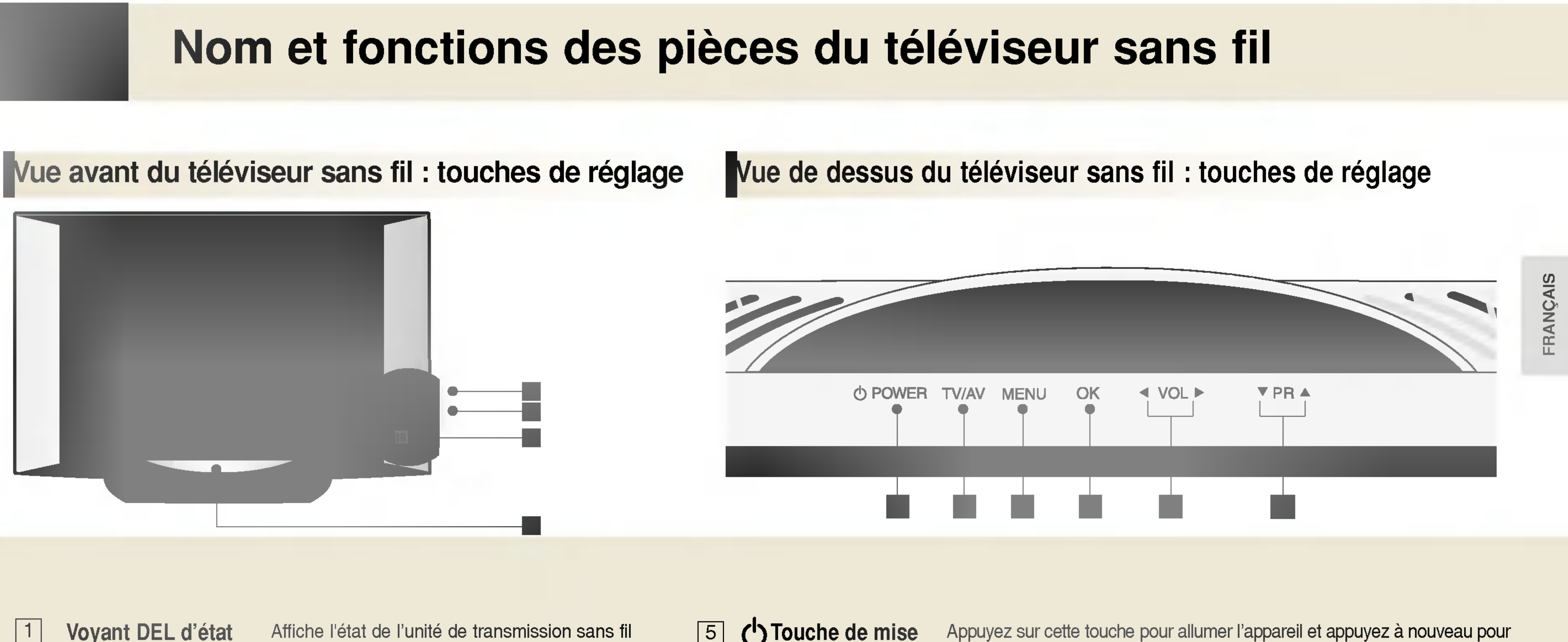

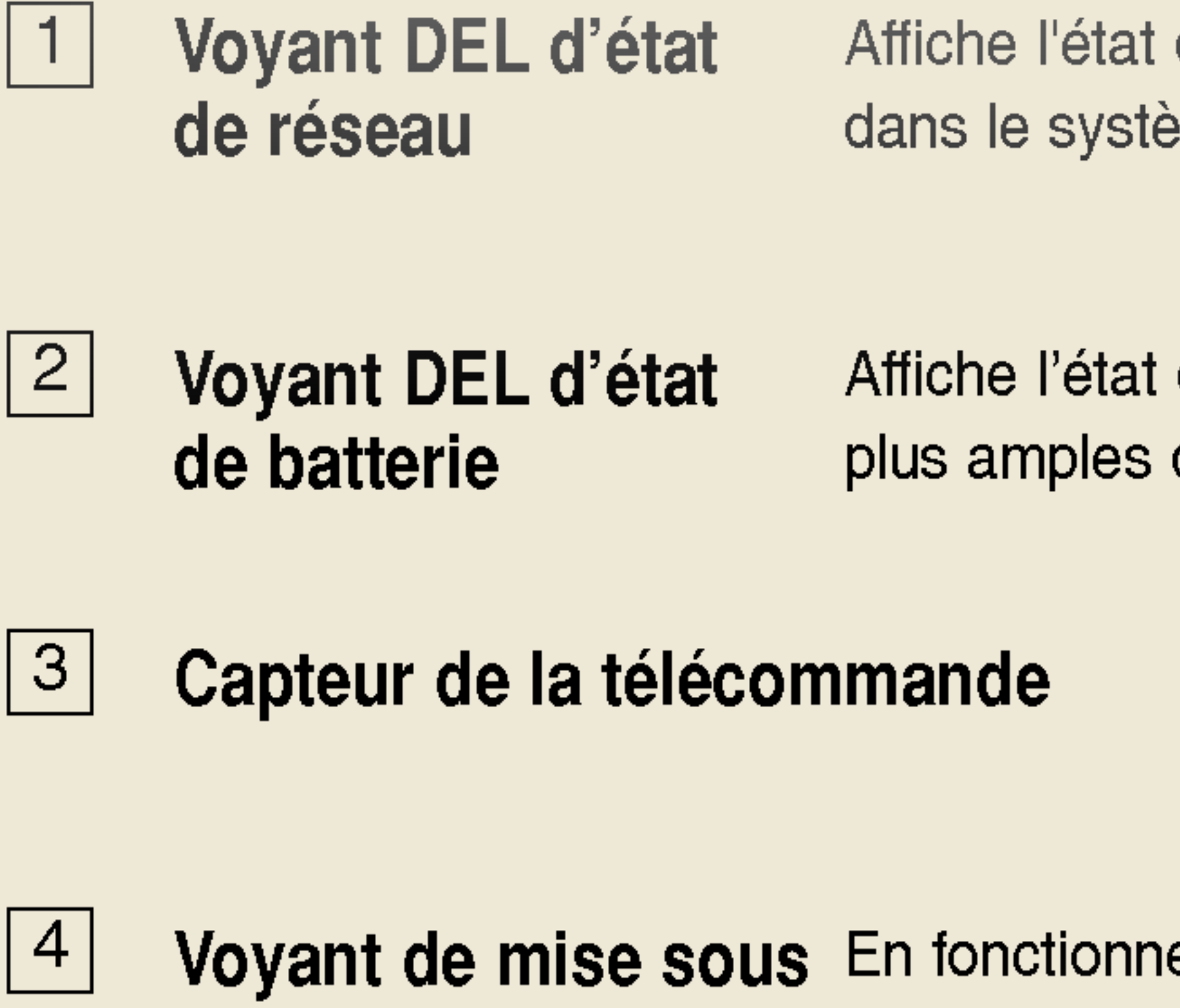

Voyant de mise sous En fonctionnement normal, ce voyant est bleu. La tension/ veille luminosité diminue petit à petit.

dans le système ou la connexion à l'ordinateur.

Affiche l'état de la batterie du système. Pour de plus amples détails, reportez-vous à la page 14.

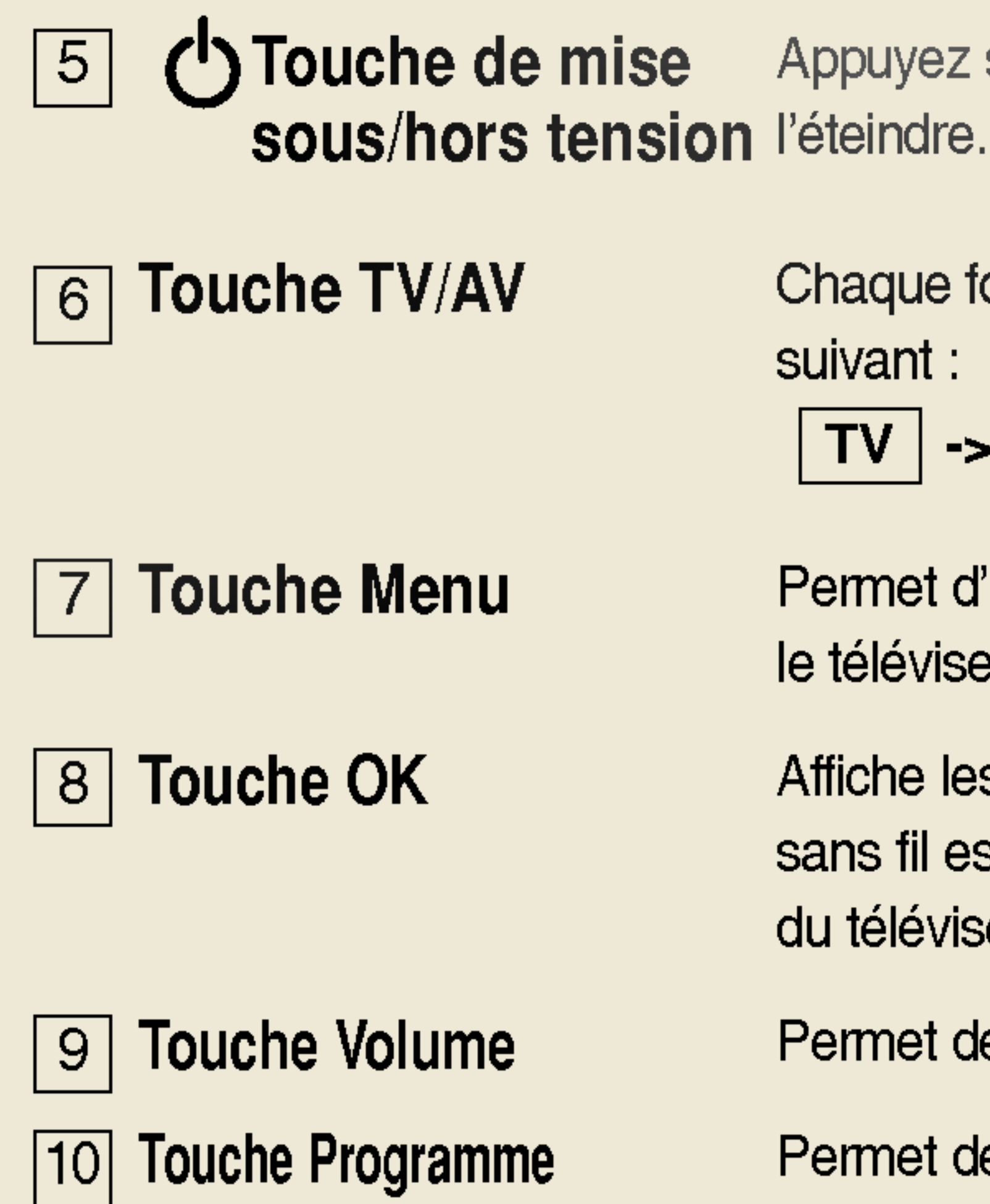

Chaque fois que vous appuyez sur cette touche, le signal change selon l'ordre suivant :

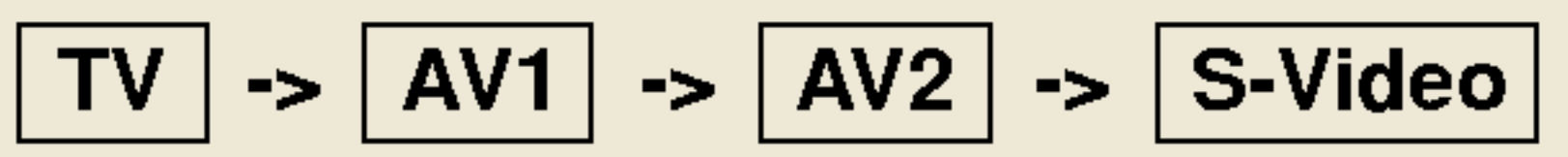

Permet d'afficher/cacher le menu de l'écran OSD (affichage à l'écran) lorsque le téléviseur sans fil est en marche.

Affiche les informations concernant le canal ou la batterie lorsque le téléviseur sans fil est en marche. Cette touche sert également à enregistrer les réglages du téléviseur sans fil.

Permet de régler le volume.

Permet de régler le programme.

11

## Nom et fonctions des pièces du téléviseur sans fil

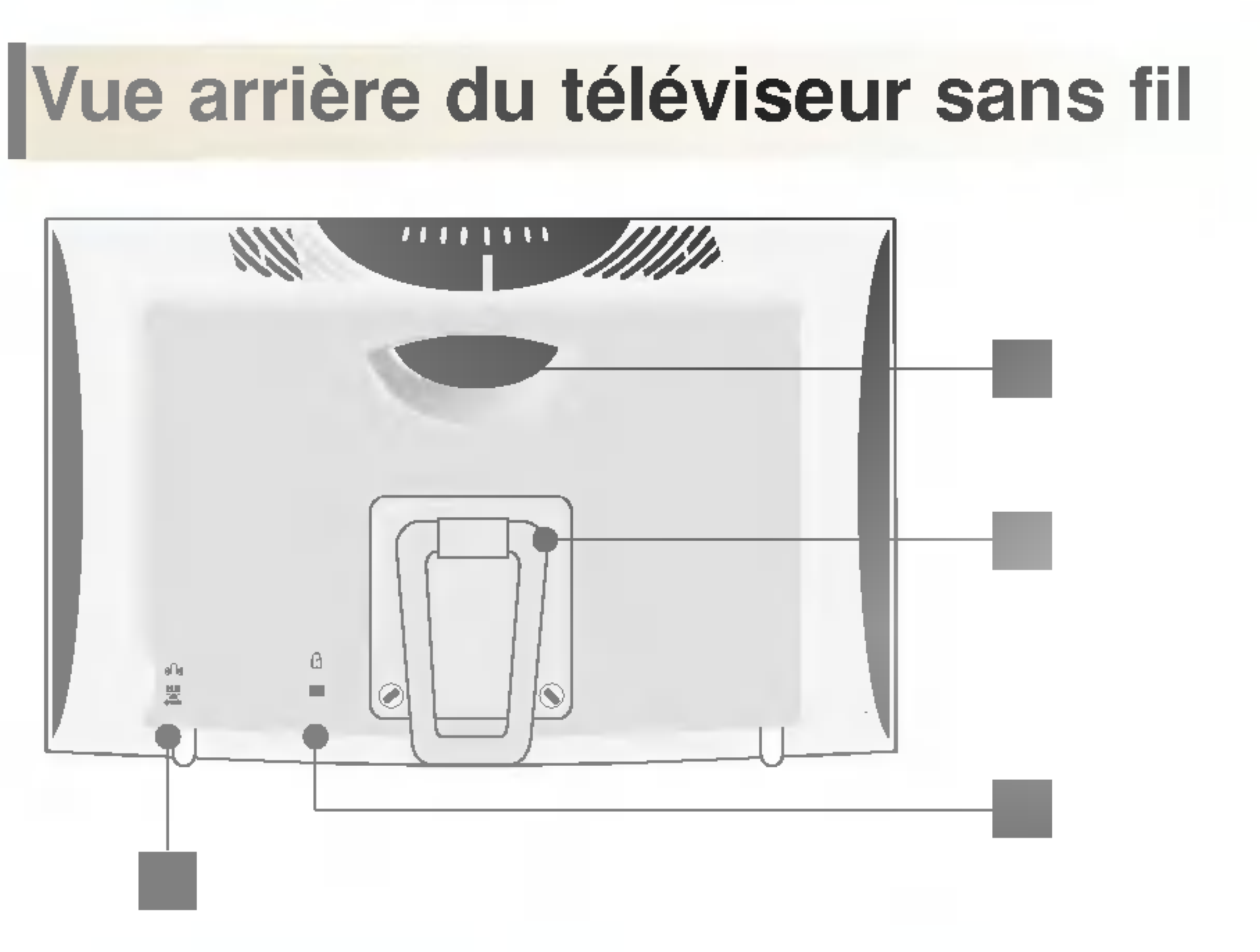

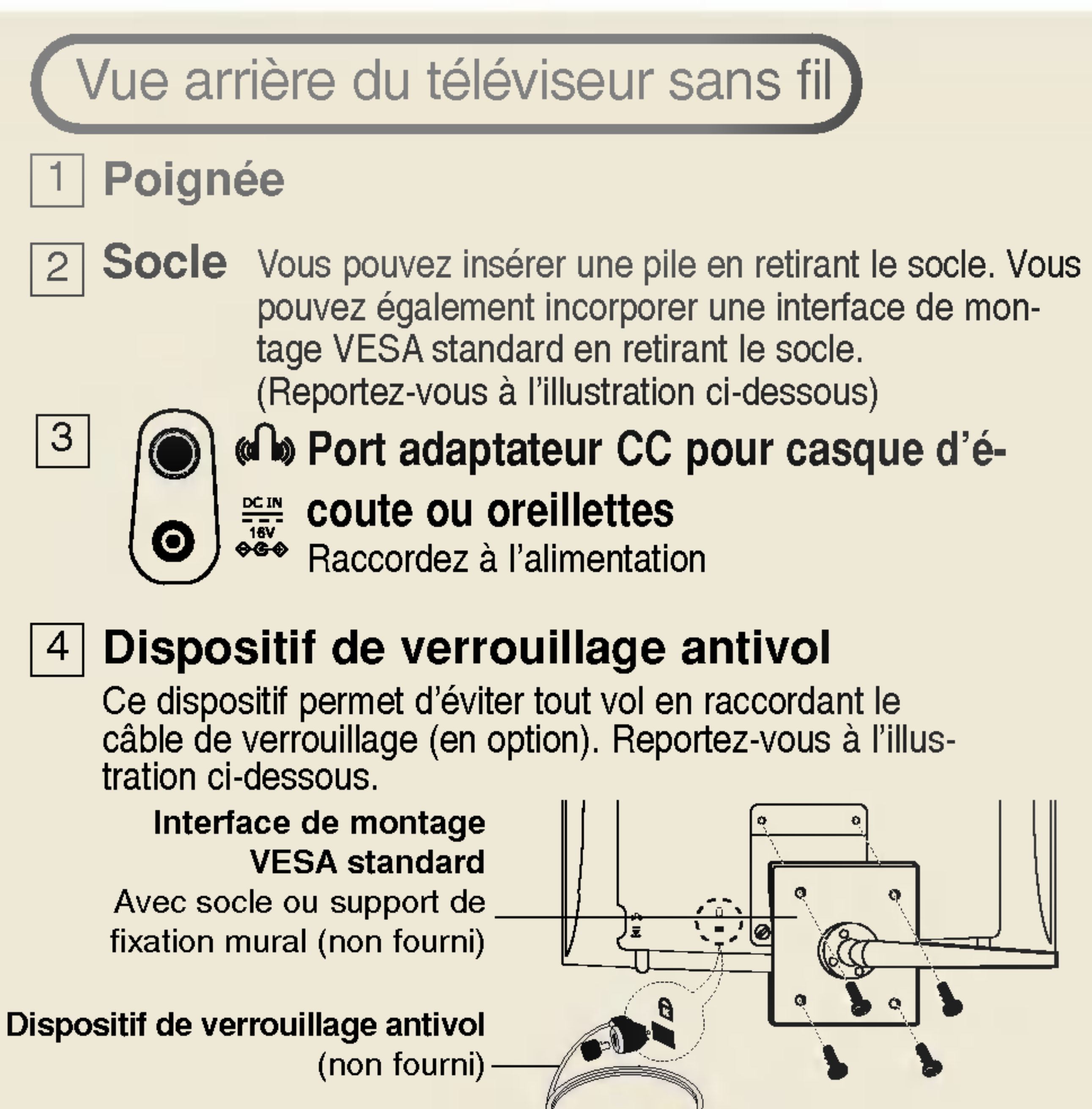

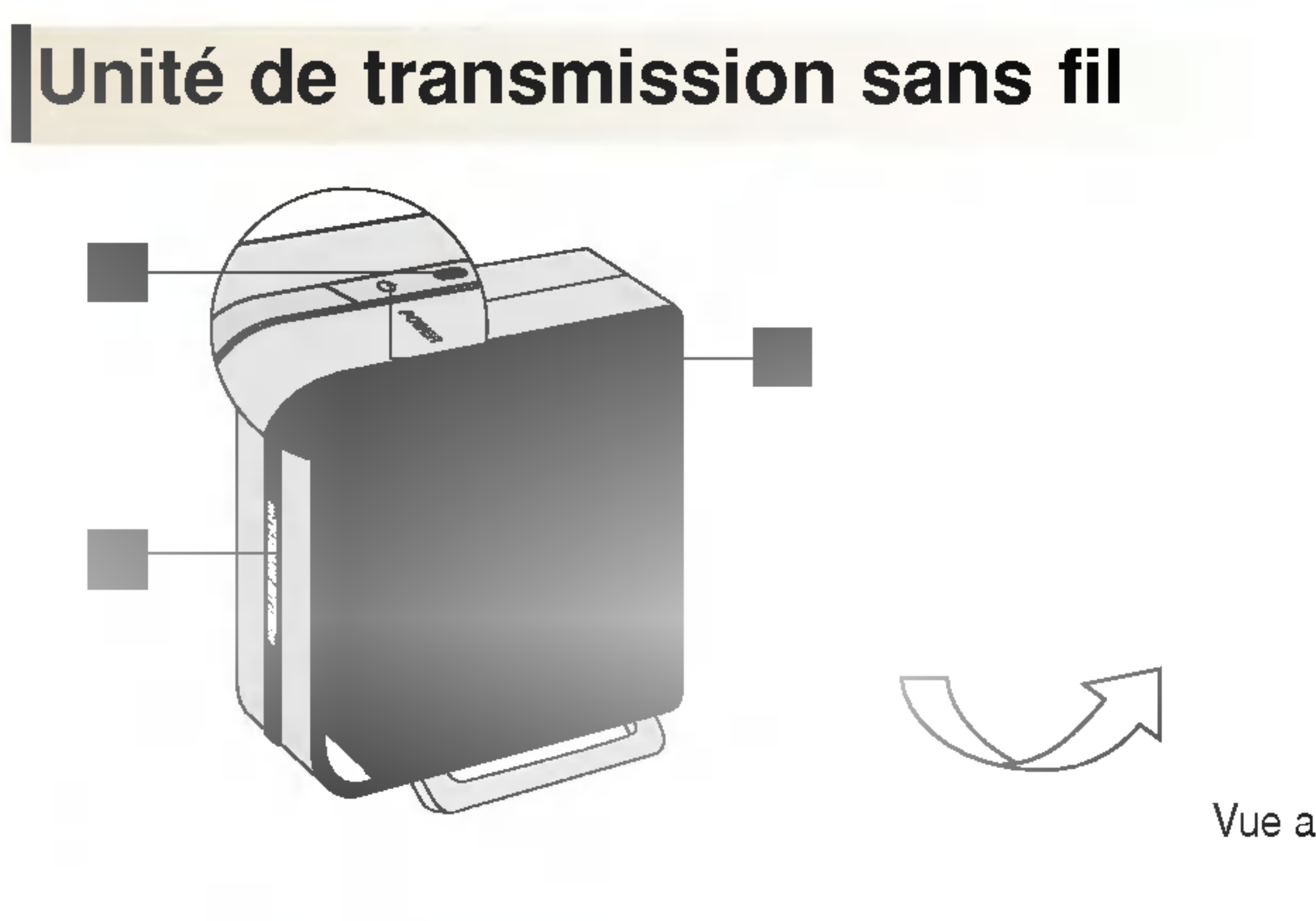

### Dispositif de verrouillage antivol

- Ce téléviseur est équipé d'un connecteur pour système de sécurité Kensington, situé sur le panneau arrière. Le système de sécurité Kensington est un accessoire en option. Pour de plus amples informations, visitez http://www.kensington.com.

Kensington vend des systèmes de sécurité destinés aux équipements électroniques de valeur tels que ordinateurs bloc-notes et projecteurs LCD. - Le système de sécurité Kensington est un accessoire en option.

## Unité de transmission sans fil

- Touche de mise sous/hors tension
- Voyant de mise sous 2 tension/ veille

veille.

### Voyant d'état de réseau

3

établie avec le téléviseur sans fil.

Port d'entrée S-vidéo |4|

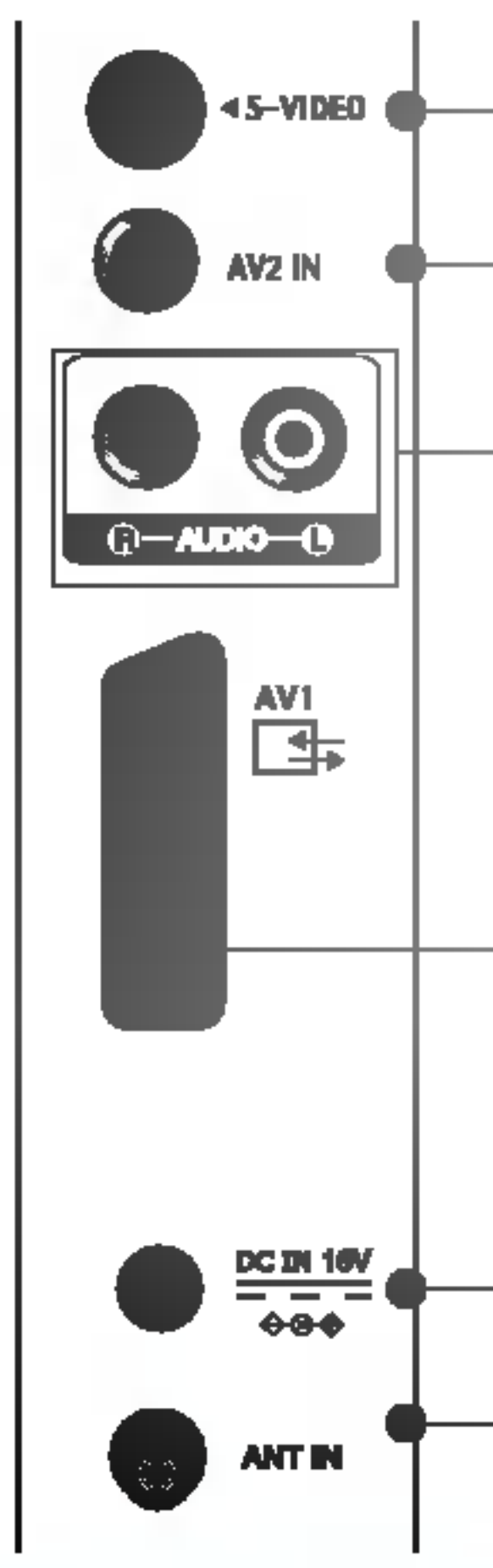

Vue arrière de l'unité de transmission

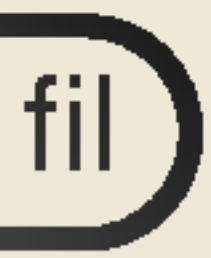

- Appuyez sur cette touche pour allumer l'appareil et appuyez à nouveau pour l'éteindre.
- Montre le statut d'alimentation de l'unité de transmission sans fil. En fonctionnement normal, ce voyant est vert ; il passe au jaune en mode de
- Voyant de connexion du téléviseur sans fil. Ce voyant est bleu lorsqu'une connexion de réseau a été

| 5 |  |
|---|--|
| 6 |  |
| 7 |  |
| 8 |  |

9

- Port d'entrée vidéo (AV2) Port d'entrée audio
- Prise Péritel (AV1)
- Port adaptateur CC
- Permet de raccorder l'adaptateur.
- Port d'entrée antenne Permet de raccorder une antenne ou un câble de connexion TV.

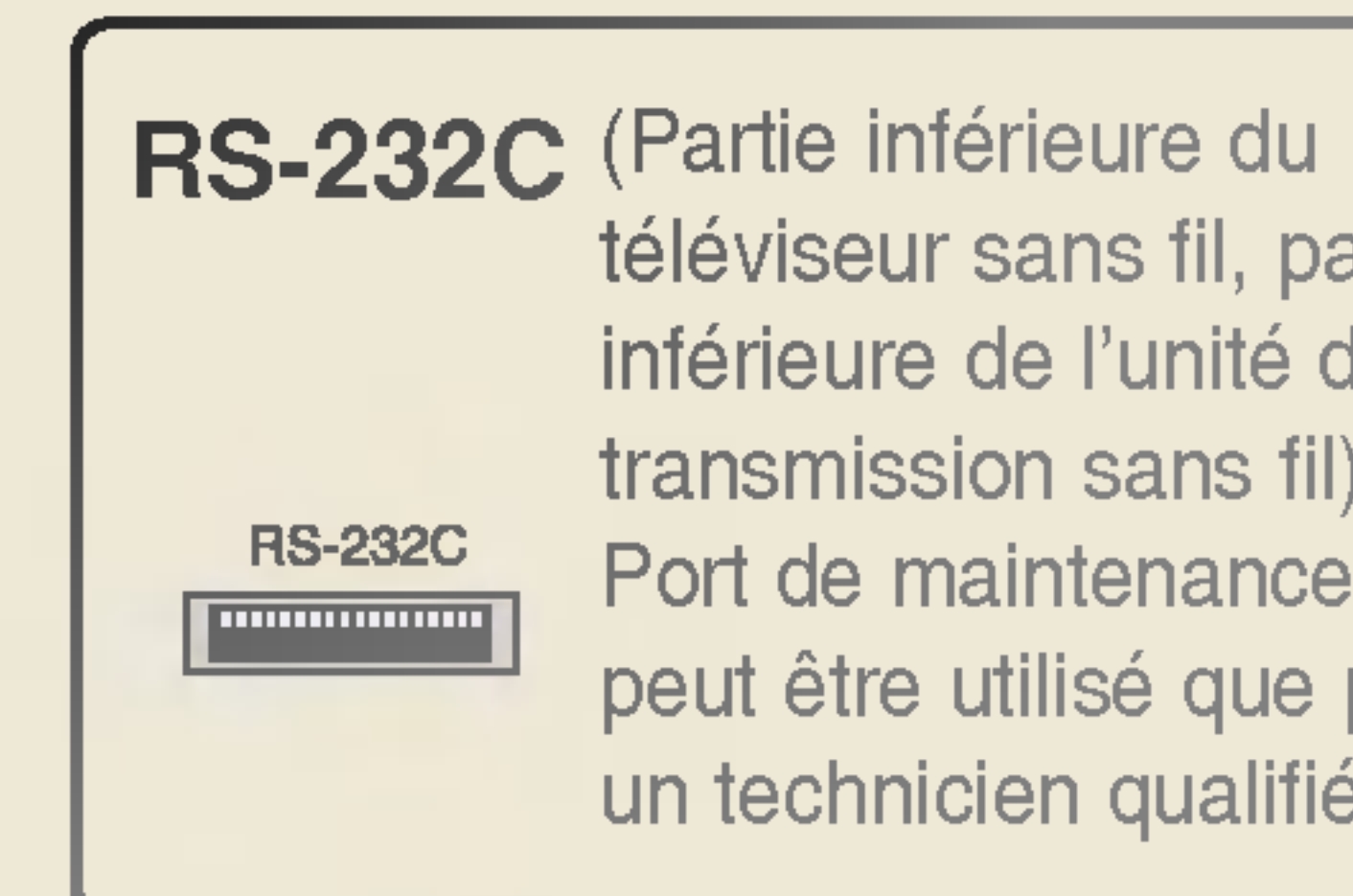

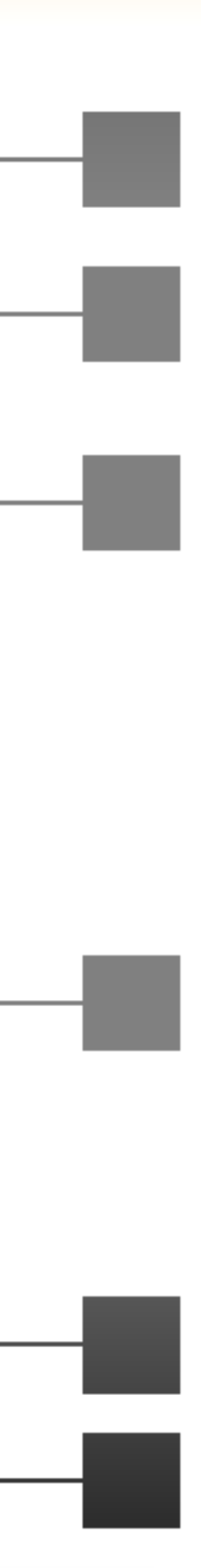

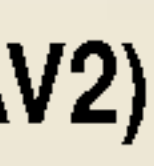

téléviseur sans fil, partie inférieure de l'unité de transmission sans fil) Port de maintenance. Ne peut être utilisé que par un technicien qualifié.

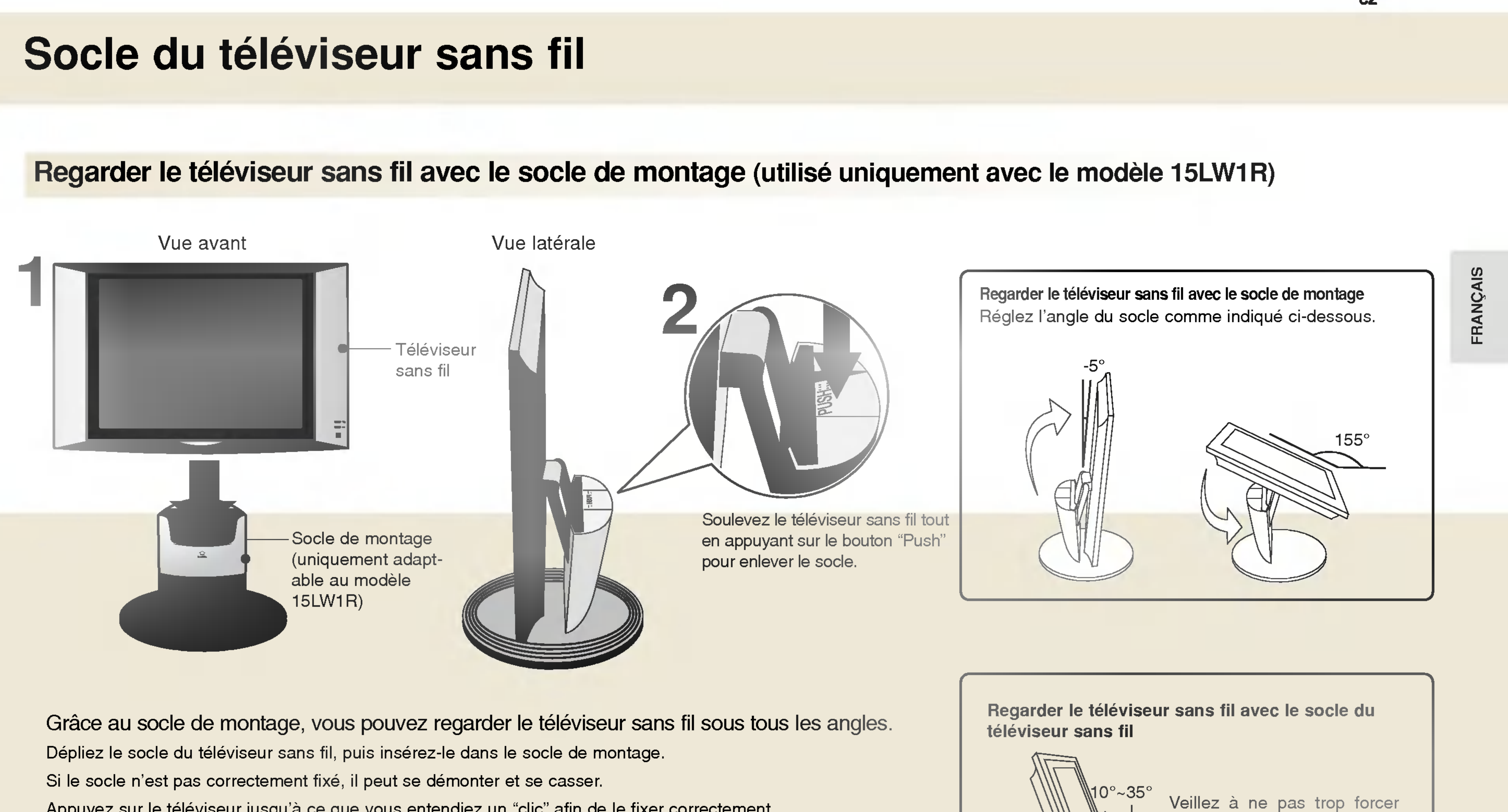

Appuyez sur le téléviseur jusqu'à ce que vous entendiez un "clic" afin de le fixer correctement.

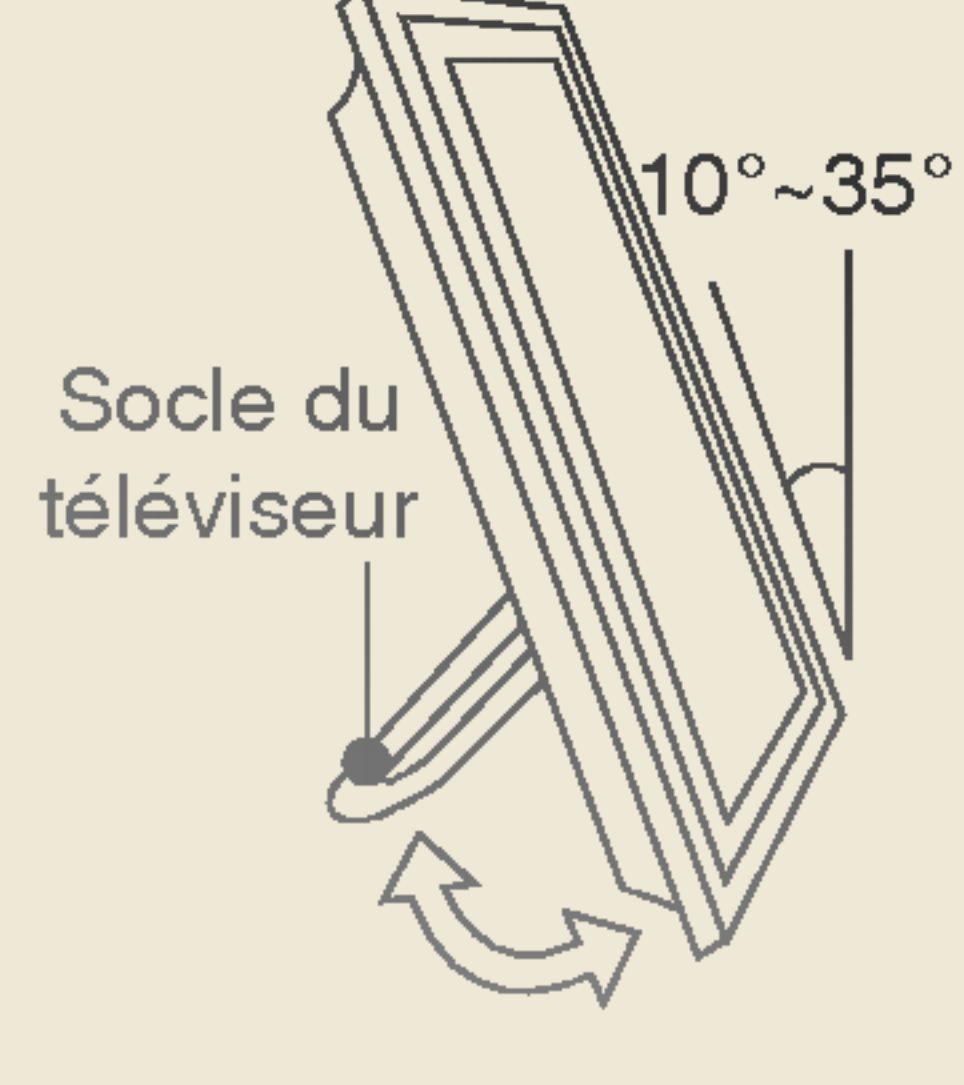

Veillez à ne pas trop forcer sur le socle lorsque celui-ci est déplié, vous risqueriez de le rompre.

13

## **Bloc-batterie du téléviseur sans fil**

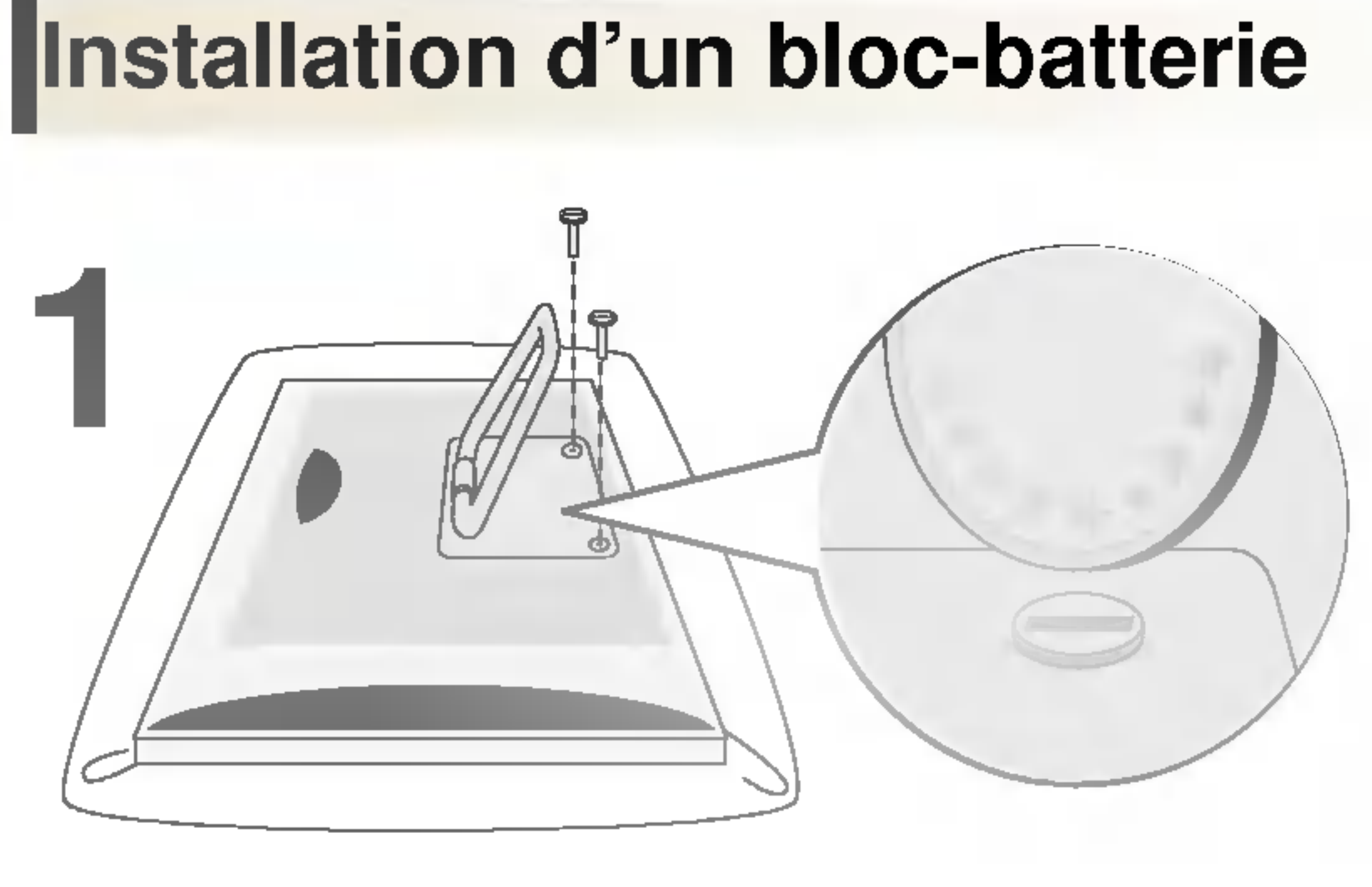

Installez sur le sol un drap ou un coussin. Placez le téléviseur sans fil écran vers le bas, puis dépliez le socle du téléviseur. Dévissez les vis situées aux deux extrémités du socle, comme indiqué sur l'illustration. Vous pouvez utiliser une pièce de monnaie ou un tournevis pour desserrer les vis.

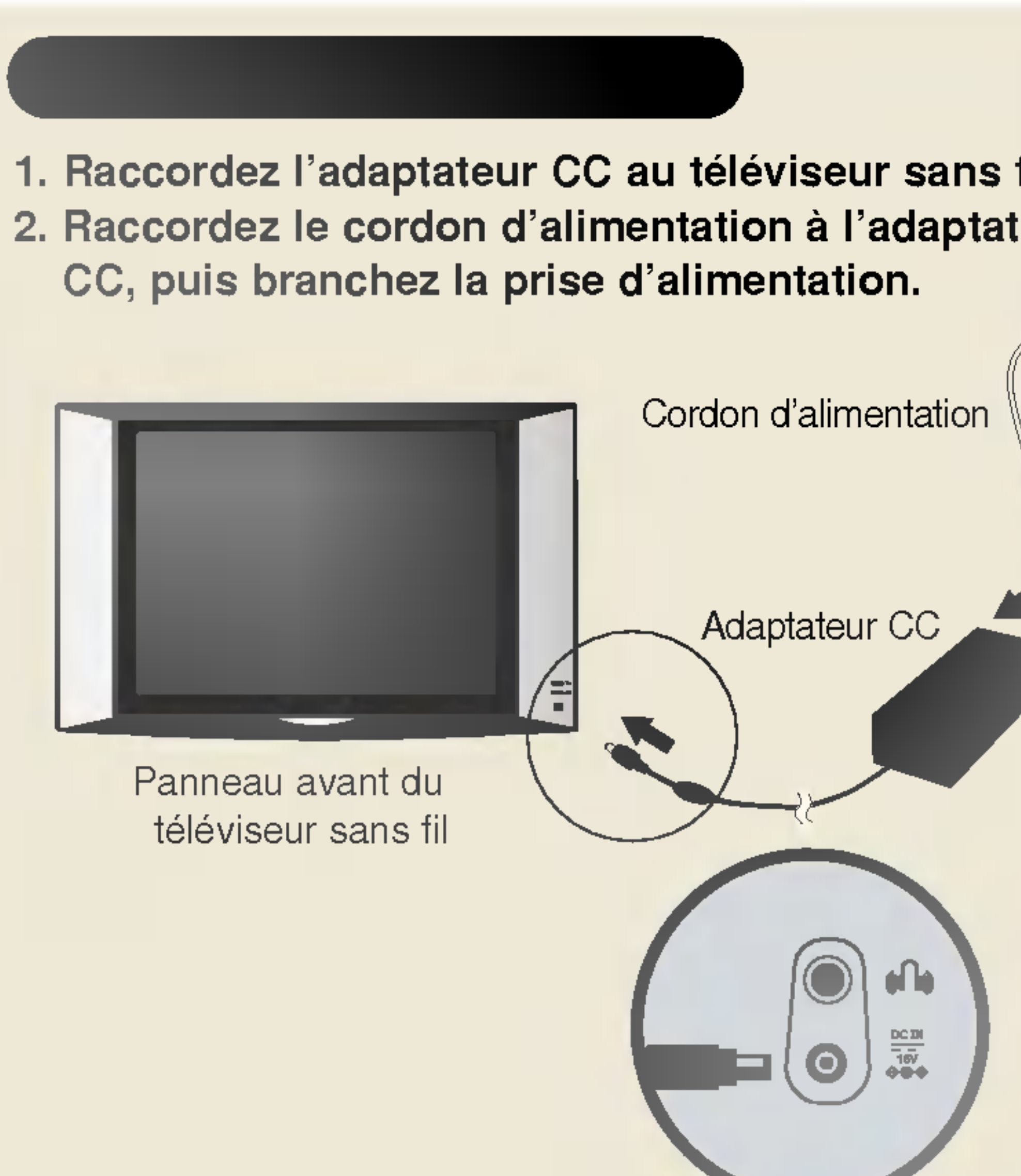

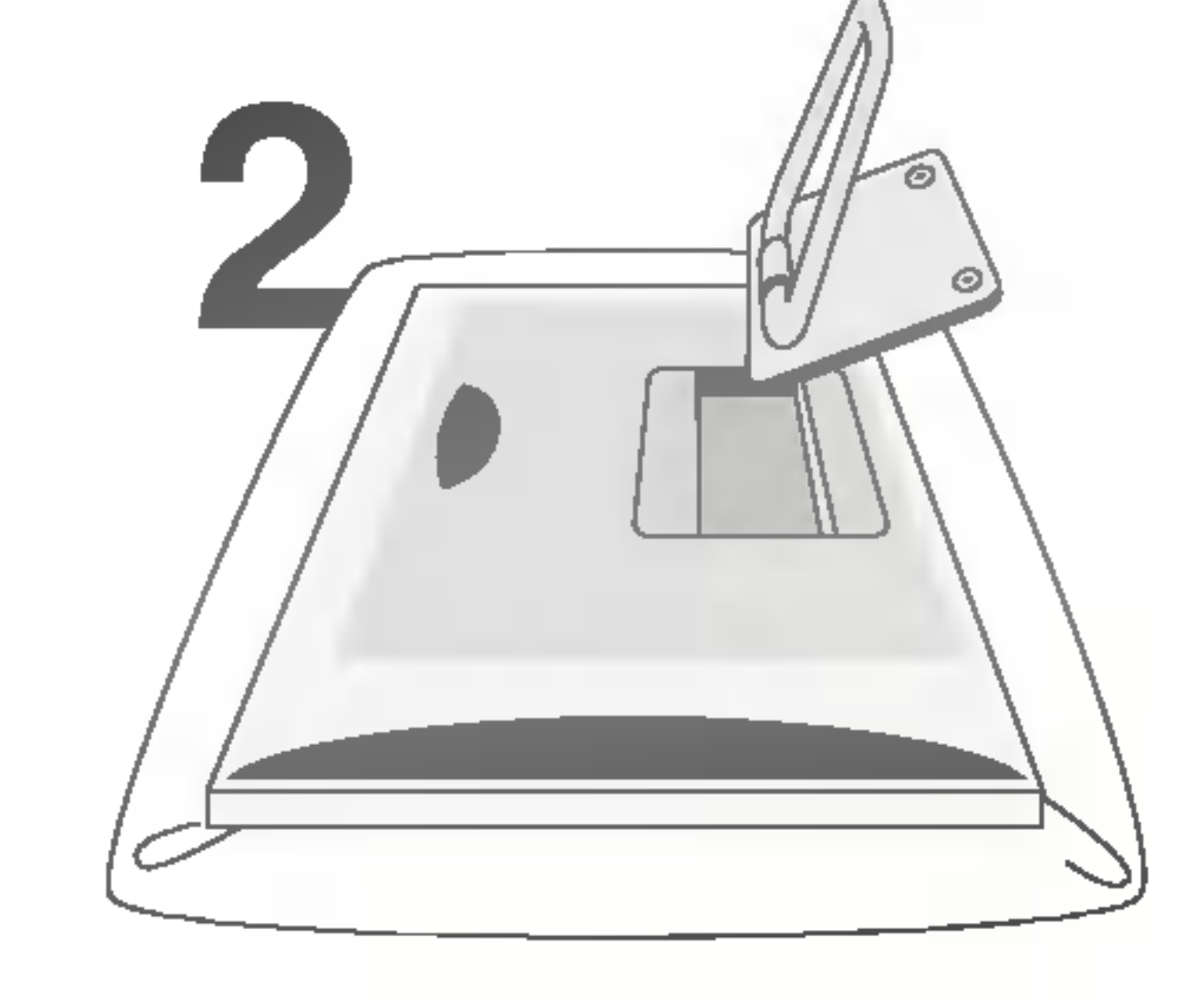

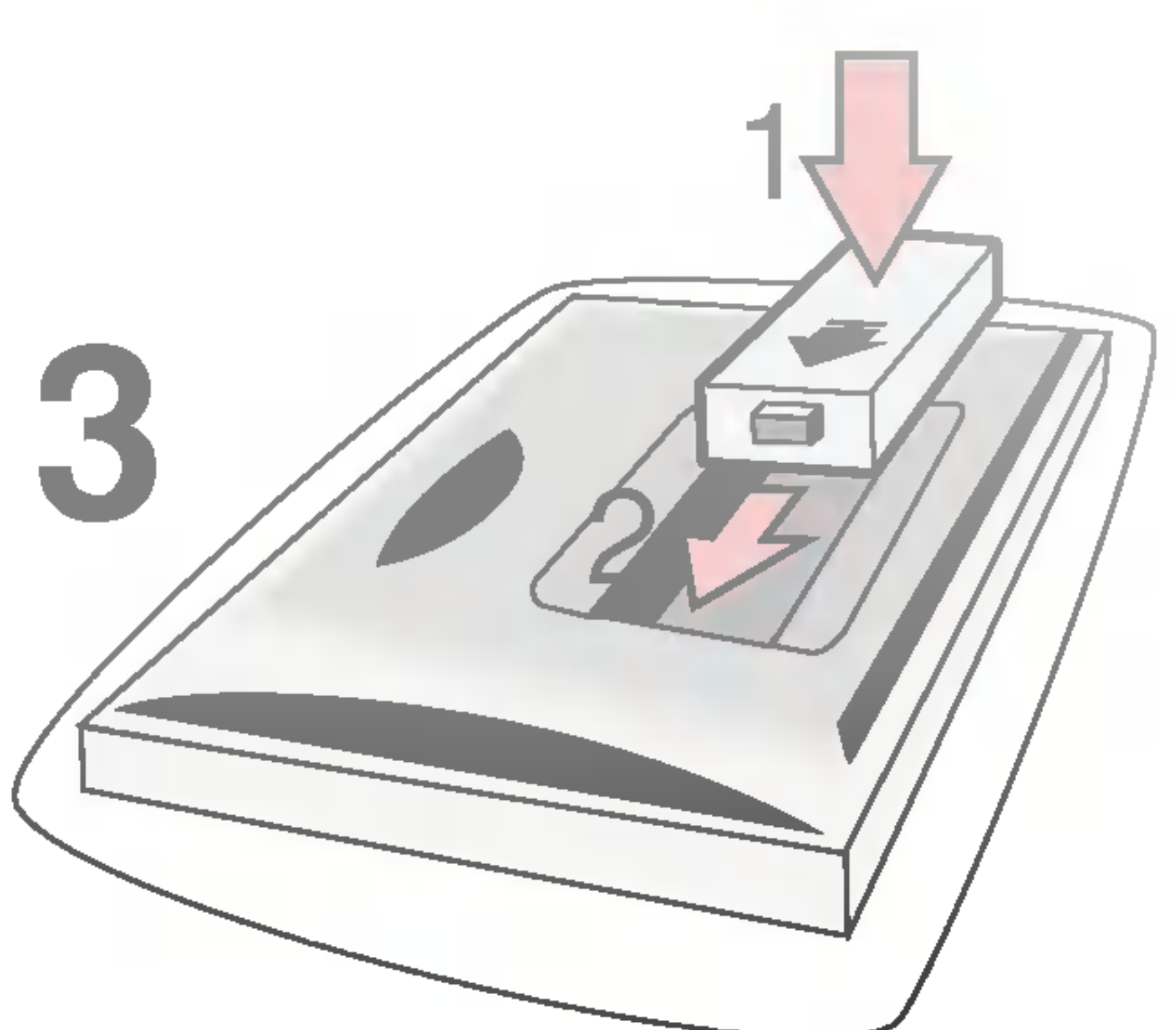

Retirez le socle du téléviseur sans fil.

gauche (2).

| fil.<br>teur                         | Utilisation du       30 ~ 100         Joor Harterie       30 ~ 100         (adaptateur CC       10 ~ 30       Jaune ( |                                            |                     |
|--------------------------------------|----------------------------------------------------------------------------------------------------|--------------------------------------------|---------------------|
|                                      | Utilisation du<br>bloc-batterie<br>(adaptateur CC<br>non raccordé)                                                    | 30 ~ 100<br>10 ~ 30<br>Inférieur à 10<br>0 | V<br>Ja<br>Jaune (c |
| Latéral du<br>téléviseur<br>sans fil | Chargement du<br>bloc-batterie<br>(adaptateur CC<br>raccordé)                                                         | Inférieur à 97<br>Supérieur à 98           | Ja                  |

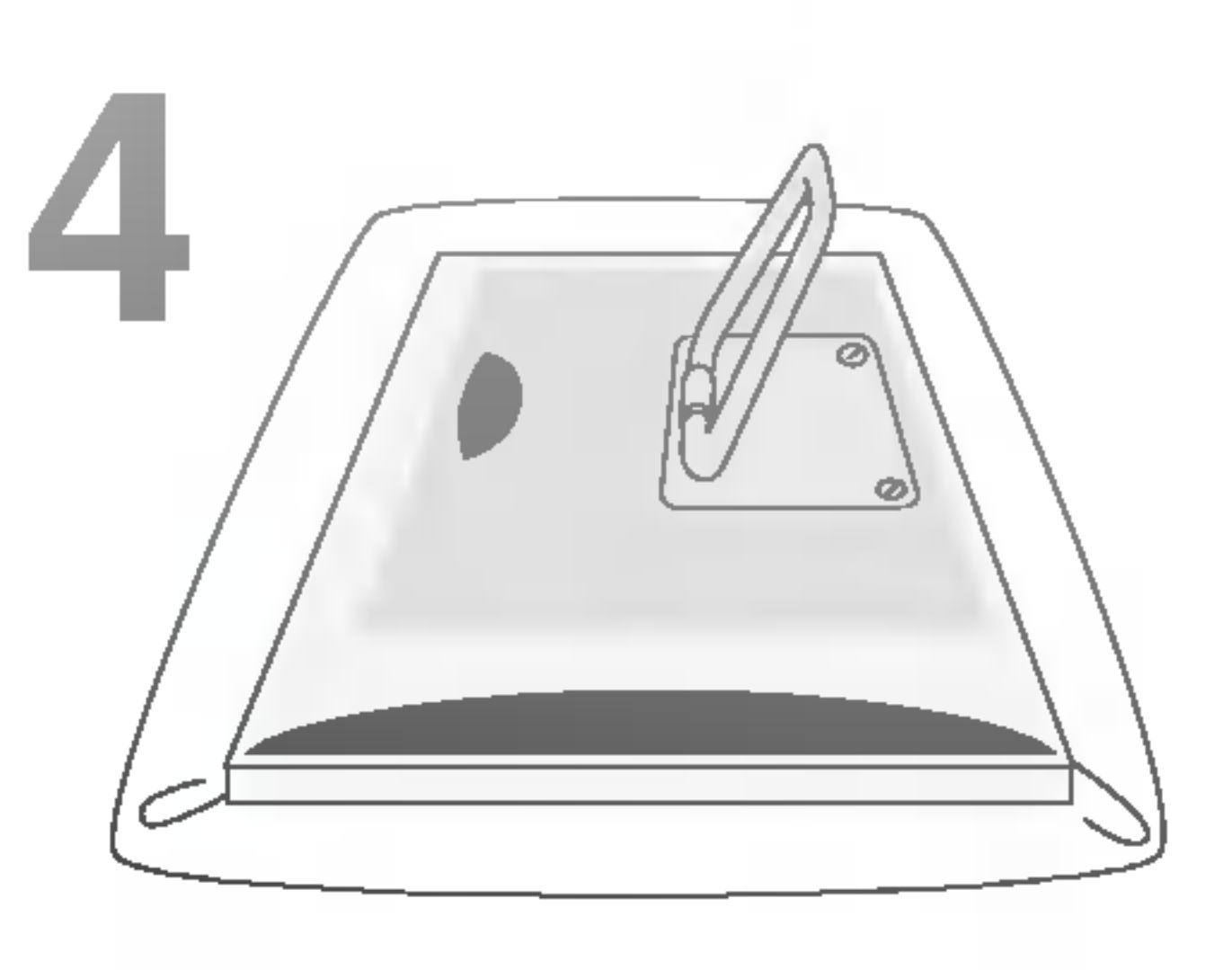

Insérez le bloc-batterie à l'intérieur du compartiment (1), puis faites-le glisser vers la

Une fois le bloc-batterie installé, replacez le couvercle et les vis.

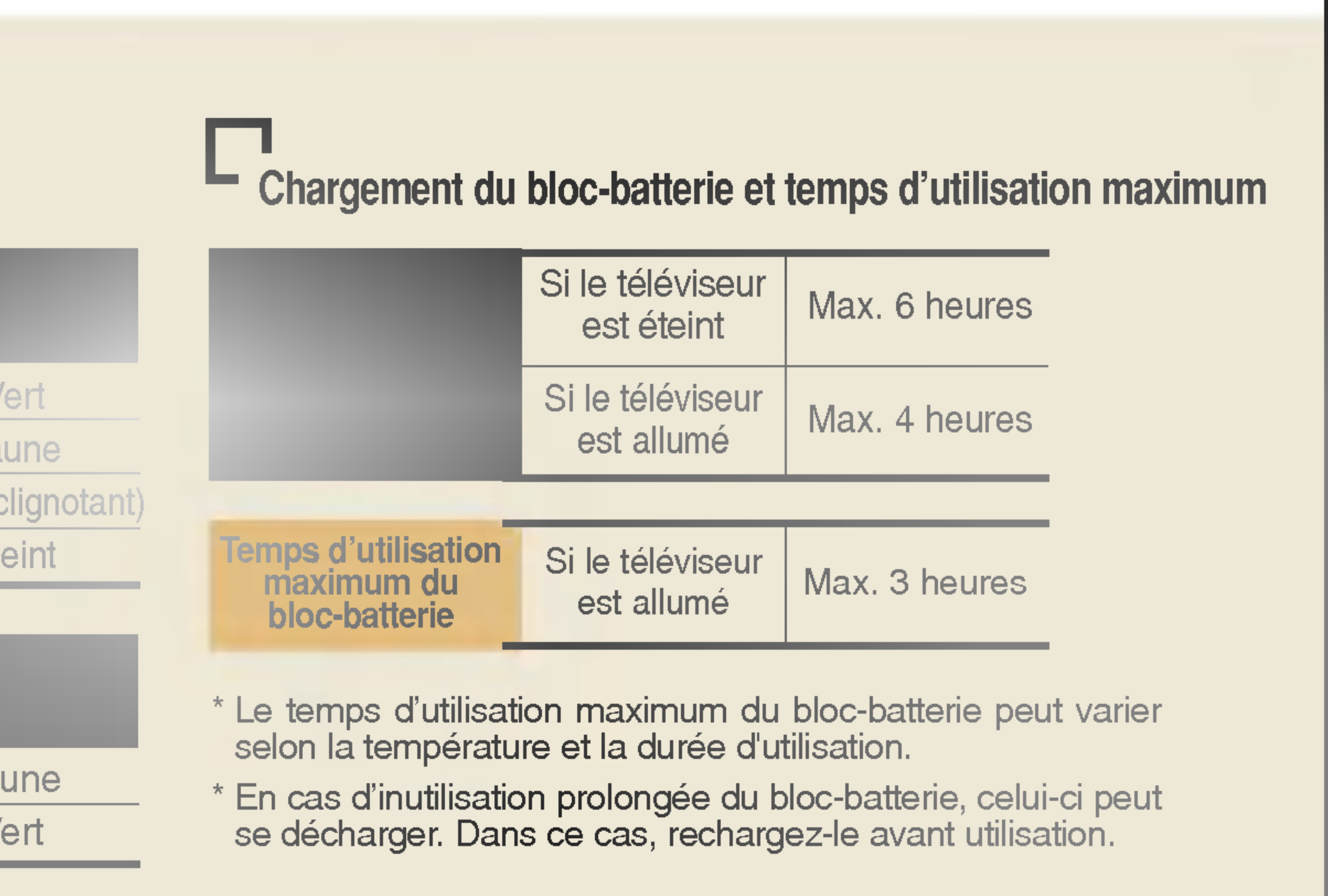

## Télécommande

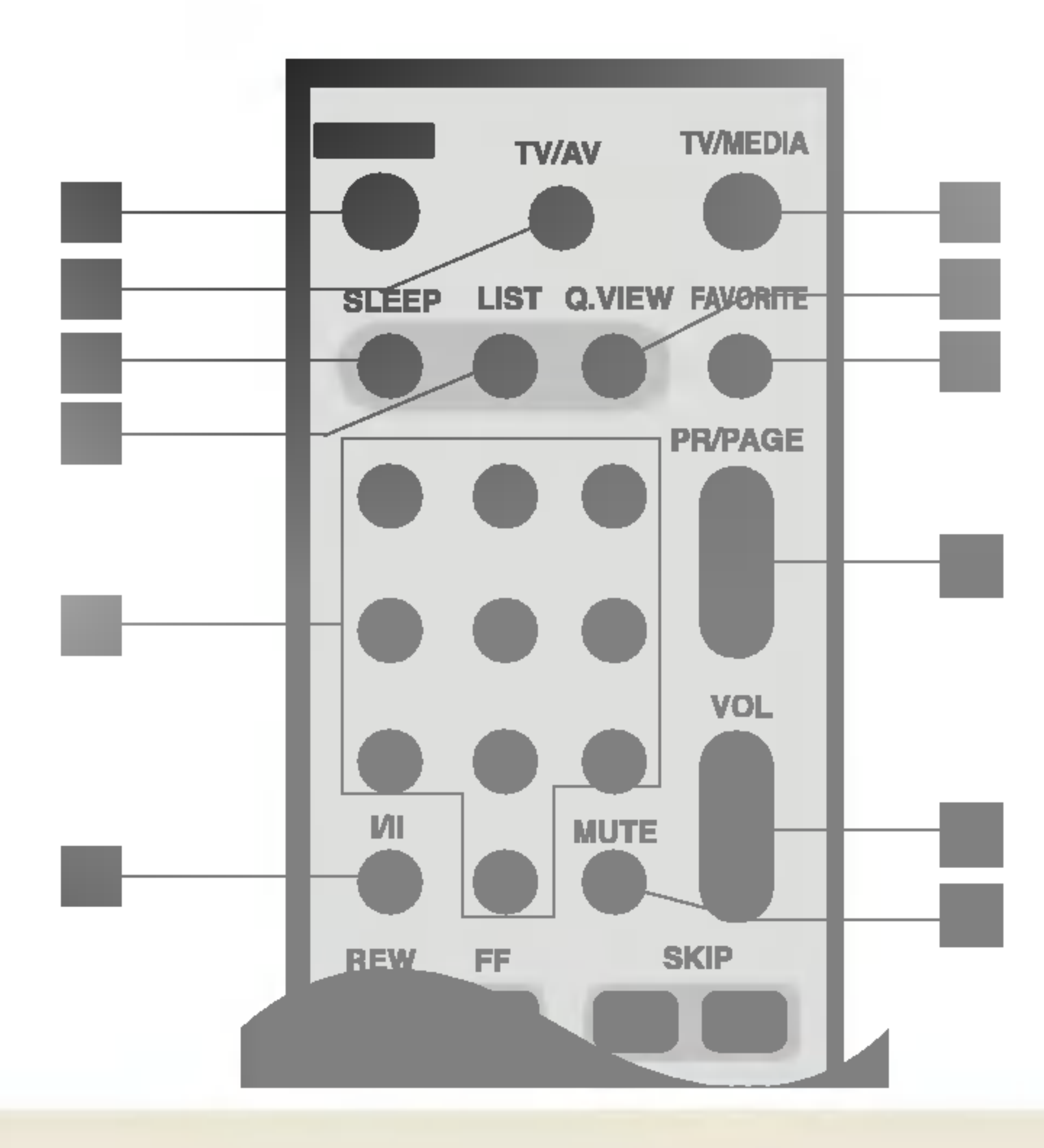

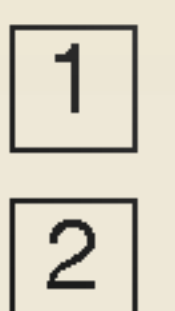

## POWER (MISE SOUS/HORS TENSION)

TV/AV

Chaque fois que vous appuyez sur cette touche, TV -> S-Video s'affiche dans un ordre séquentiel.

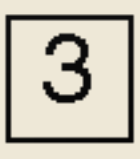

## SLEEP (MISE EN VEILLE)

Après un certain laps de temps, le téléviseur s'éteint automatiquement. Appuyez plusieurs fois sur cette touche pour définir l'intervalle de temps de votre choix.

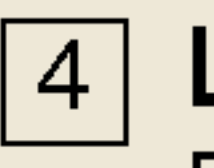

### List

Reportez-vous à la page 33.

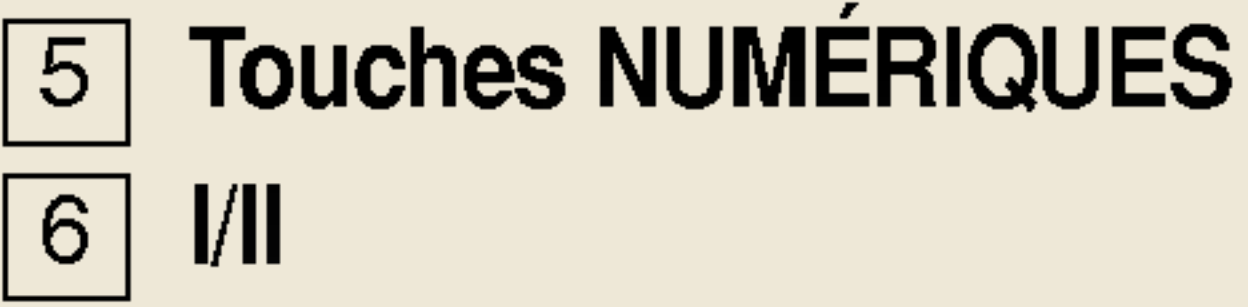

### I/II

Cette touche permet de sélectionner la langue pendant une émission diffusée en deux langues.

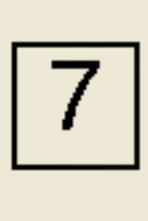

### **TV/MEDIA**

Cette touche vous permet d'utiliser le Navigateur Multimédia sur le téléviseur ou vice-versa.

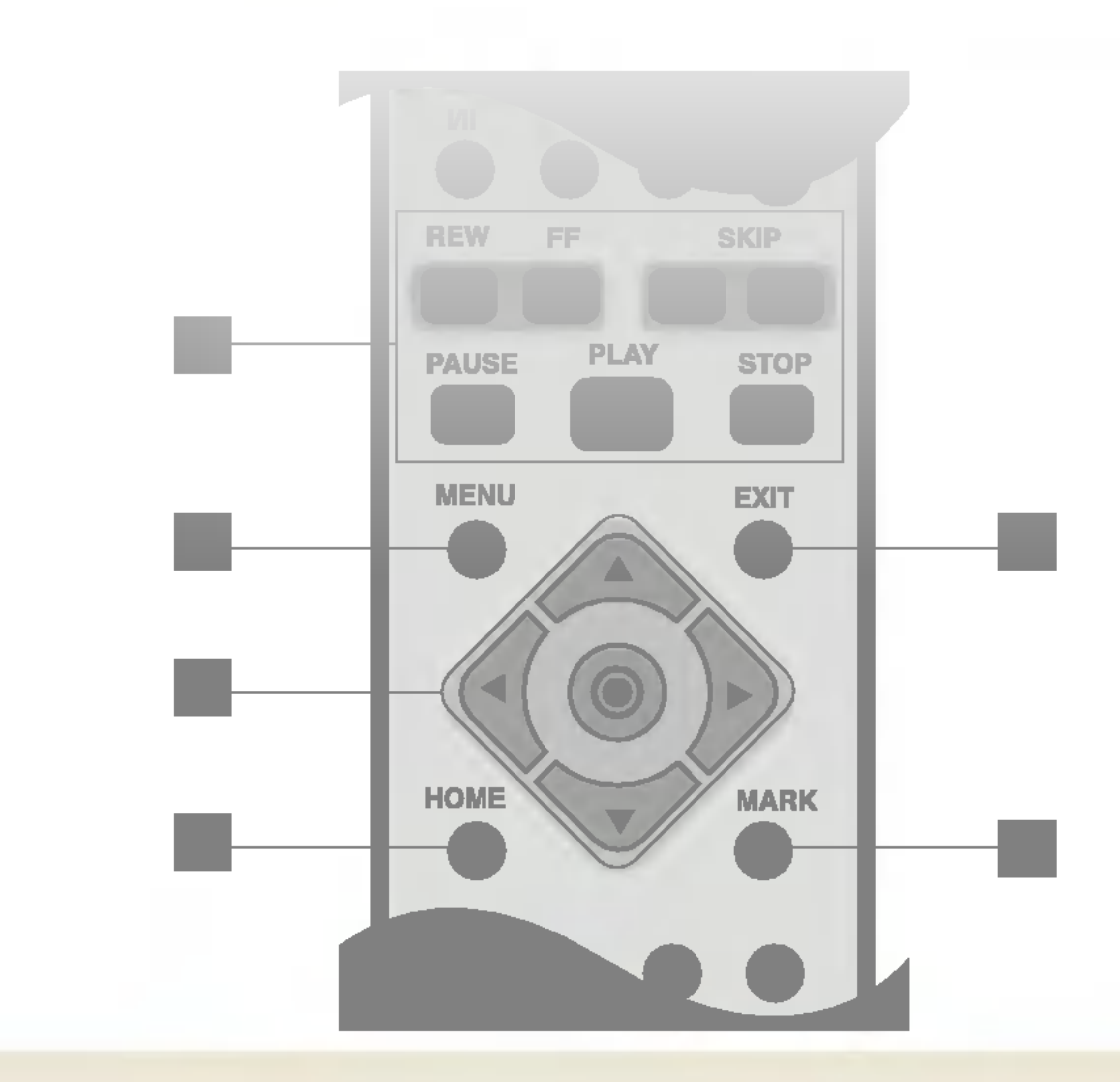

| -> | AV | 1 | -> | AV2 |  |
|----|----|---|----|-----|--|
|----|----|---|----|-----|--|

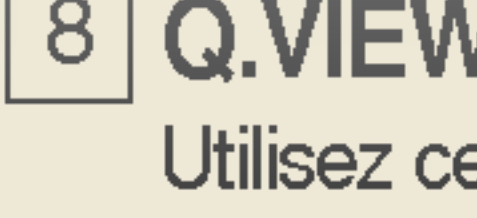

### 8 Q.VIEW

Utilisez cette touche pour sélectionner la chaî

## 9 **FAVOURITE**

Reportez-vous à la page 32.

## 10 PR/PAGE

**TV**: permet de changer de chaîne. Navigateur Multimédia : déplace la liste page

## [11] VOL

Utilisez cette touche pour régler le volume.

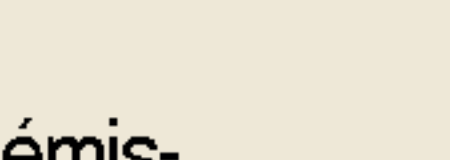

## 12 **MUTE**

Utilisez cette touche pour couper le son des

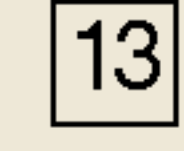

## 13 **Touches multimédia**

Ces touches sont utilisées dans le Navigateur

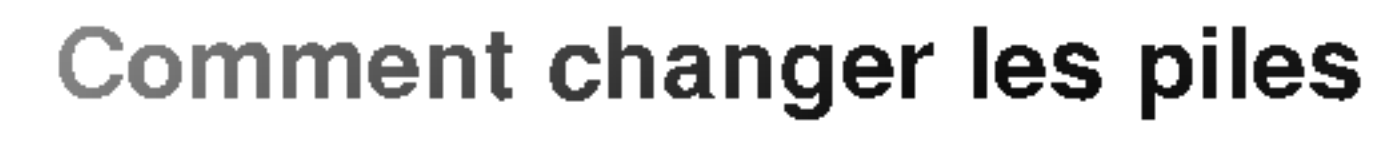

Faites glisser le compartiment à piles vers le bas pour l'ouvrir. Insérez alors les piles (piles alcalines de 1,5V, de type 2 AAA) en respectant les polarités (+) et (-), comme indiqué à l'intérieur du compartiment à piles. Refermez le capot.

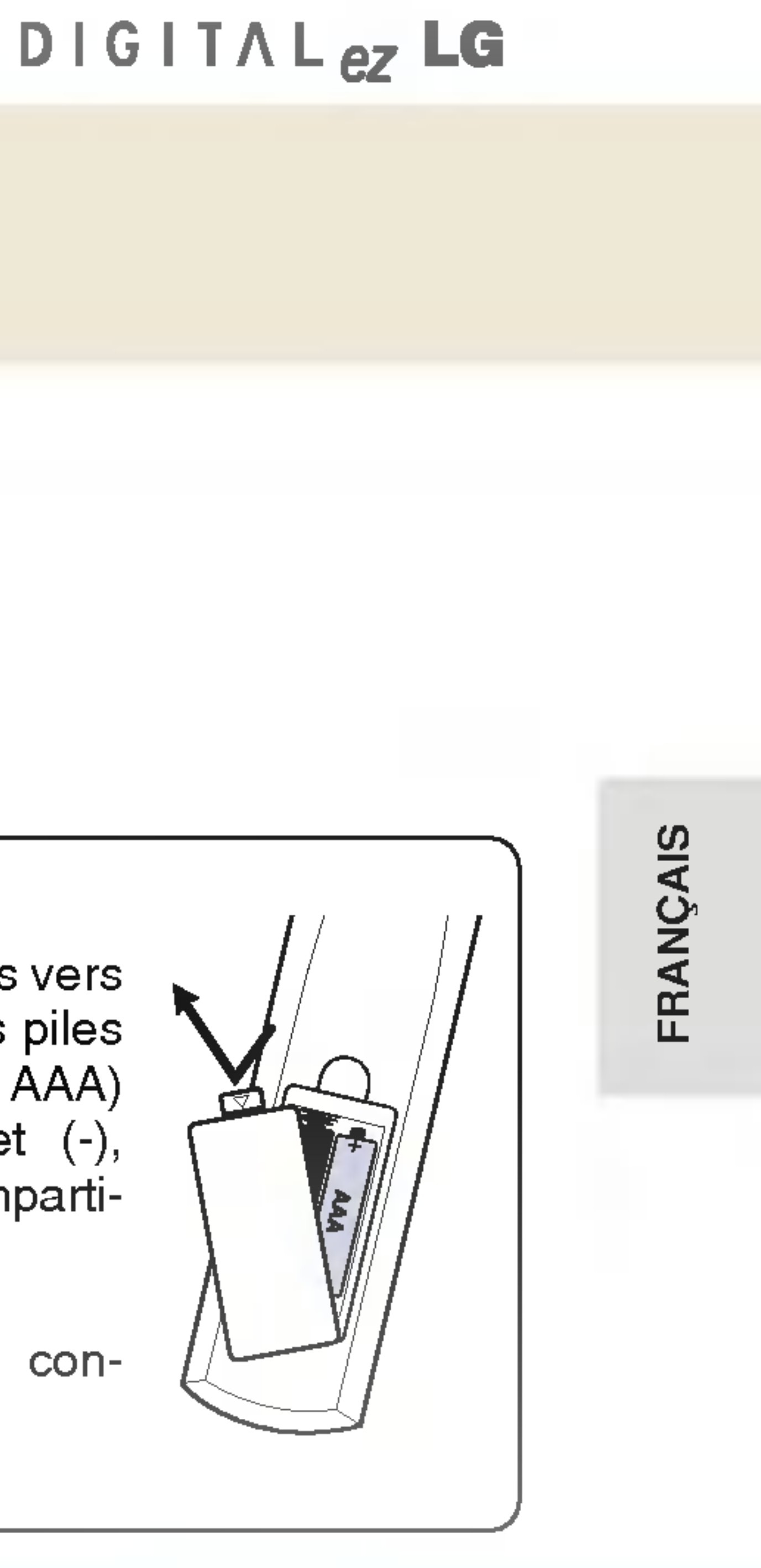

• Jetez les piles usagées dans un conteneur spécifique.

| ìne précédente. | 14 | <b>MENU</b><br><b>TV</b> : permet de régler les fonctions du téléviseur.<br><b>Navigateur Multimédia</b> : permet de passer à l'écra<br>Permet également de revenir au menu précédent da |
|-----------------|----|----------------------------------------------------------------------------------------------------|
|                 | 15 | <b>Touches MOVE/SELECT</b><br>TV: permet de changer la configuration TV/AV<br><b>Navigateur Multimédia :</b> permet de déplacer                                                          |
| par page.       | 16 | HOME<br>Navigateur Multimédia : permet de revenir à l'é                                                                                                    |
| naut-narleurs   | 17 | <b>EXIT</b><br>TV: permet de cacher l'écran du menu.<br><b>Navigateur Multimédia :</b> permet d'arrêter la p<br>diaporamas.                                                              |
| r Multimédia    | 18 | MARK<br>Navigateur Multimédia : permet de sélection<br>d'annuler la sélection de liste.                                                                                                  |

in de configuration. lans l'écran du menu.

la liste.

écran de départ.

présentation des

ner la liste ou

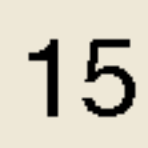

## Télécommande

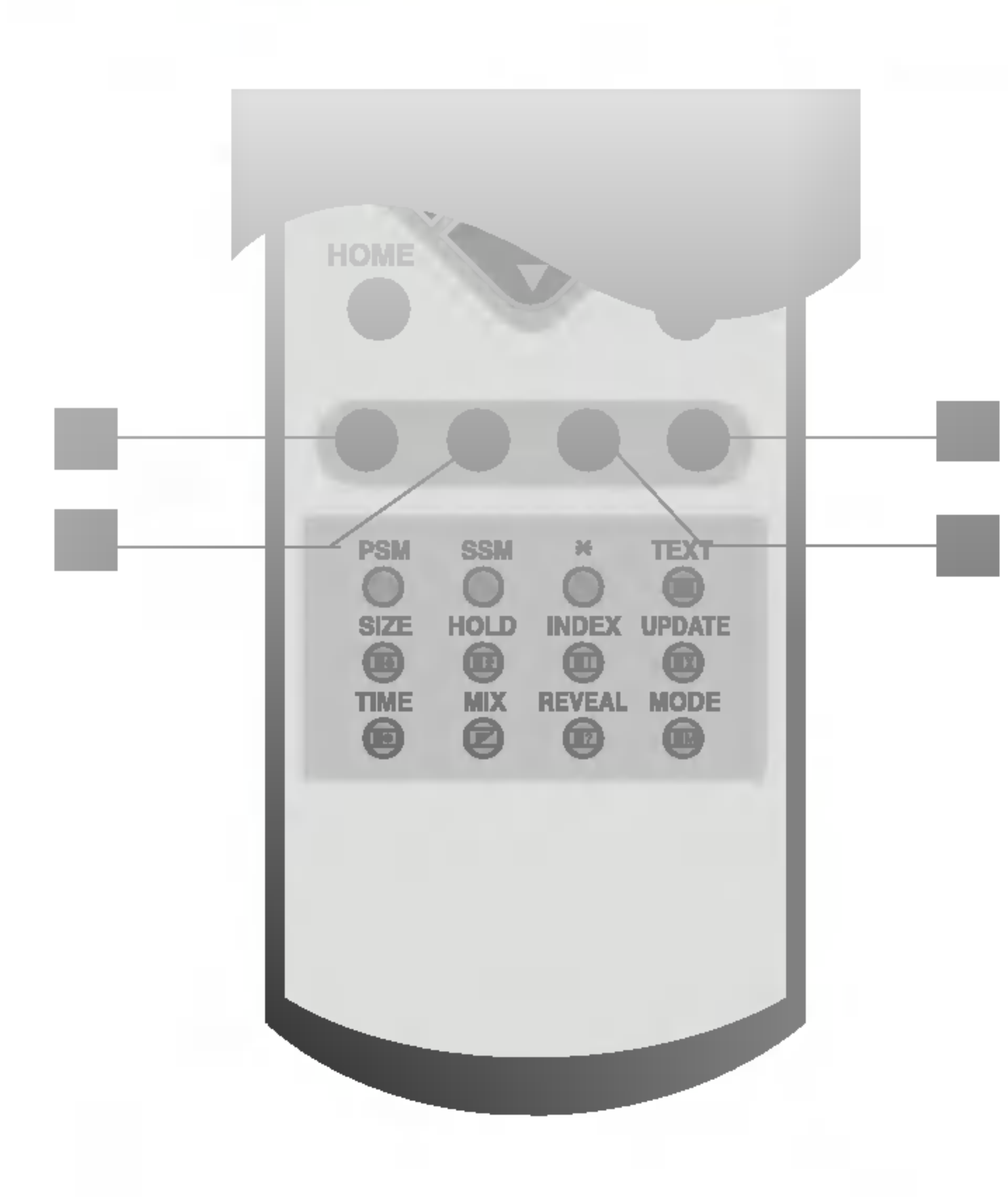

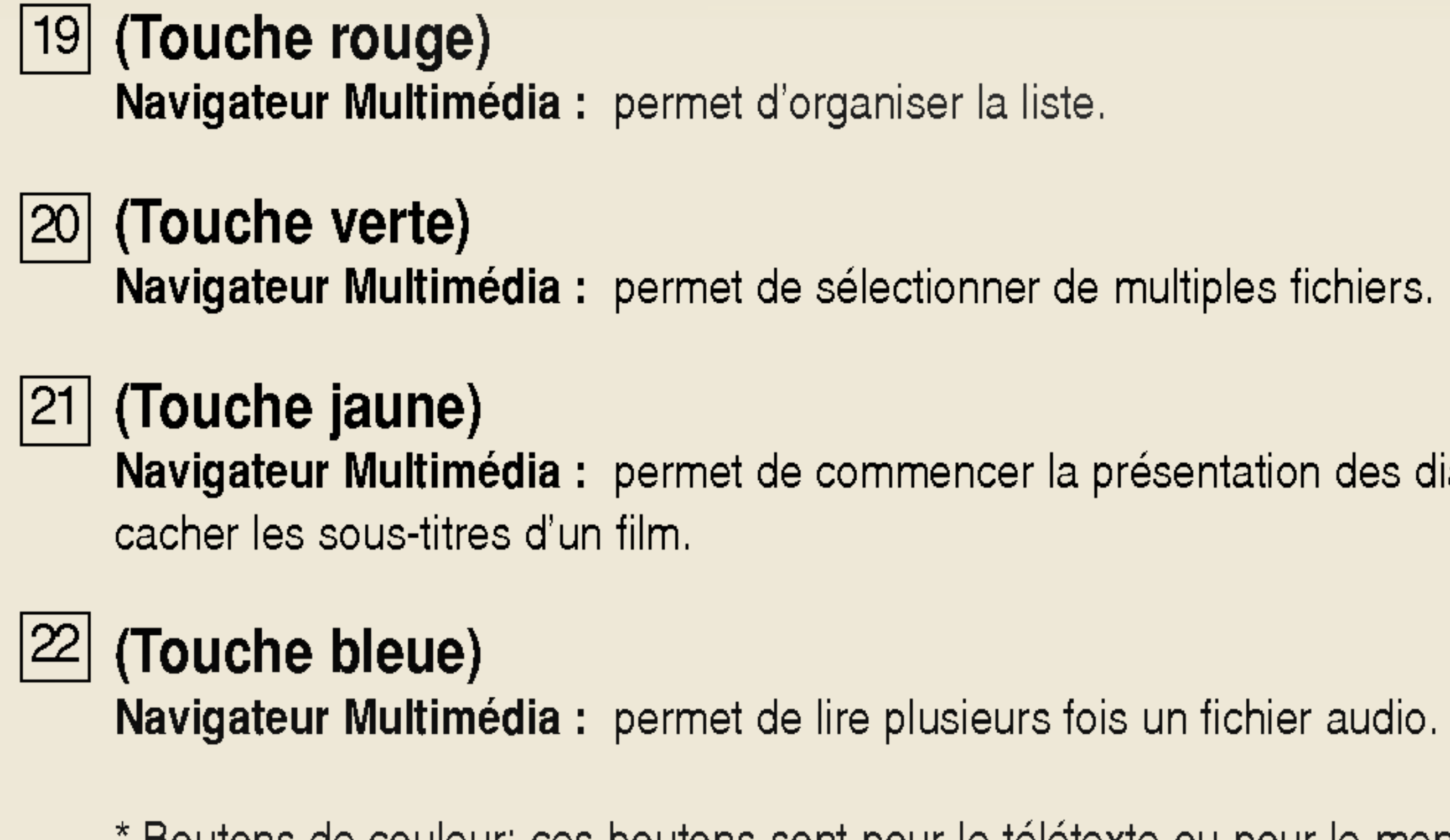

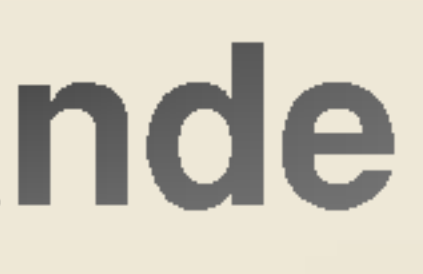

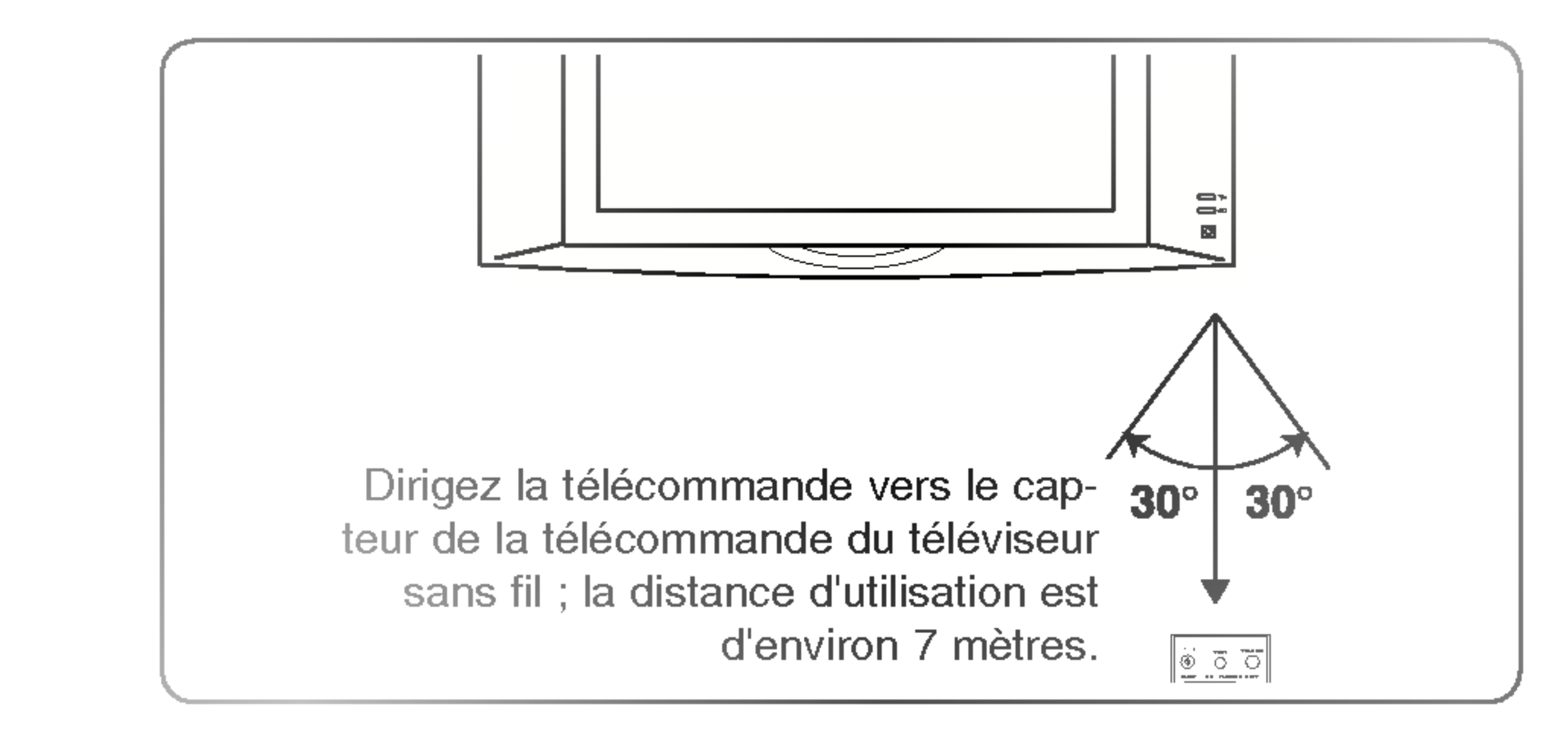

Navigateur Multimédia : permet de commencer la présentation des diaporamas, de reproduire un fichier audio dans un ordre aléatoire et d'afficher ou de

\* Boutons de couleur: ces boutons sont pour le télétexte ou pour le menu édition programme.

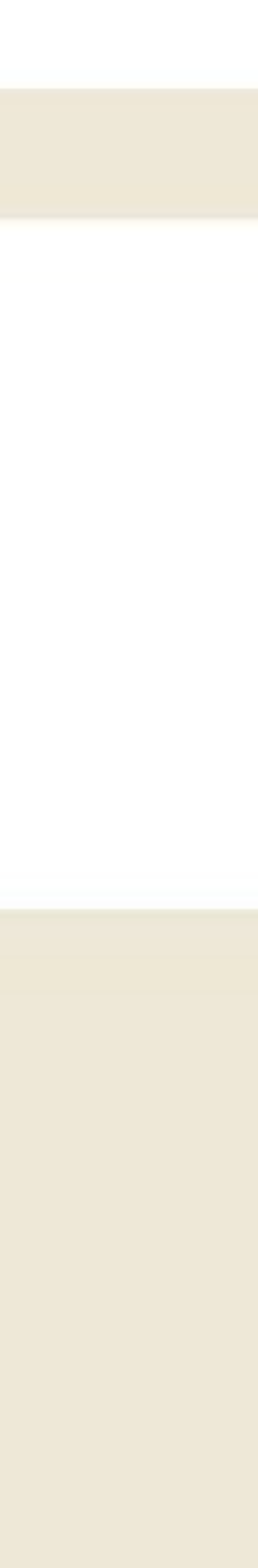

## Alimentation

Pour utiliser le téléviseur sans fil, effectuez les raccordements à l'alimentation, comme indiqué sur le schéma ci-dessous.

## Connexion du téléviseur sans fil à l'alimentation

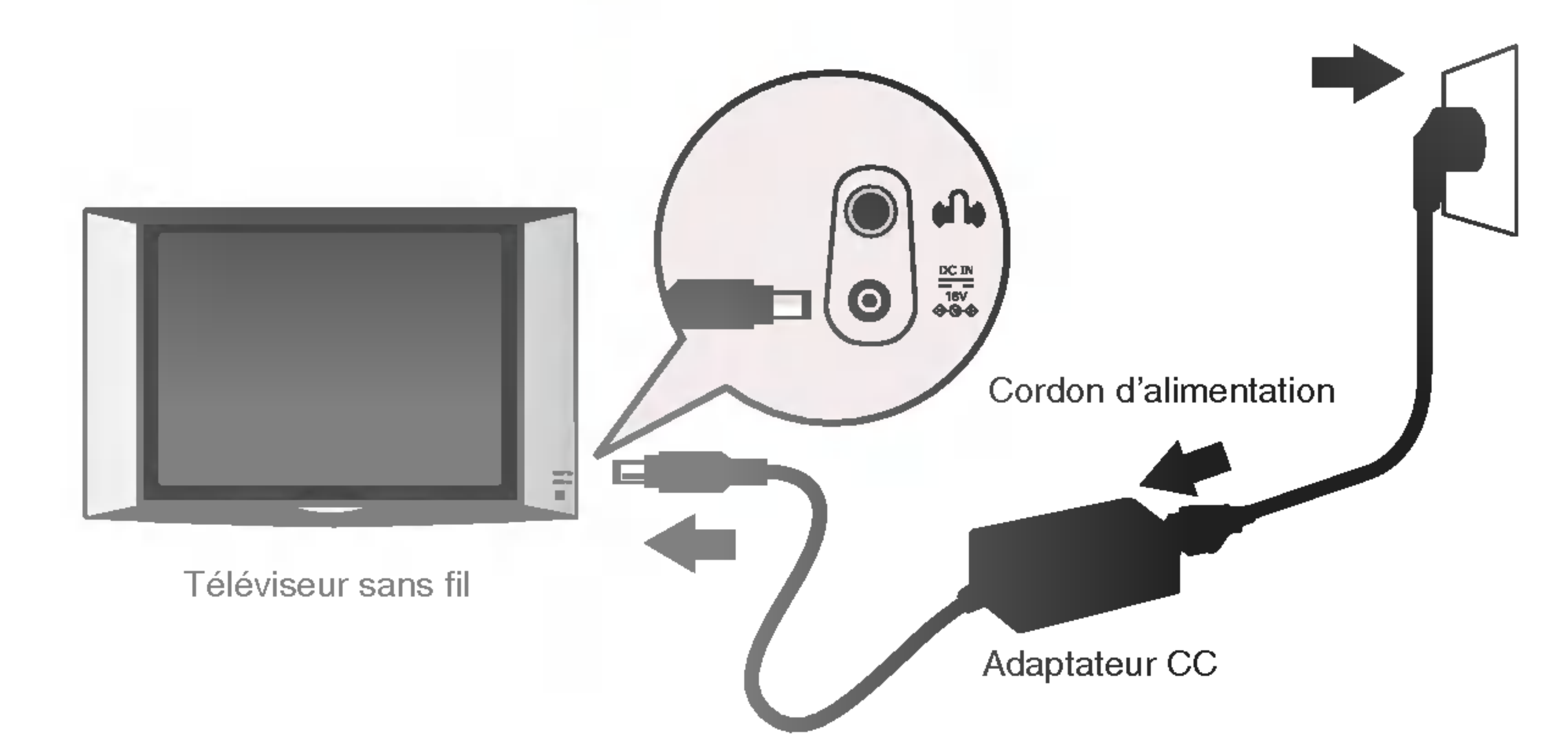

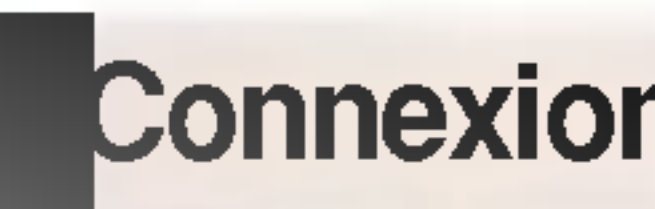

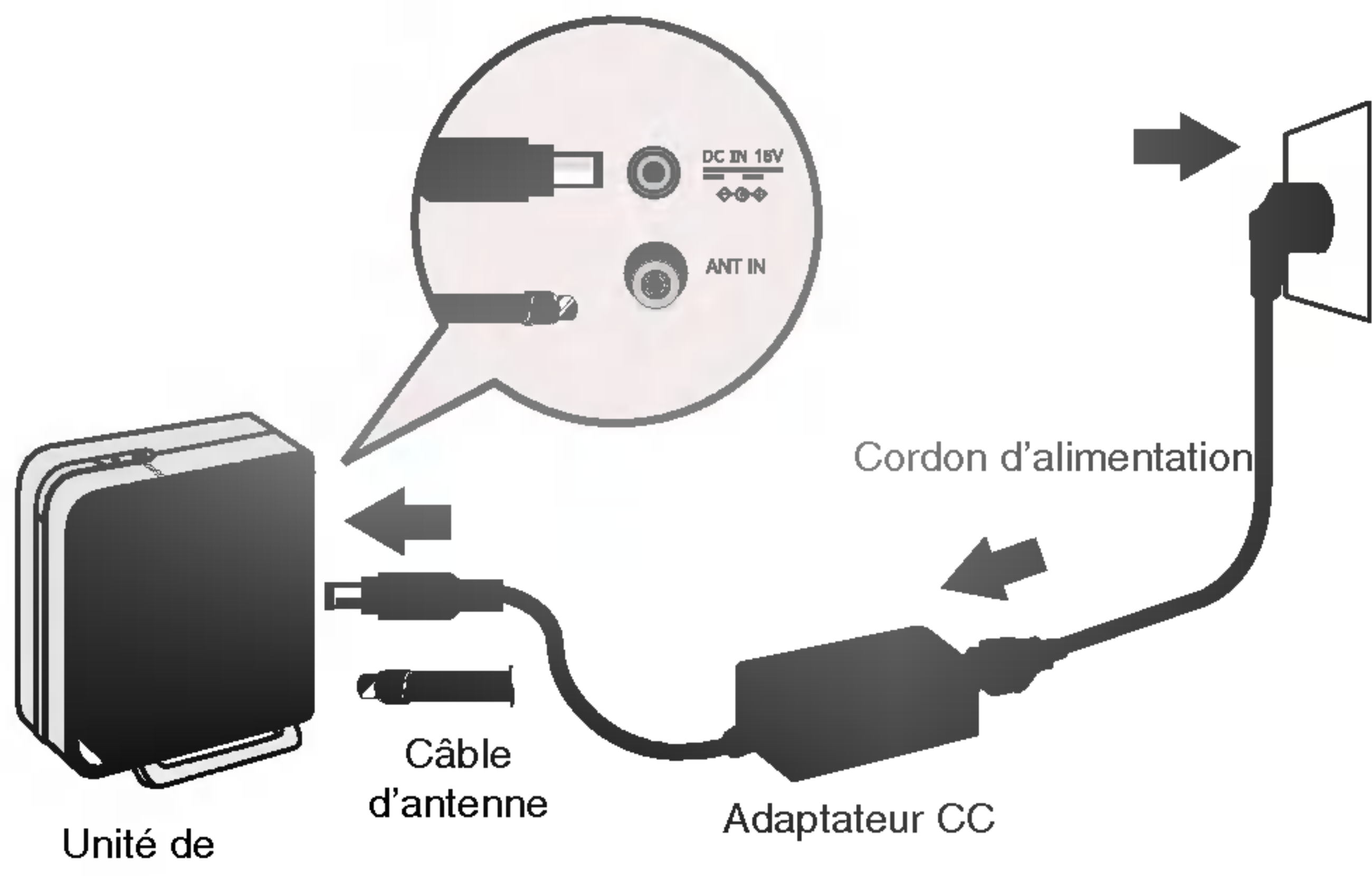

transmission sans fil

## Connexion de l'unité de transmission sans fil à l'alimentation

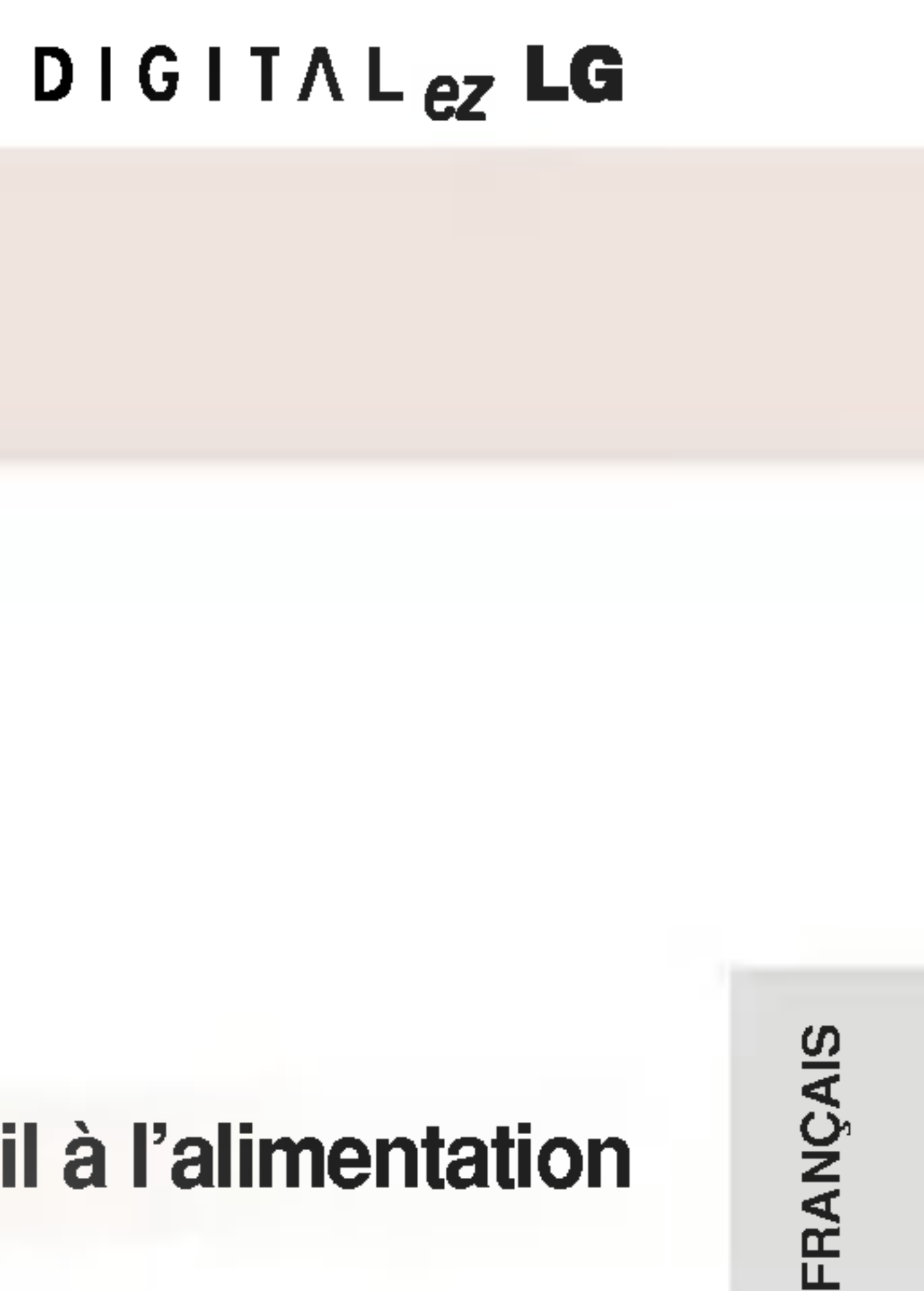

17

## **Raccordement de l'antenne**

### Ne branchez jamais le cordon d'alimentation avant d'avoir terminé de raccorder tous les équipements pour ne pas endommager l'appareil.

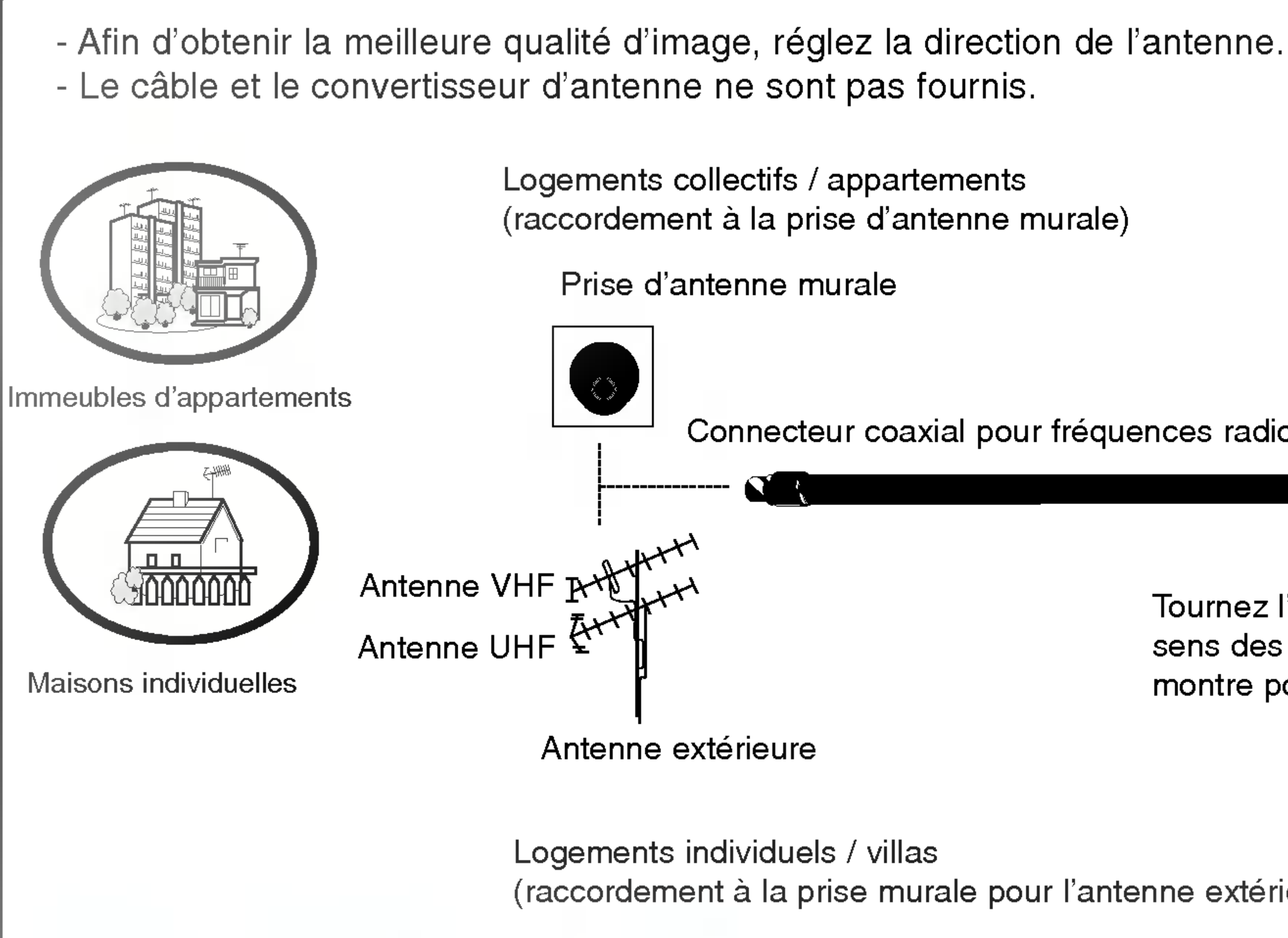

Câble de connexion indispensable

Câble d'antenne (non fourni)

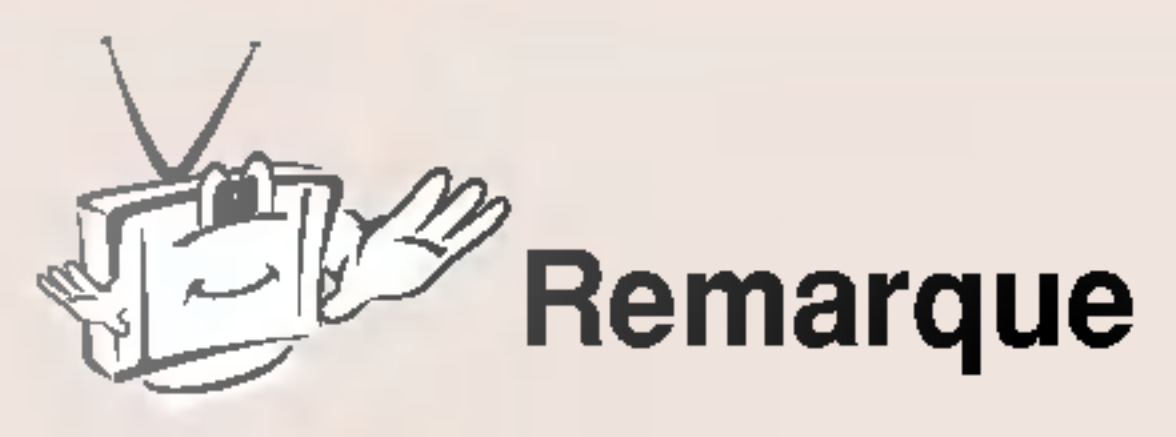

Logements collectifs / appartements (raccordement à la prise d'antenne murale)

Prise d'antenne murale

Connecteur coaxial pour fréquences radioélectriques (75 ohm)

Tournez l'embout dans le sens des aiguilles d'une montre pour resserrer.

Logements individuels / villas (raccordement à la prise murale pour l'antenne extérieure)

- Vous pouvez jouir d'une meilleure qualité d'écran dans une zone où les signaux radio se reçoivent mal en installant un amplificateur radio (suramplificateur).

- Si vous rencontrez des difficultés lors de l'installation de l'antenne, consultez un antenniste autorisé ou adressez-vous au magasin dans lequel vous avez acheté l'antenne.

- Ne fixez pas l'unité de transmission sans fil au mur.

- Si une mosaïque apparaît à l'écran ou si l'écran ne s'affiche pas correctement à cause d'une mauvaise connexion au réseau, placez l'unité de transmission sans fil face au téléviseur sans fil.

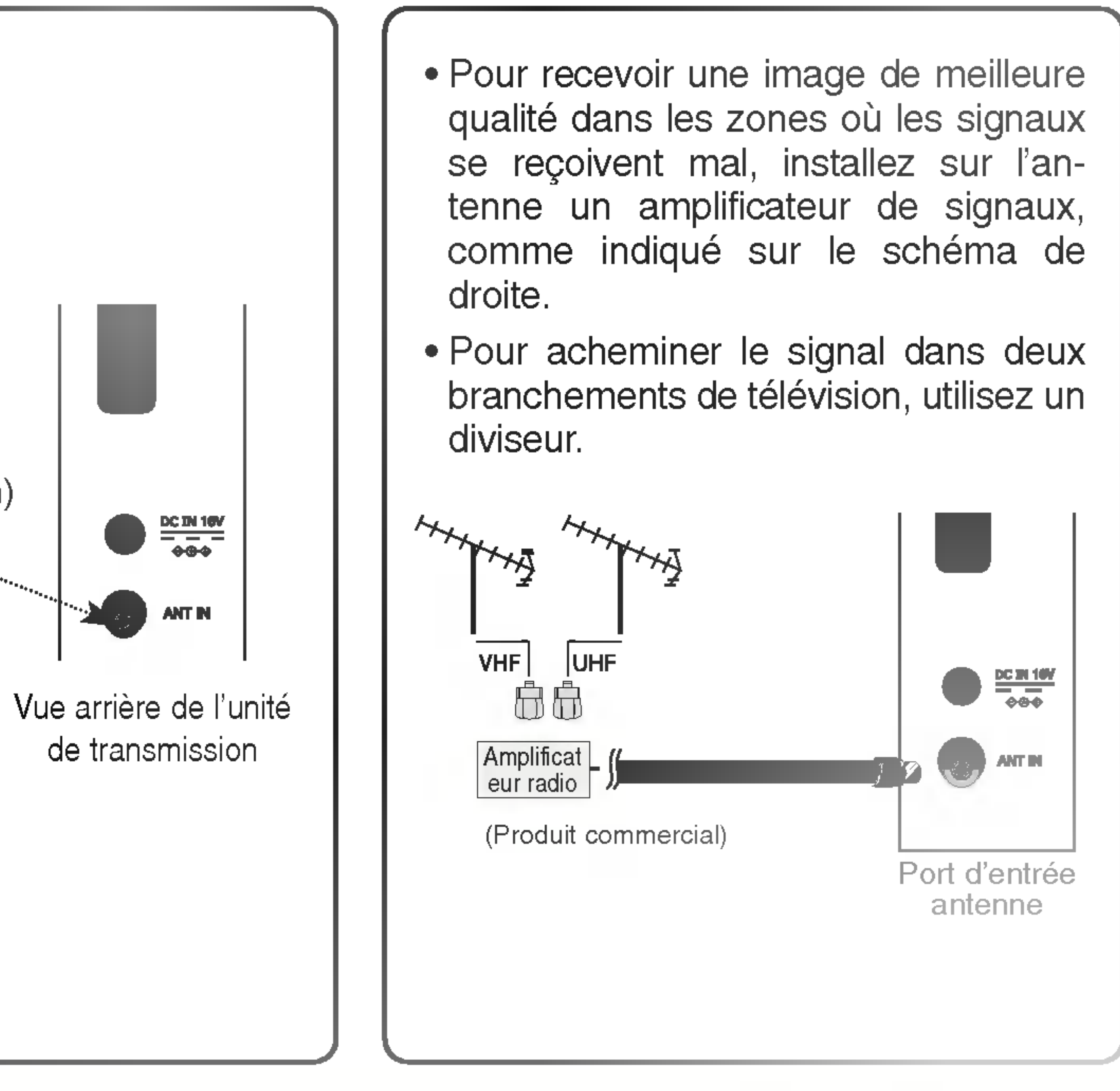

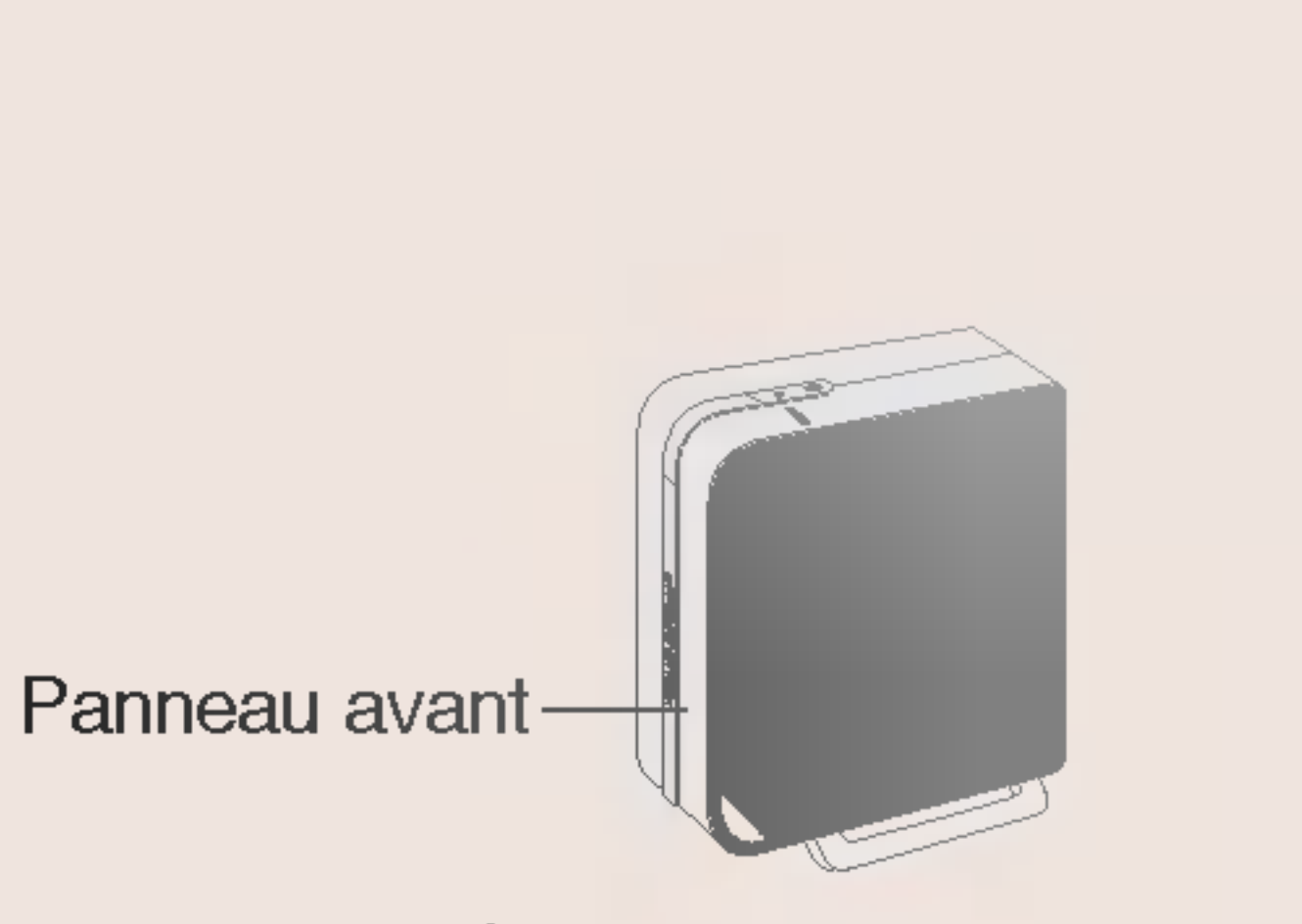

Unité de transmission sans fil

## Raccordement de plus de 2 téléviseurs

Connexion des câbles d'antenne à l'aide du distributeur.

### Câble de connexion indispensable

Câble d'antenne (non fourni)

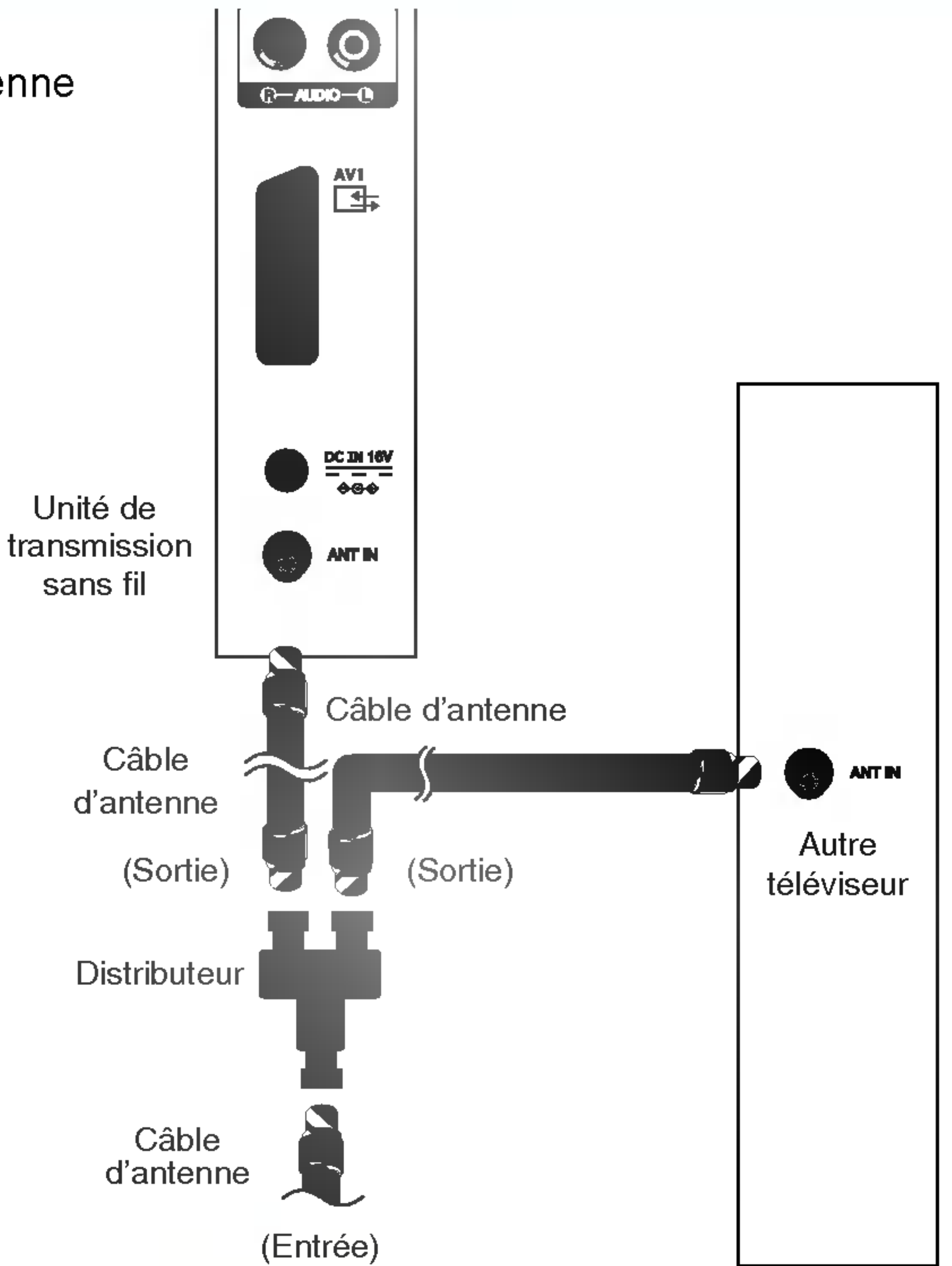

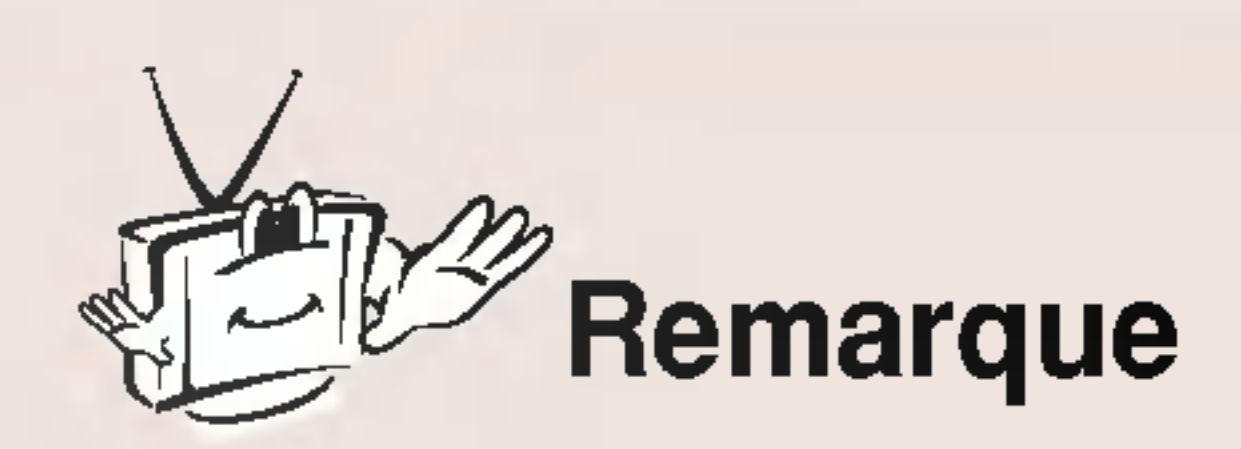

- Ne fixez pas l'unité de transmission sans fil au mur.
- Si une mosaïque apparaît à l'écran ou si l'écran ne s'affiche pas correctement à cause d'une mauvaise connexion au réseau, placez l'unité de transmission sans fil face au téléviseur sans fil.

- Si vous raccordez plus de 2 téléviseurs, il est possible que la qualité de l'image soit moins bonne.

### DIGITAL<sub>ez</sub> LG

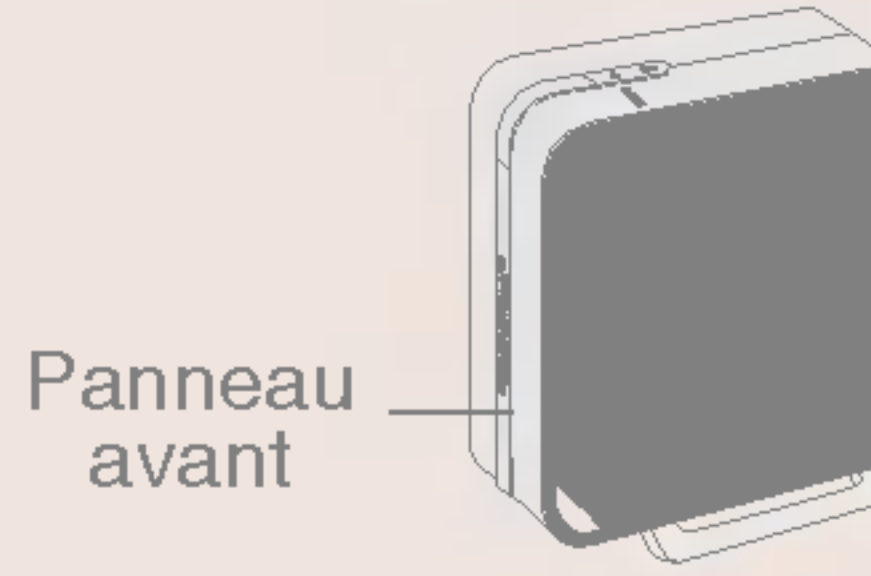

Unité de transmission sans fil

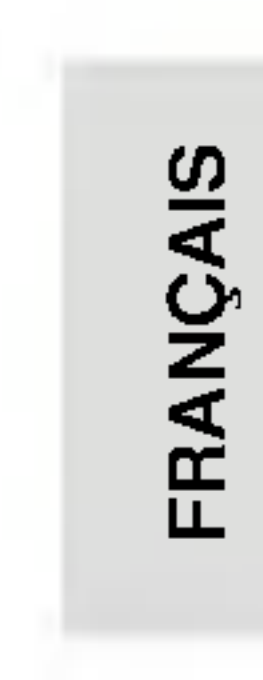

19

## Raccordement d'un magnétoscope ou d'un DVD

- Veuillez utiliser le câble Péritel blindé.
- Si vous utilisez un câble RCA, raccordez le port de connexion avec la même couleur que lorsque vous avez raccordé l'unité de transmission sans fil au dispositif externe.
- Pour une meilleure qualité d'image, utilisez si possible la connexion S-Video au lieu de Vidéo Composite (câbles RCA).
- une période prolongée.

Appuyez sur la touche TV/AV de la télécommande, puis sélectionnez la source d'entrée.

- TV : si vous êtes connectés à l'Antenne, sélectionnez la source d'entrée.
- AV1 : si vous êtes connectés à la prise Péritel, sélectionnez la source d'entrée.
- AV2 : si vous êtes connectés à Composite, sélectionnez la source d'entrée.
- S-Video : si vous êtes connectés à S-Video, sélectionnez la source d'entrée.

Insérez une cassette dans le magnétoscope, puis appuyez sur la touche PLAY.

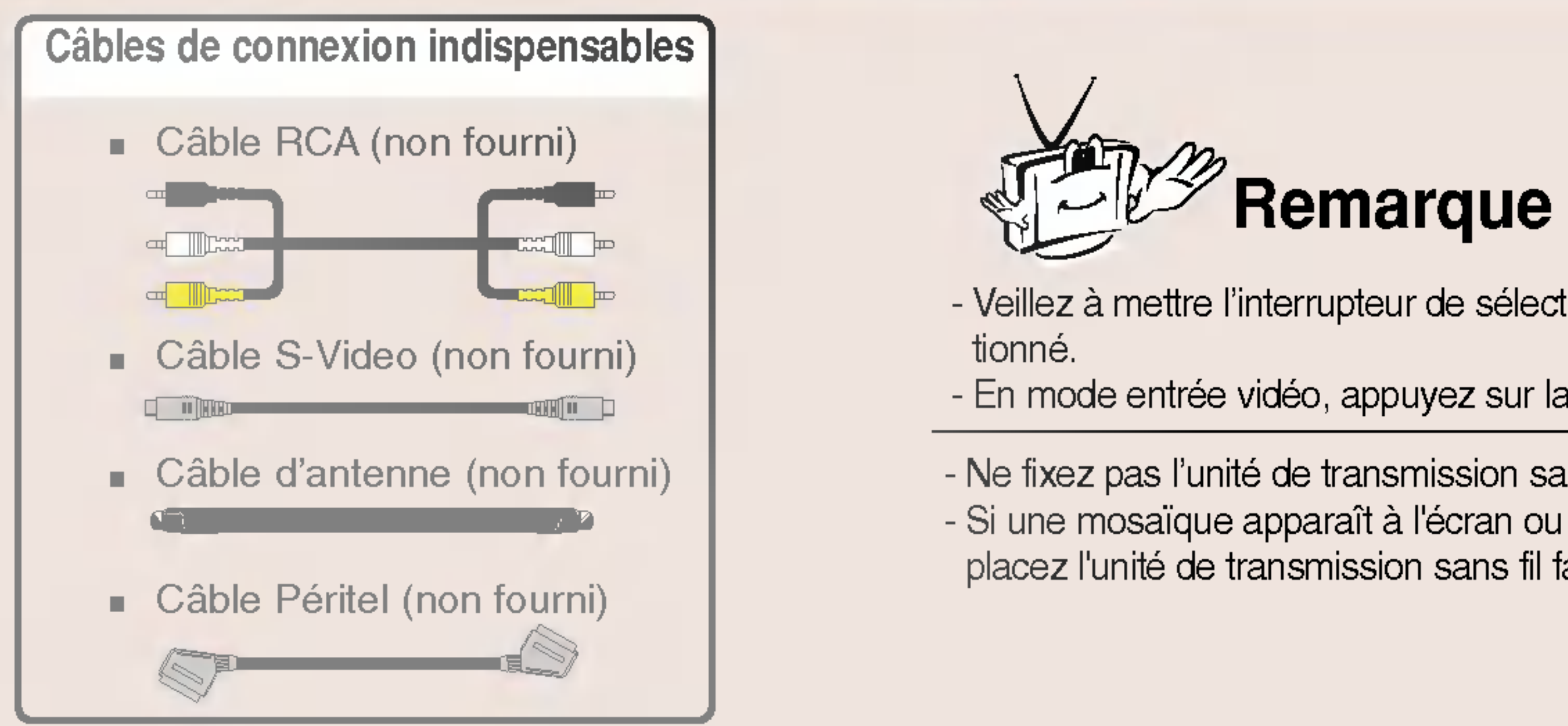

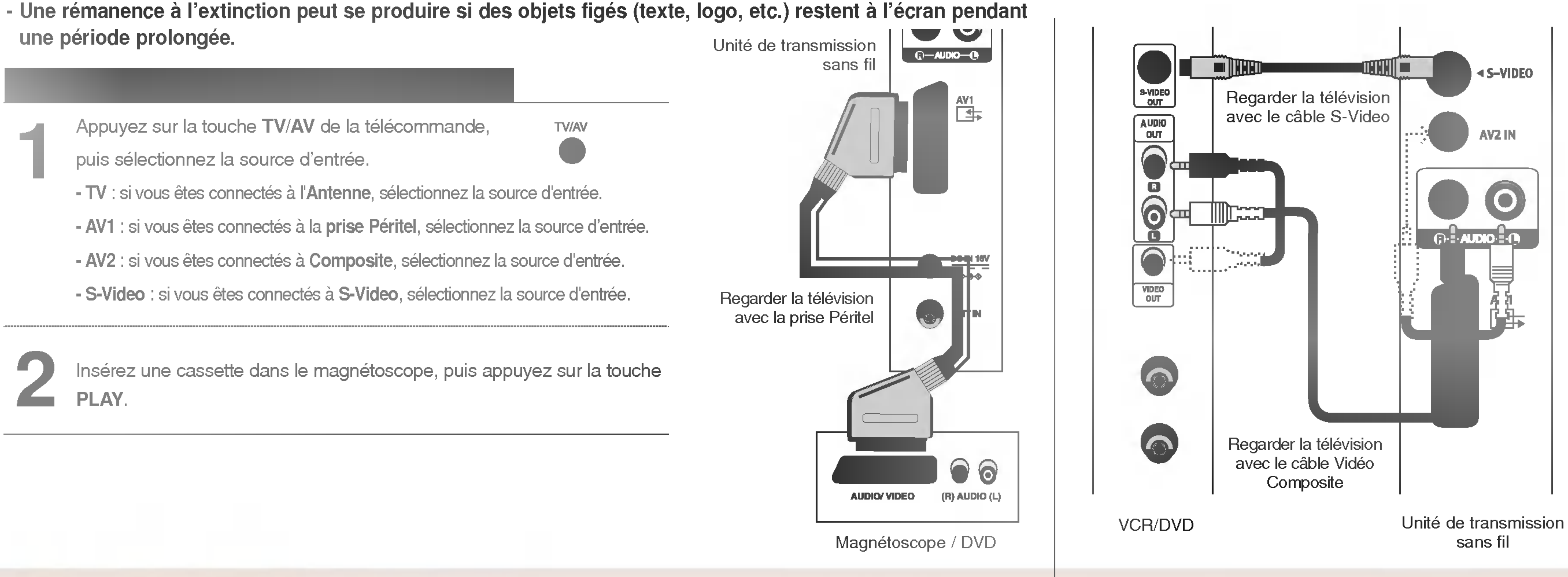

- Veillez à mettre l'interrupteur de sélection de chaîne à l'arrière du magnétoscope sur la même position que le numéro de chaîne sélec-
- En mode entrée vidéo, appuyez sur la touche PR (+, -), FAVOURITE, LIST ou Q.VIEW pour revenir en mode TV.

- Ne fixez pas l'unité de transmission sans fil au mur. - Si une mosaïque apparaît à l'écran ou si l'écran ne s'affiche pas correctement à cause d'une mauvaise connexion au réseau, placez l'unité de transmission sans fil face au téléviseur sans fil.

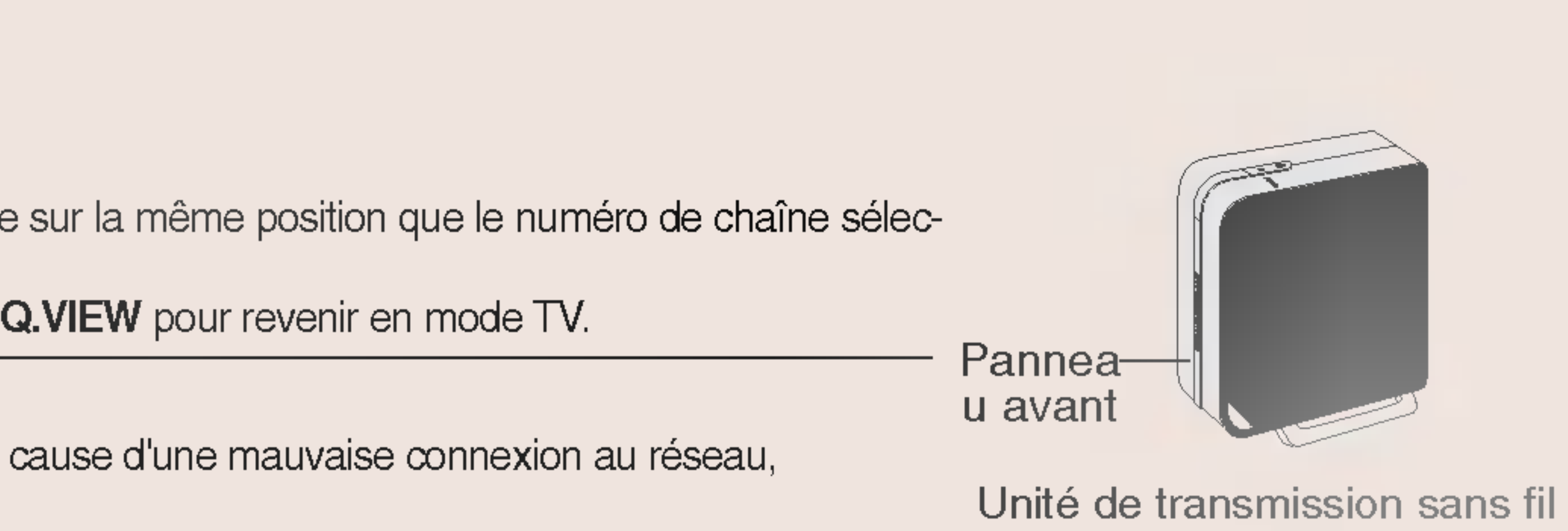

## Connexion d'un câblosélecteur

### Connexion avec Vidéo Composite ou prise Péritel

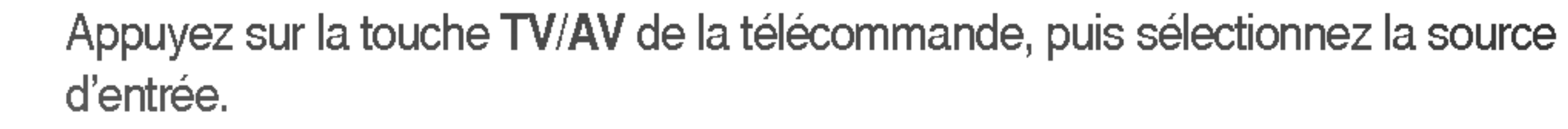

- TV : si vous êtes connectés à l'Antenne, sélectionnez la source d'entrée.
- AV1 : si vous êtes connectés à la prise Péritel, sélectionnez la source d'entrée.
- AV2 : si vous êtes connectés à Composite, sélectionnez la source d'entrée.
- S-Video : si vous êtes connectés à S-Video, sélectionnez la source d'entrée.

Sélectionnez le canal de votre choix à l'aide de la télécommande du câblosélecteur.

### **Connexion avec l'antenne**

Mettez l'interrupteur de sélection de chaîne du câblosélecteur sur la position Channel (Chaîne).

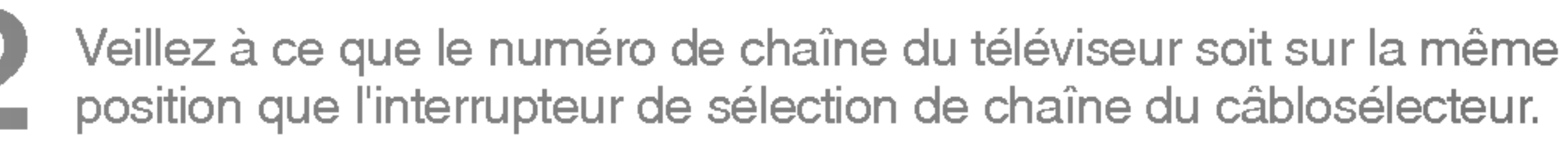

Sélectionnez la chaîne de votre choix à l'aide de la télécommande du câblosélecteur.

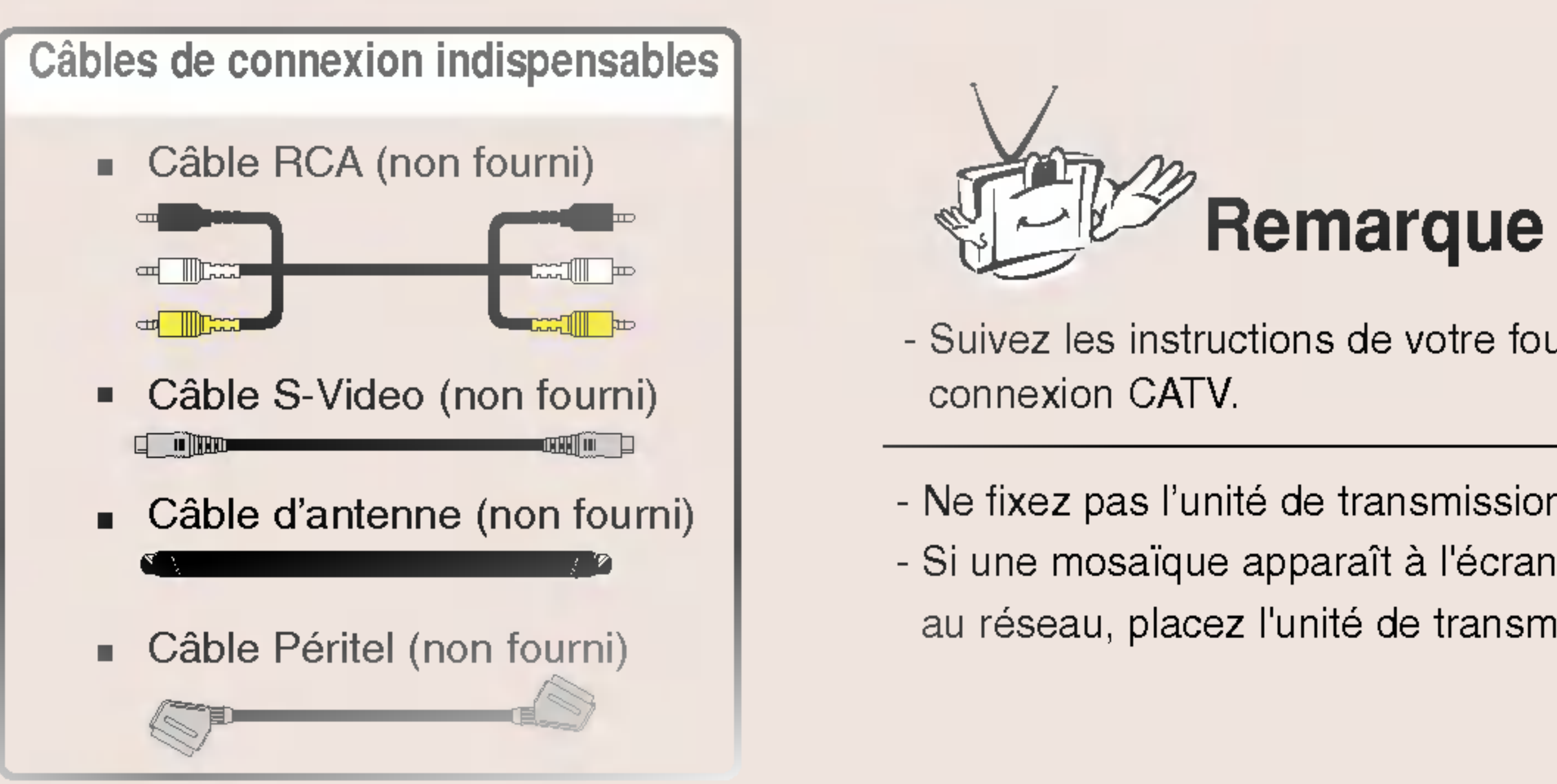

AUDIO OUT TV/AV VIDEO OUT.

Port

CATV

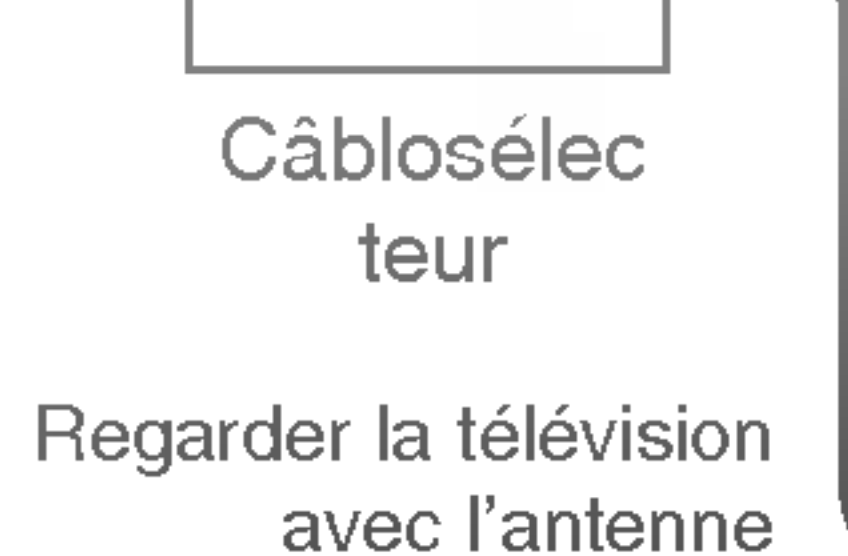

- Suivez les instructions de votre fournisseur de services CATV pour plus de détails concernant l'utilisation de la
- Ne fixez pas l'unité de transmission sans fil au mur.
- Si une mosaïque apparaît à l'écran ou si l'écran ne s'affiche pas correctement à cause d'une mauvaise connexion au réseau, placez l'unité de transmission sans fil face au téléviseur sans fil.

### Veuillez utiliser le câble Péritel blindé.

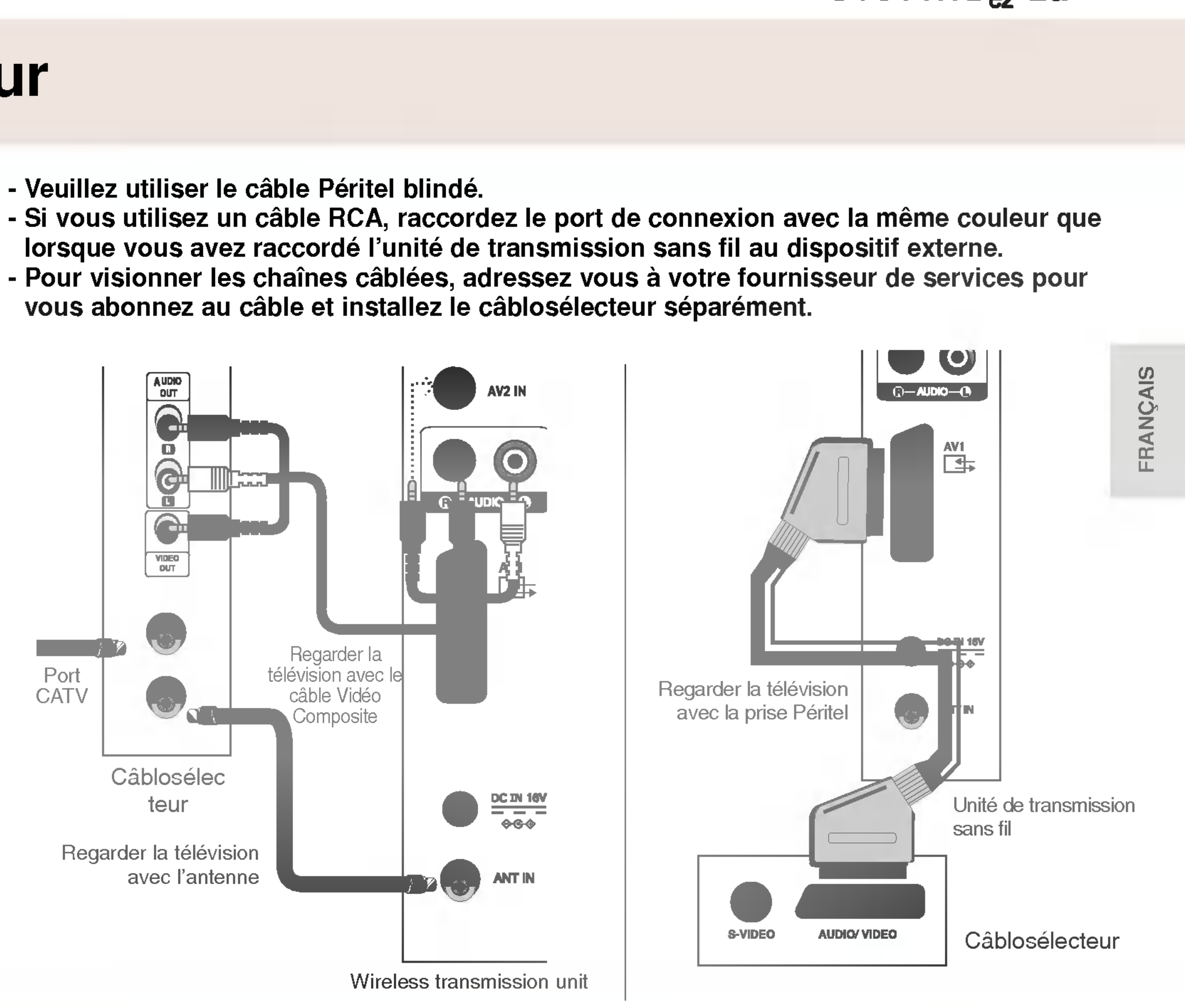

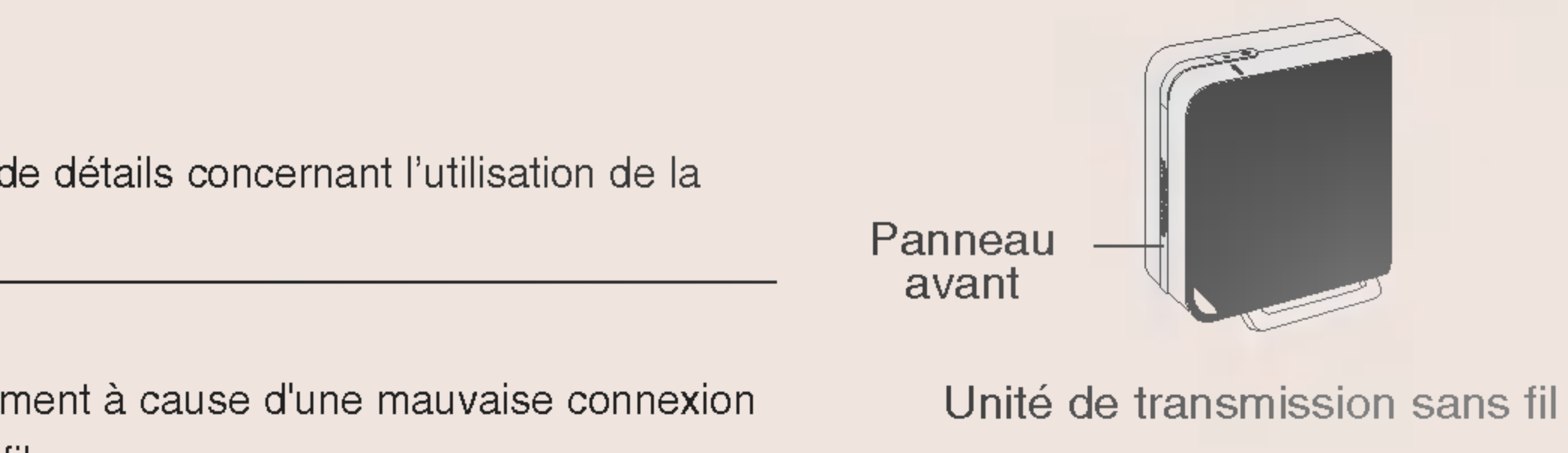

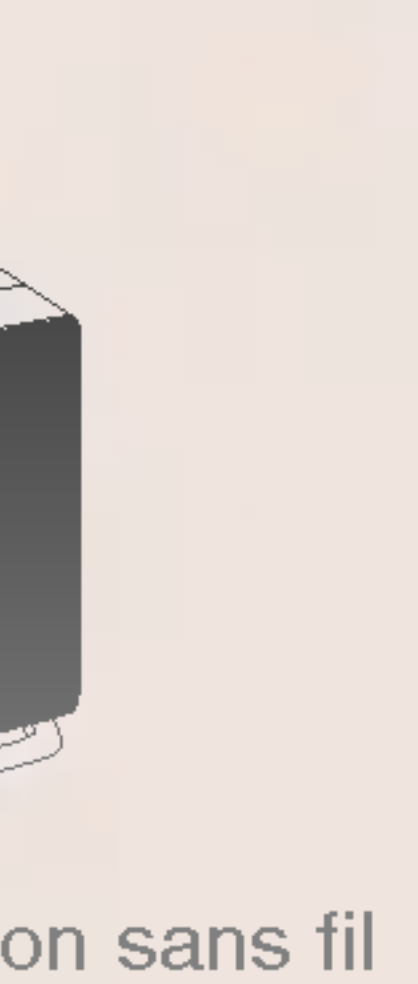

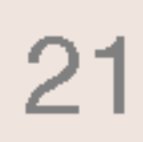

## **Raccordement d'équipements externes (par ex. caméscope)**

- Veuillez utiliser le câble Péritel blindé.
- sans fil au dispositif externe.

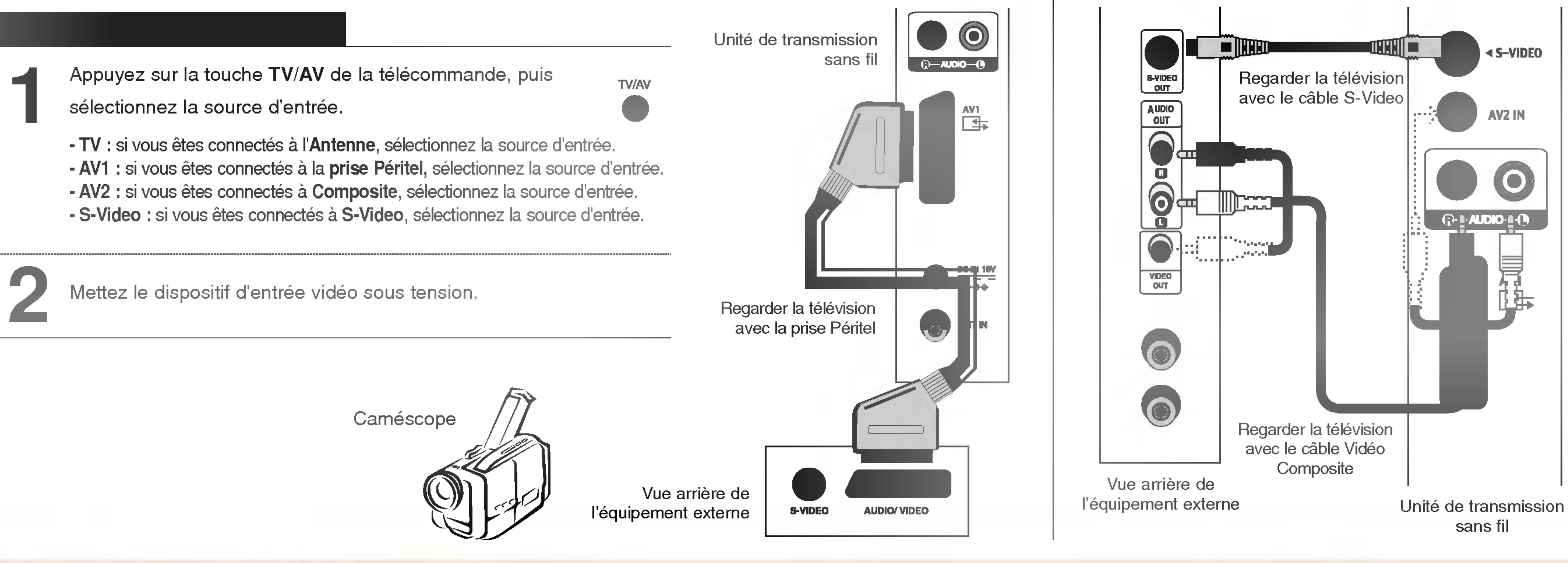

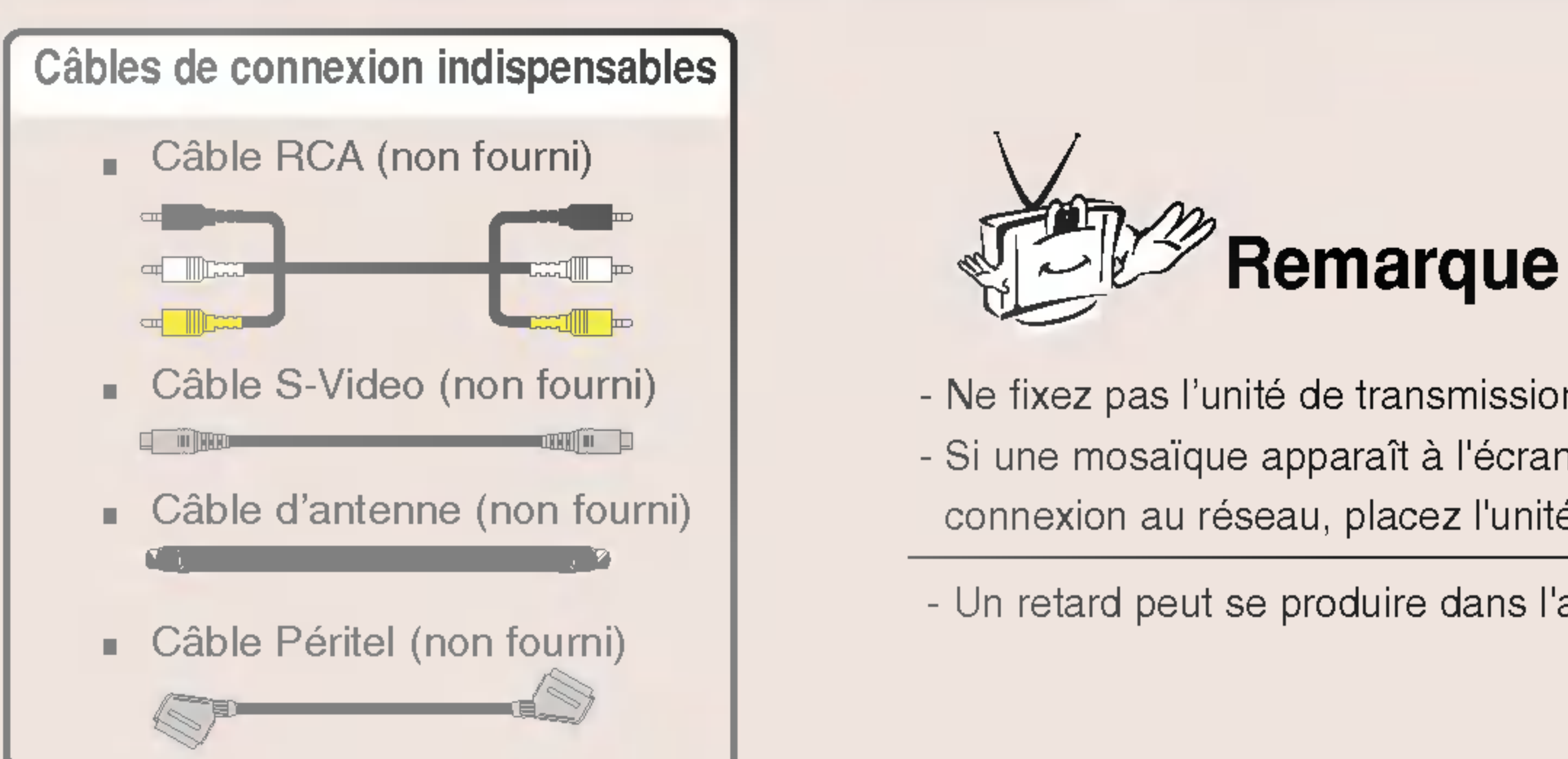

### - Si vous utilisez un câble RCA, raccordez le port de connexion avec la même couleur que lorsque vous avez raccordé l'unité de transmission

### - Pour une meilleure qualité d'image, utilisez si possible la connexion S-Video au lieu de Vidéo Composite (câbles RCA). - Raccordez le port de connexion avec la même couleur que lors du raccordement de l'unité de transmission sans fil au dispositif externe.

- Ne fixez pas l'unité de transmission sans fil au mur.

- Si une mosaïque apparaît à l'écran ou si l'écran ne s'affiche pas correctement à cause d'une mauvaise connexion au réseau, placez l'unité de transmission sans fil face au téléviseur sans fil.

- Un retard peut se produire dans l'affichage de l'écran, selon l'état de connexion du réseau.

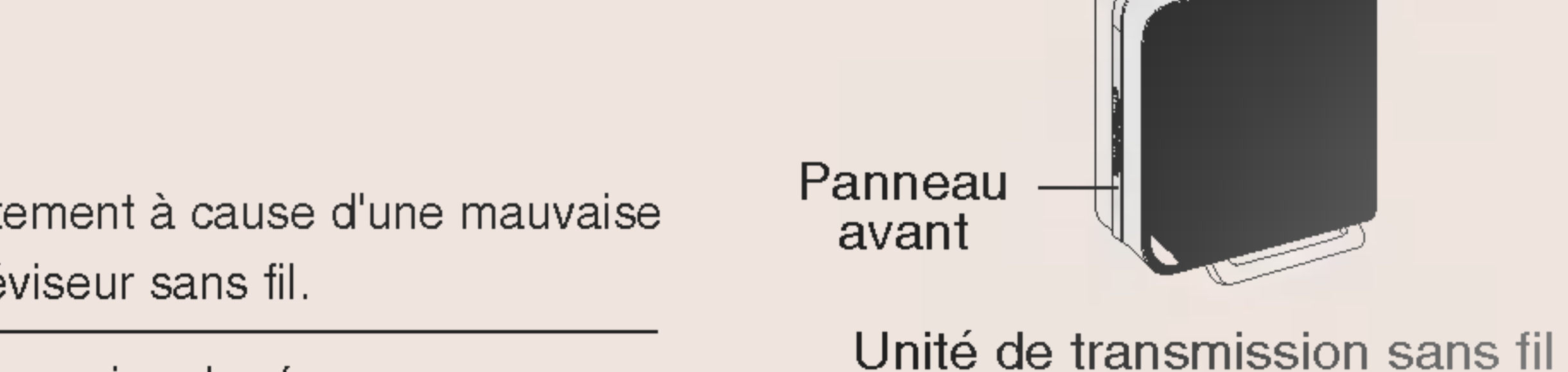

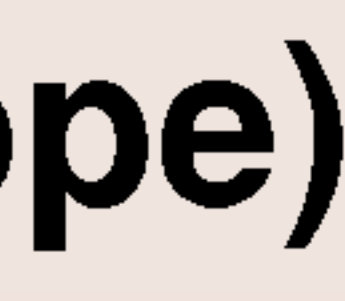

## Regarder le téléviseur sans fil

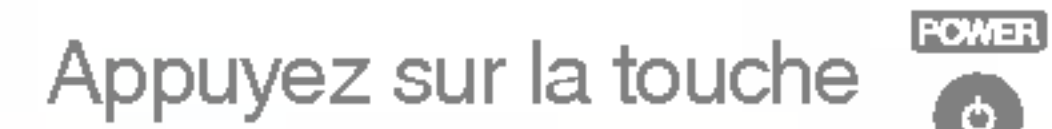

Appuyez sur la touche **BOWER de la télécommande pour regarder le téléviseur sans fil**.

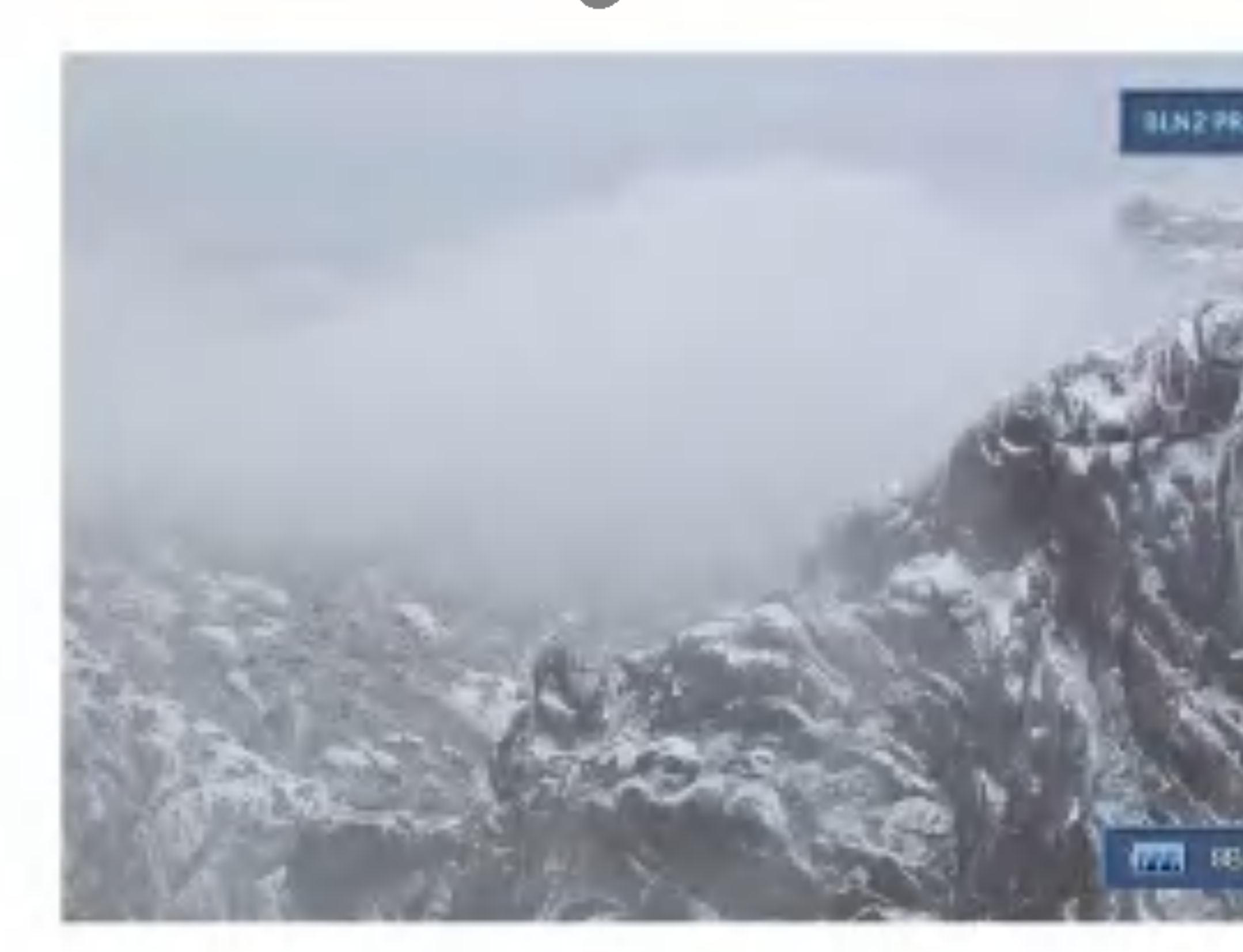

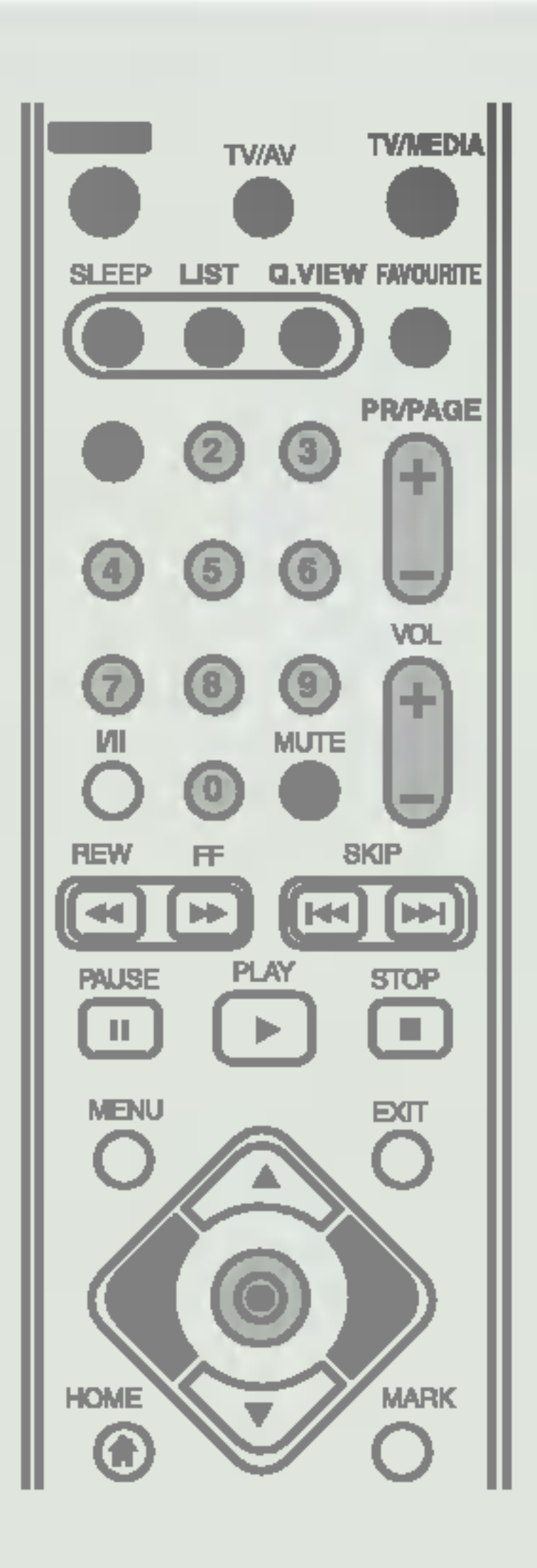

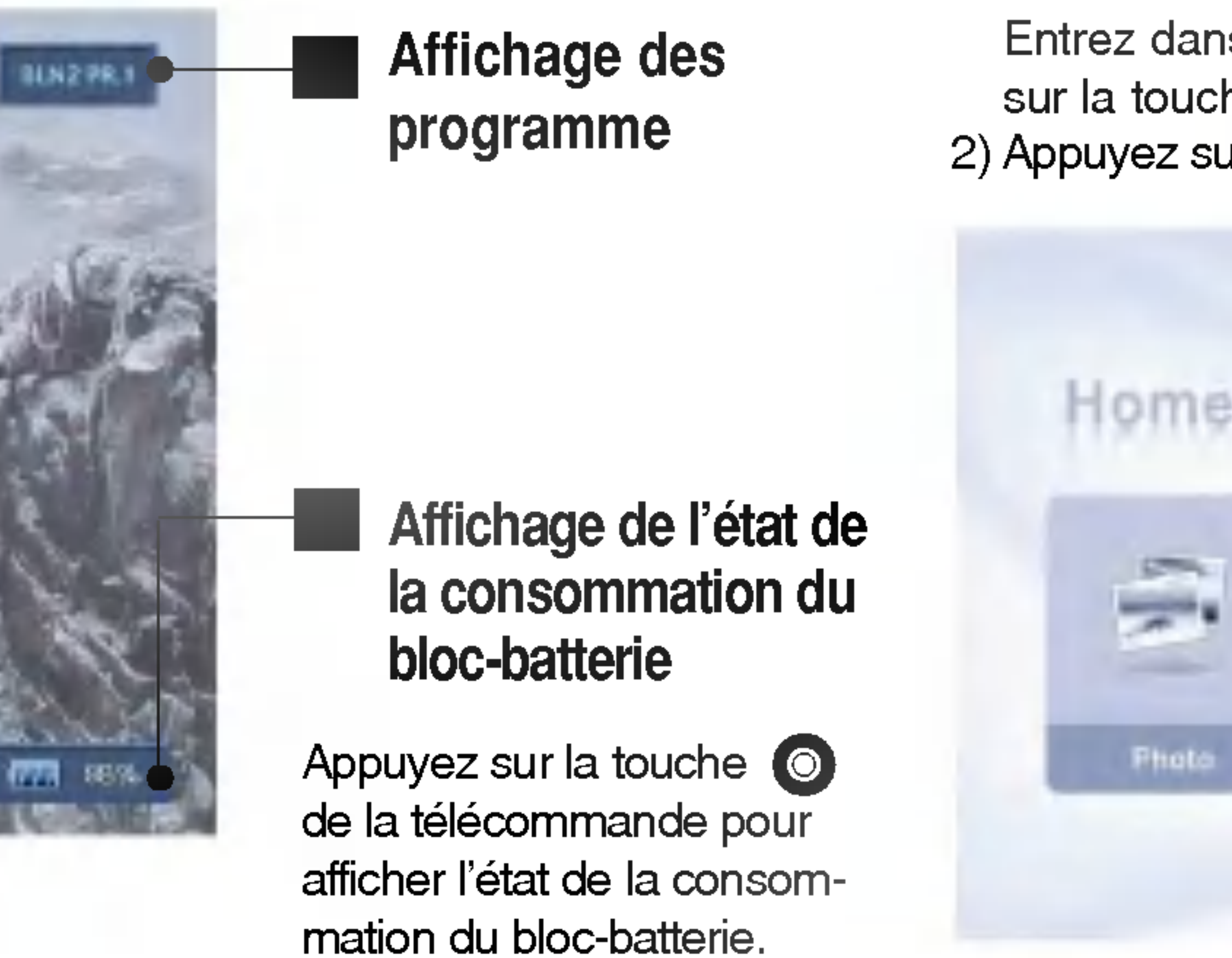

## 2 Affichage de l'état de la consommation du bloc-batterie

| N/A | Le bloc-batterie n'est pas inséré. |
|-----|------------------------------------|
|     | Très faible                        |
|     | Reste env. 20%.                    |
|     | Reste env. 50%.                    |
|     | Reste env. 80%.                    |
|     | Env. 100%                          |

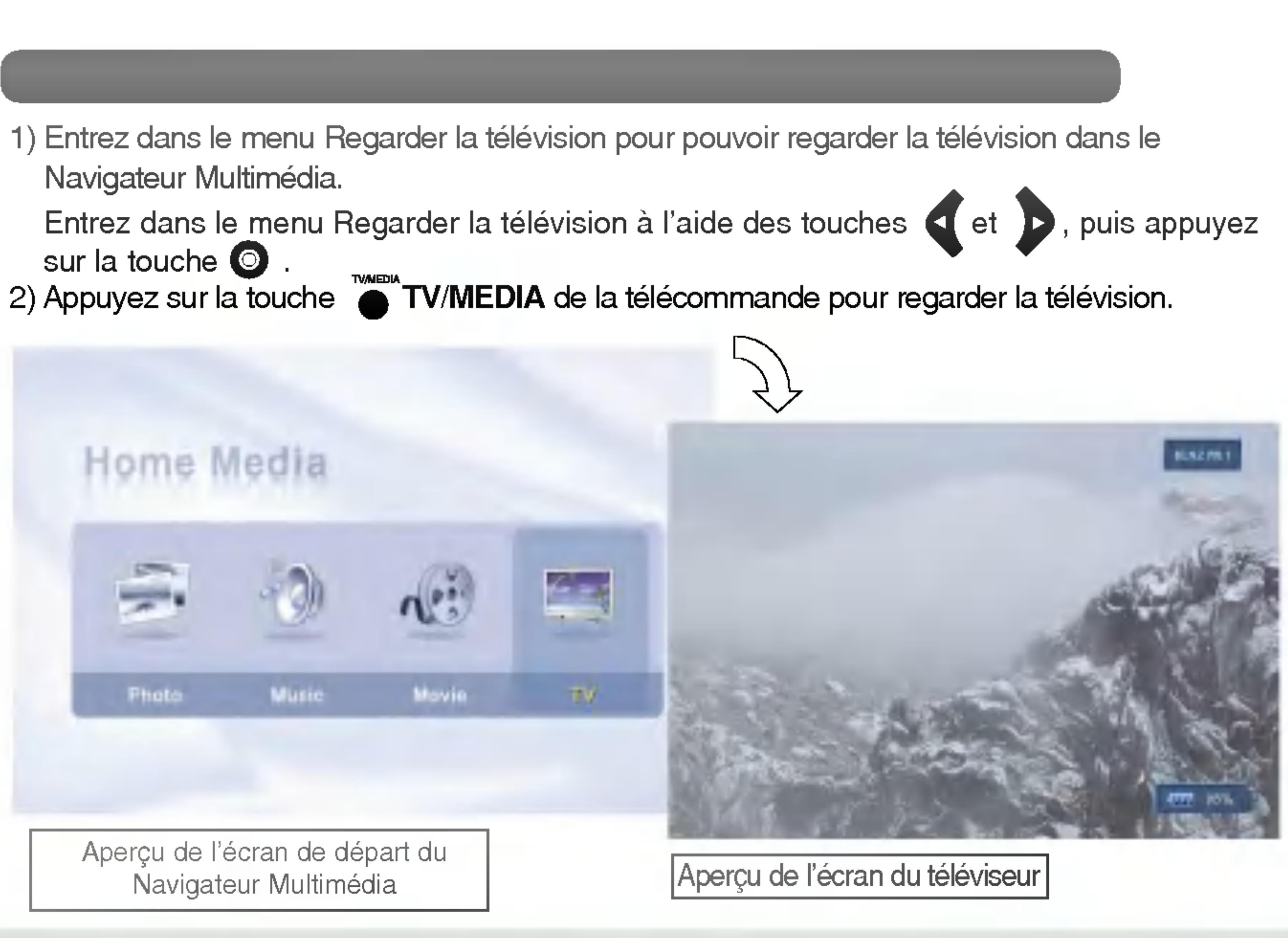

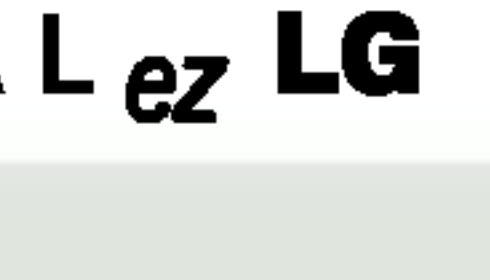

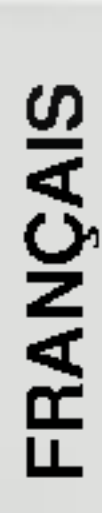

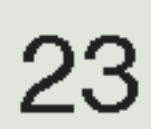

## Sélection de la langue

## Sélection de la langue pour l'affichage écran

Le menu peut être affiché à l'écran en mode de langue désirée. Il vous suffit de sélectionner la langue de votre choix, ce que nous vous conseillons de faire dès l'installation du téléviseur.

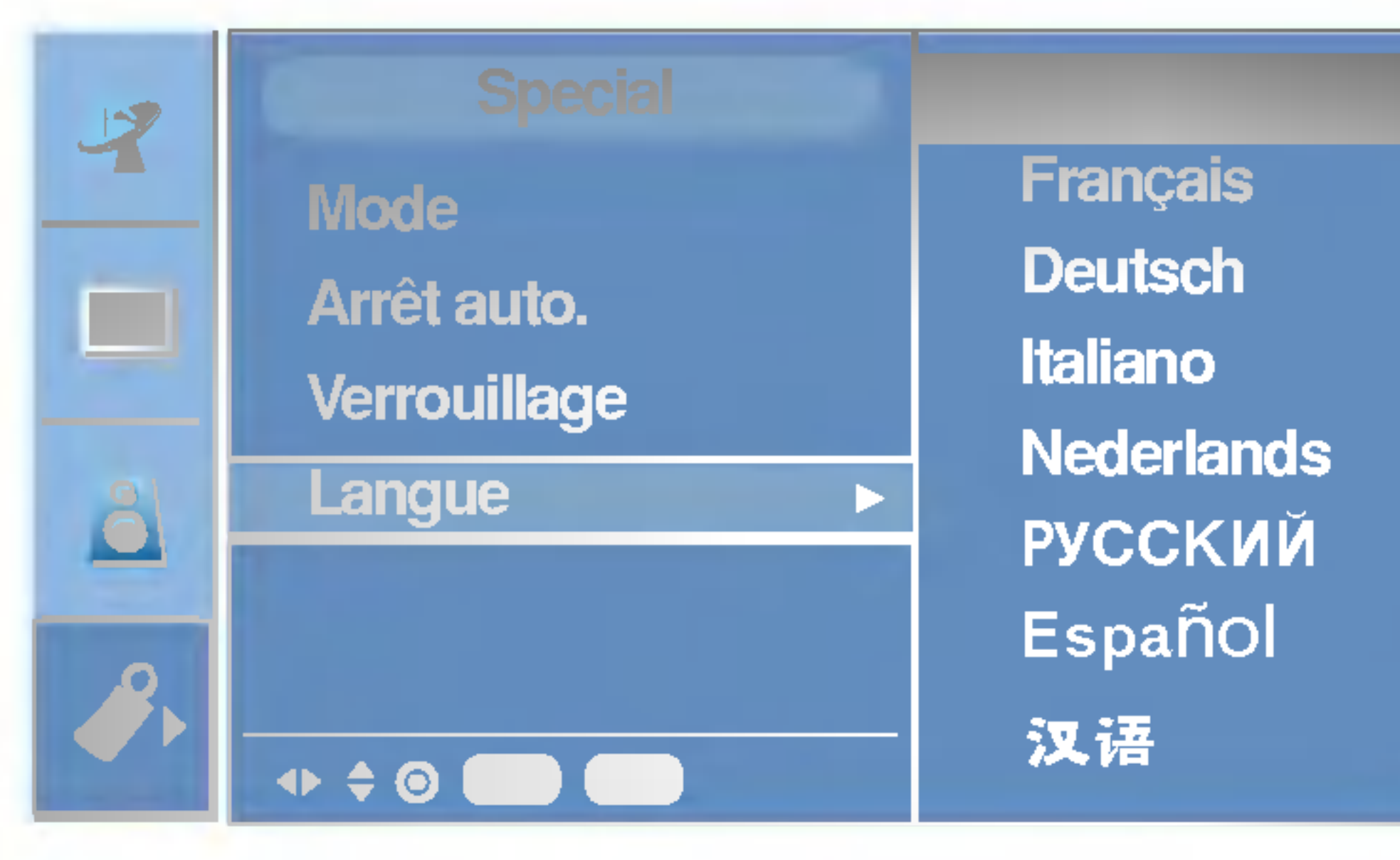

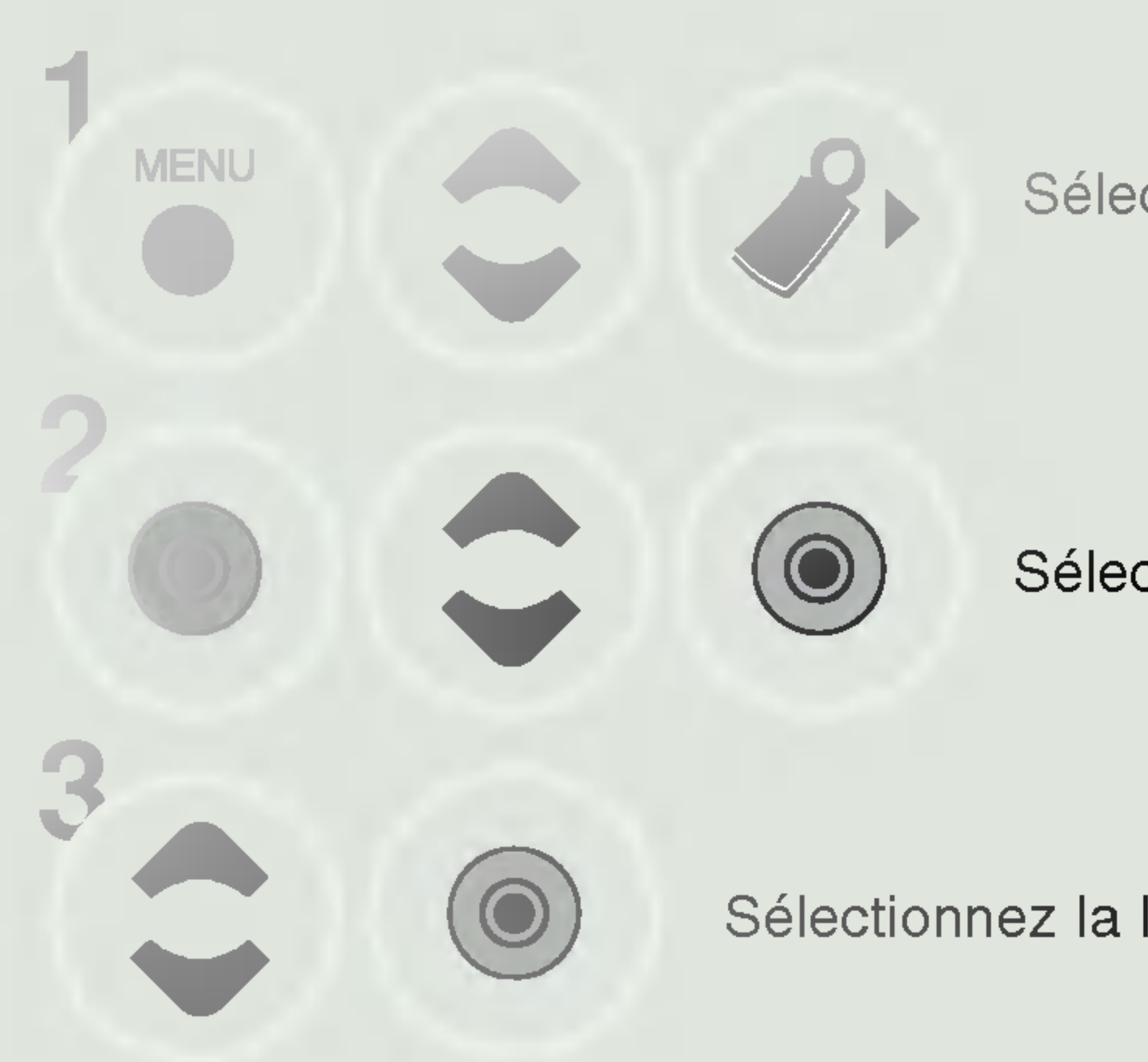

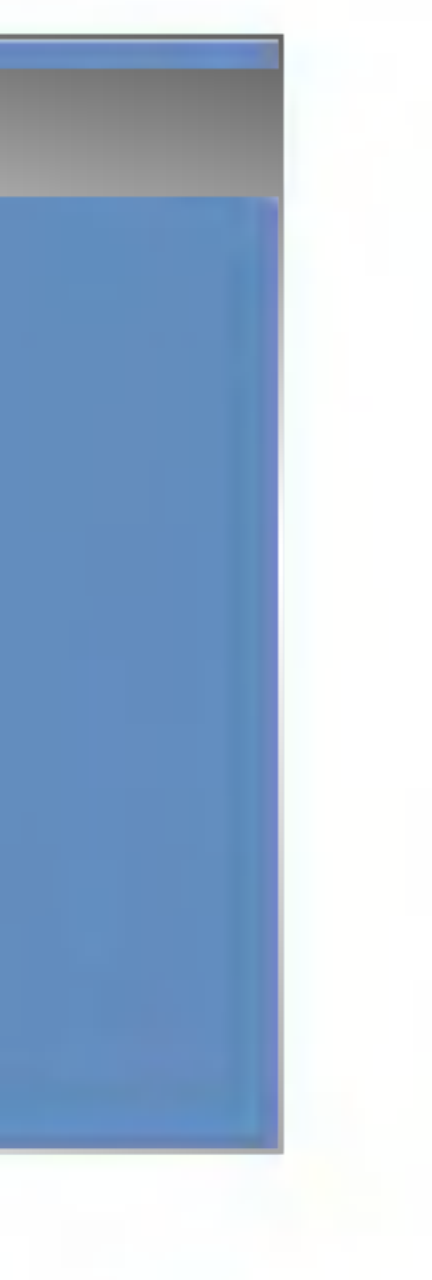

Sélectionnez [Spécial].

Sélectionnez [Langue].

Sélectionnez la langue de votre choix.

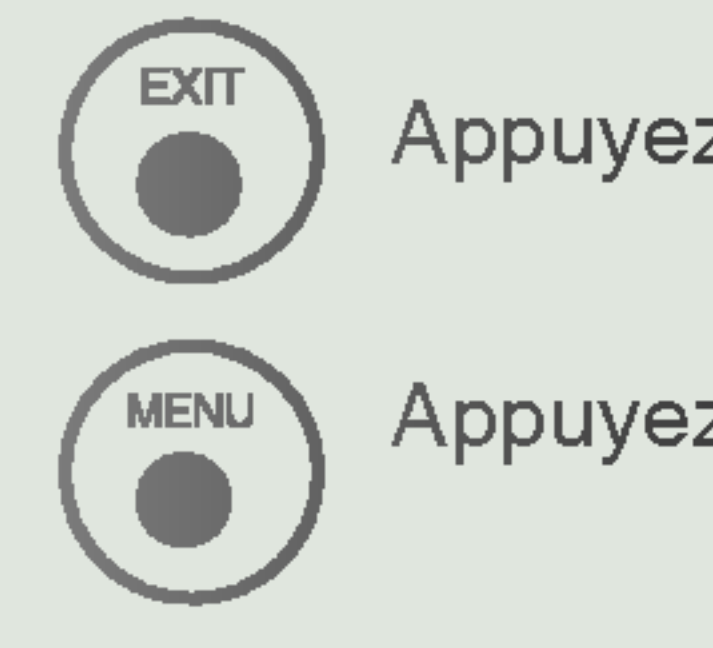

Appuyez sur la touche EXIT pour masquer l'écran du menu.

Appuyez sur la touche MENU pour revenir à l'écran du menu précédent.

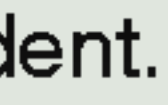

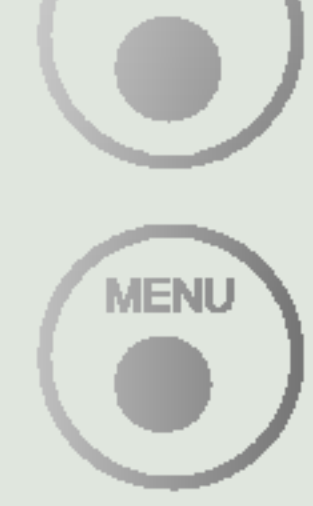

EXIT

Appuyez sur la touche MENU pour revenir à l'écran du menu précédent.

Appuyez sur la touche EXIT pour masquer l'écran du menu.

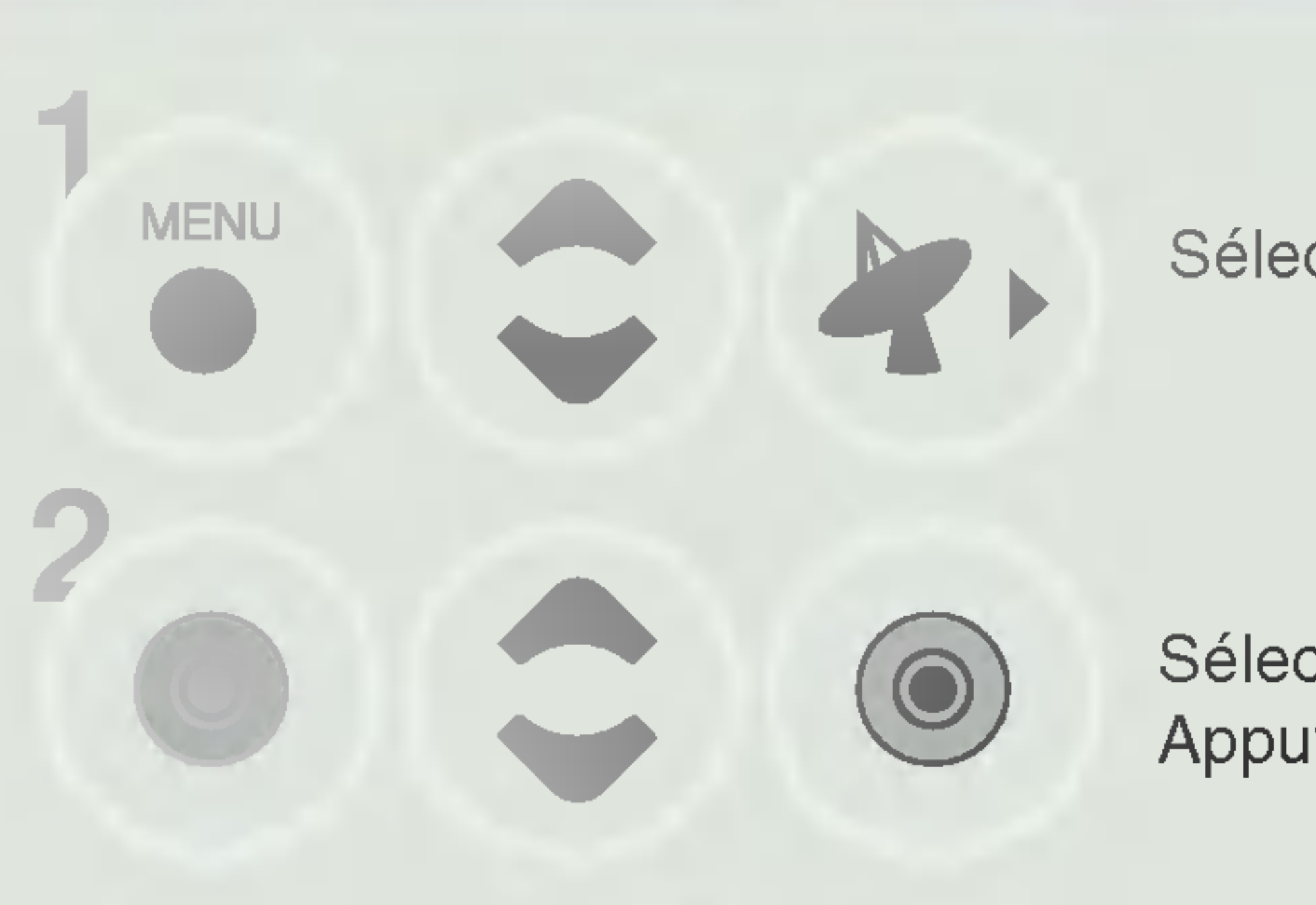

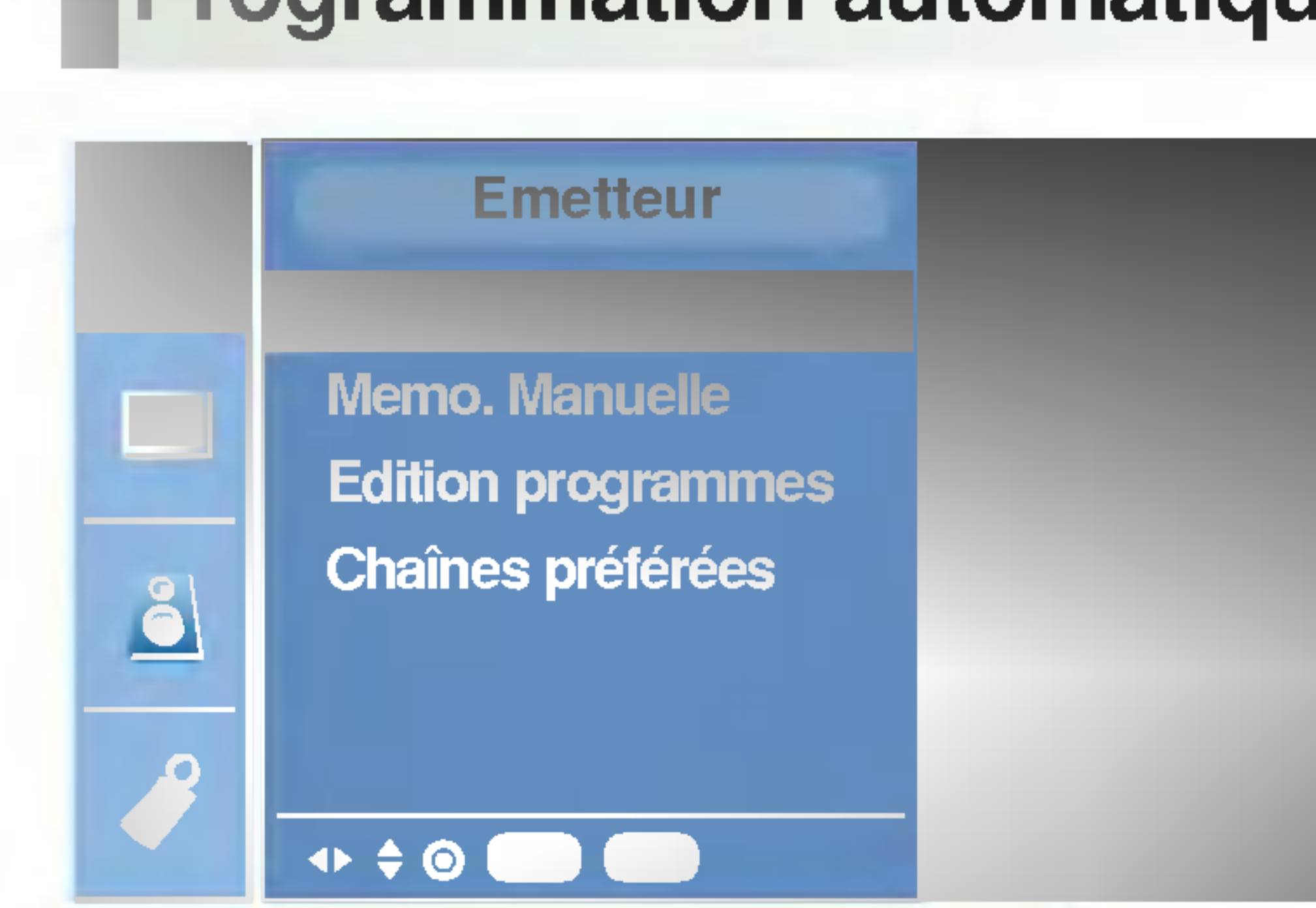

## **Programmation automatique**

## Mémorisation des chaînes

**Programmation auto** Systè Mé Recherche ∢▶ ≑ ⊙ (

Sélectionnez [Emetteur].

Sélectionnez [Programmation auto]. Appuyez sur [Validation].

 $\overline{}$ 

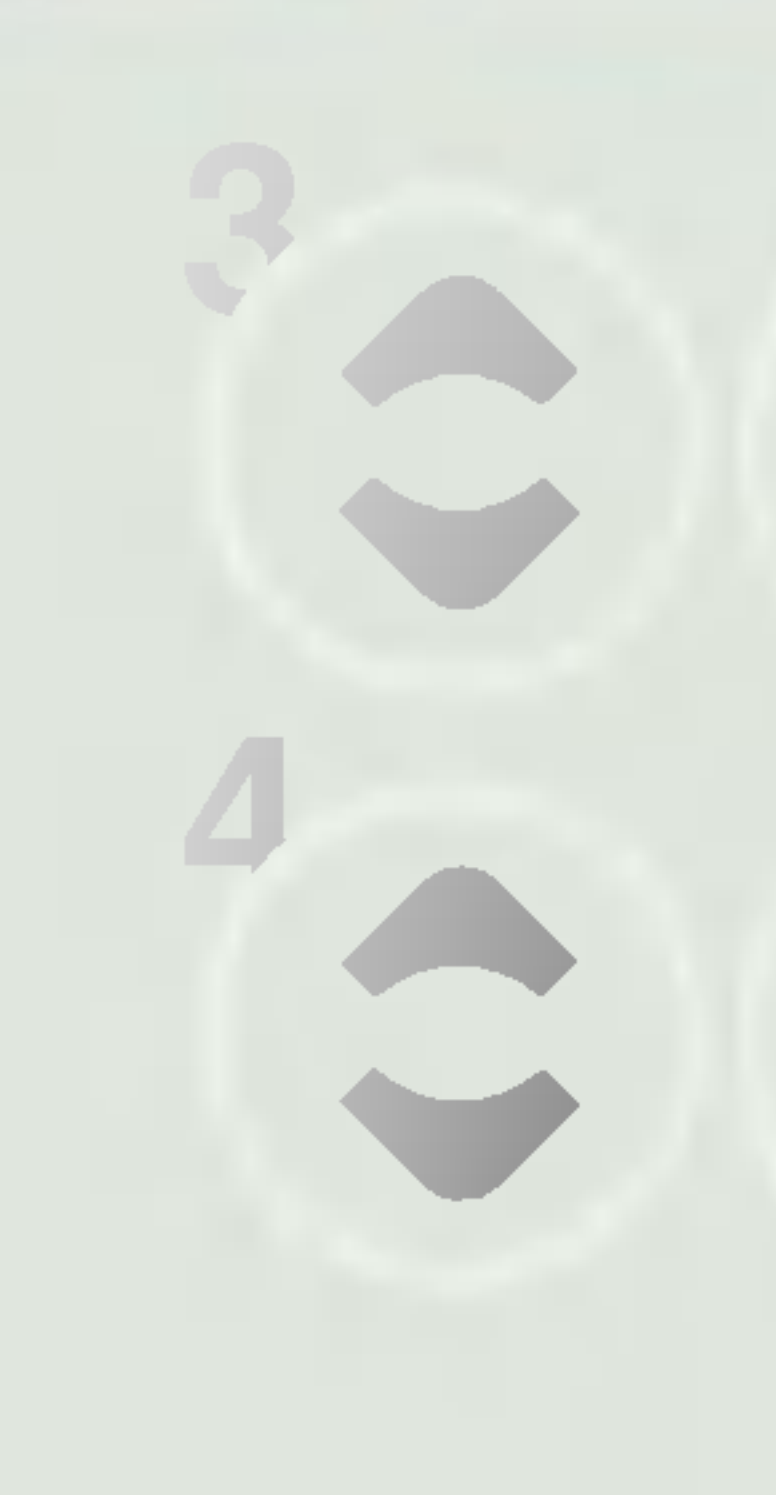

| •  | BG      | : PAL B/G,    |
|----|---------|---------------|
| •  |         | : PAL I/II (F |
|    | DK<br>I | PAL D/K,      |
| Ť. | L .     | . SECAMIN     |

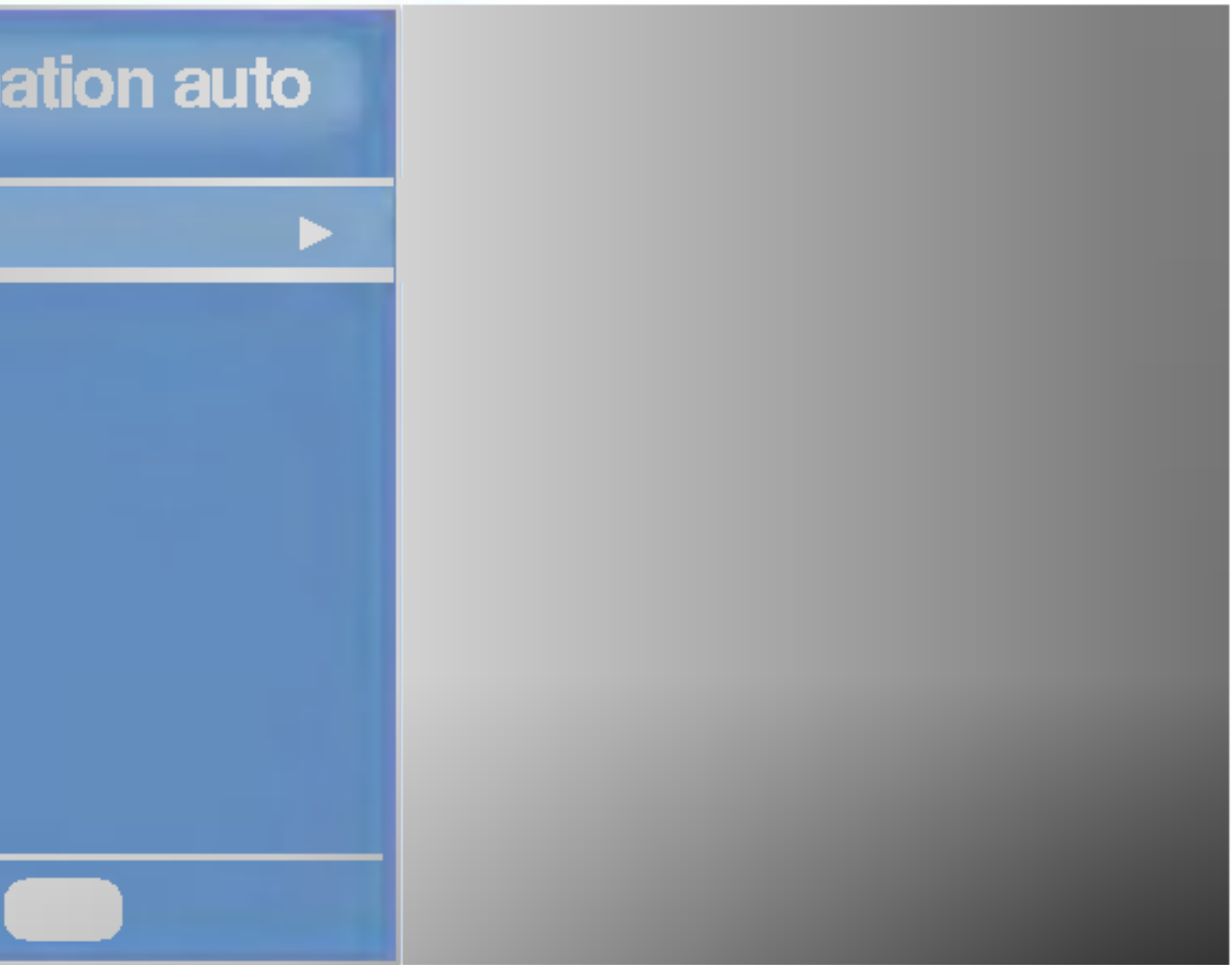

Sélectionnez [Systè].

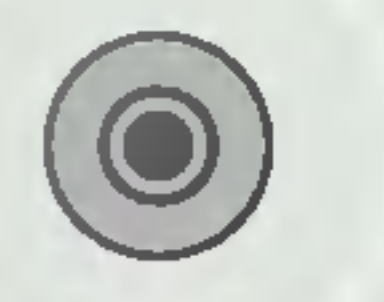

Sélectionnez le menu système de votre choix.

SECAM B/G (Europe/Europe de l'Est) (Royaume-Uni/Irlande) SECAM D/K (Europe de l'Est) L/L' (France)

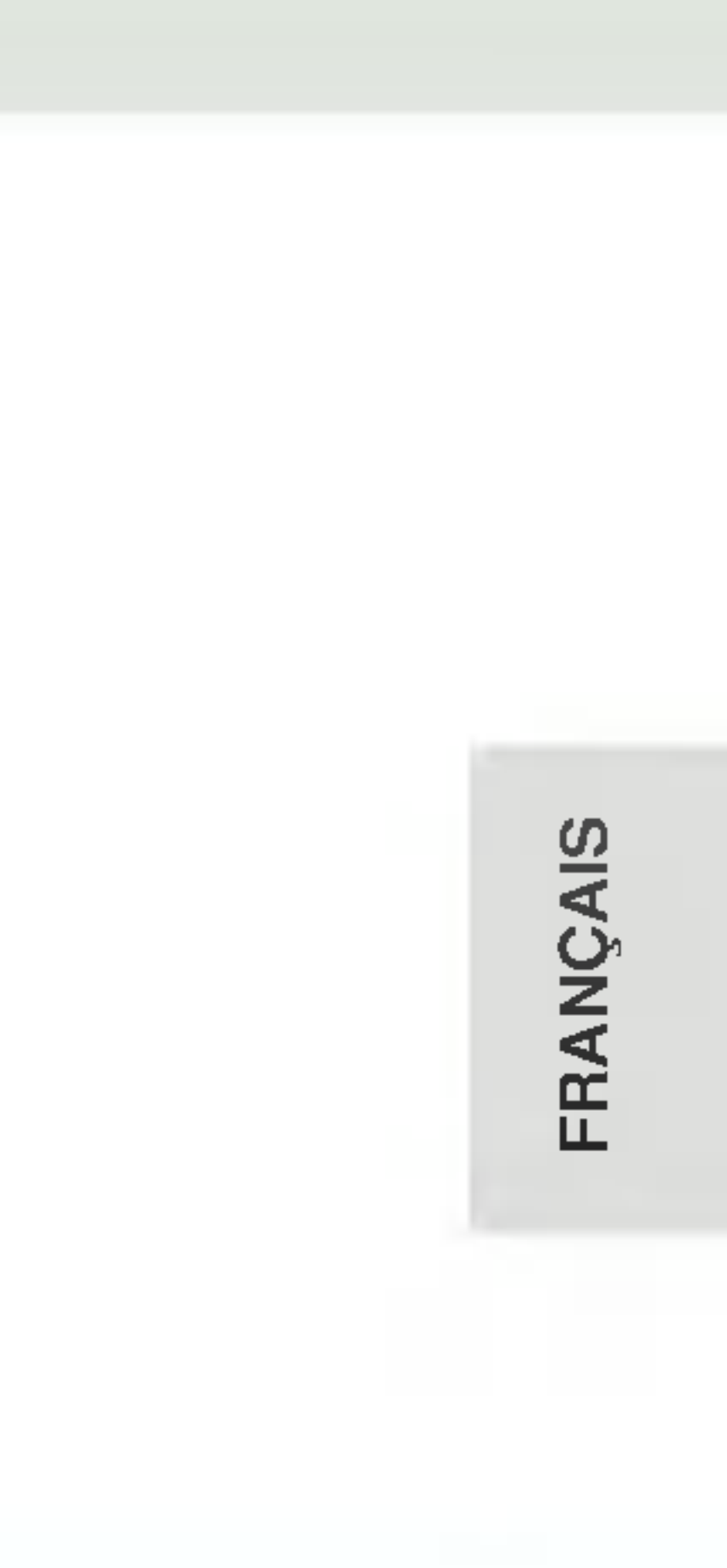

25

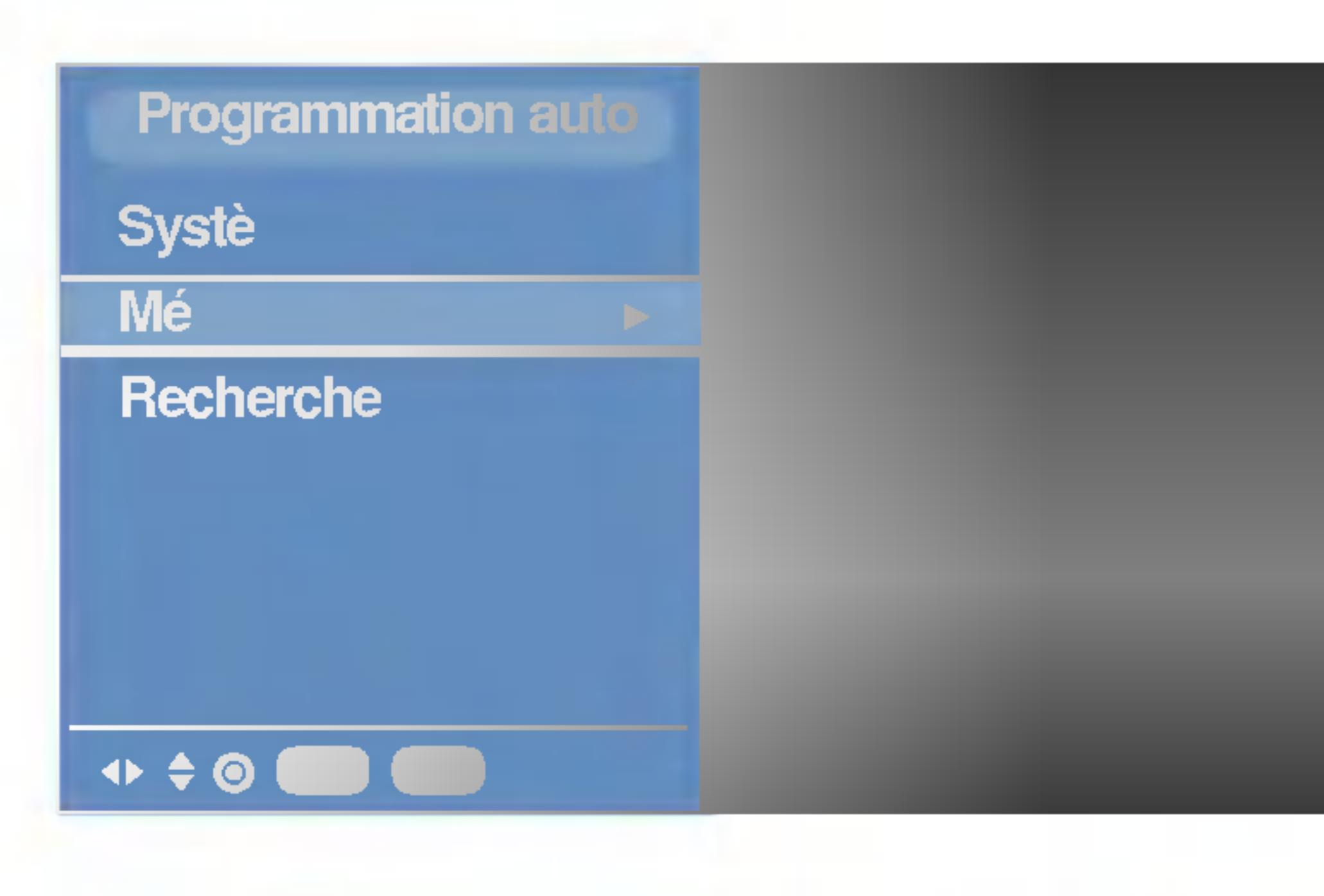

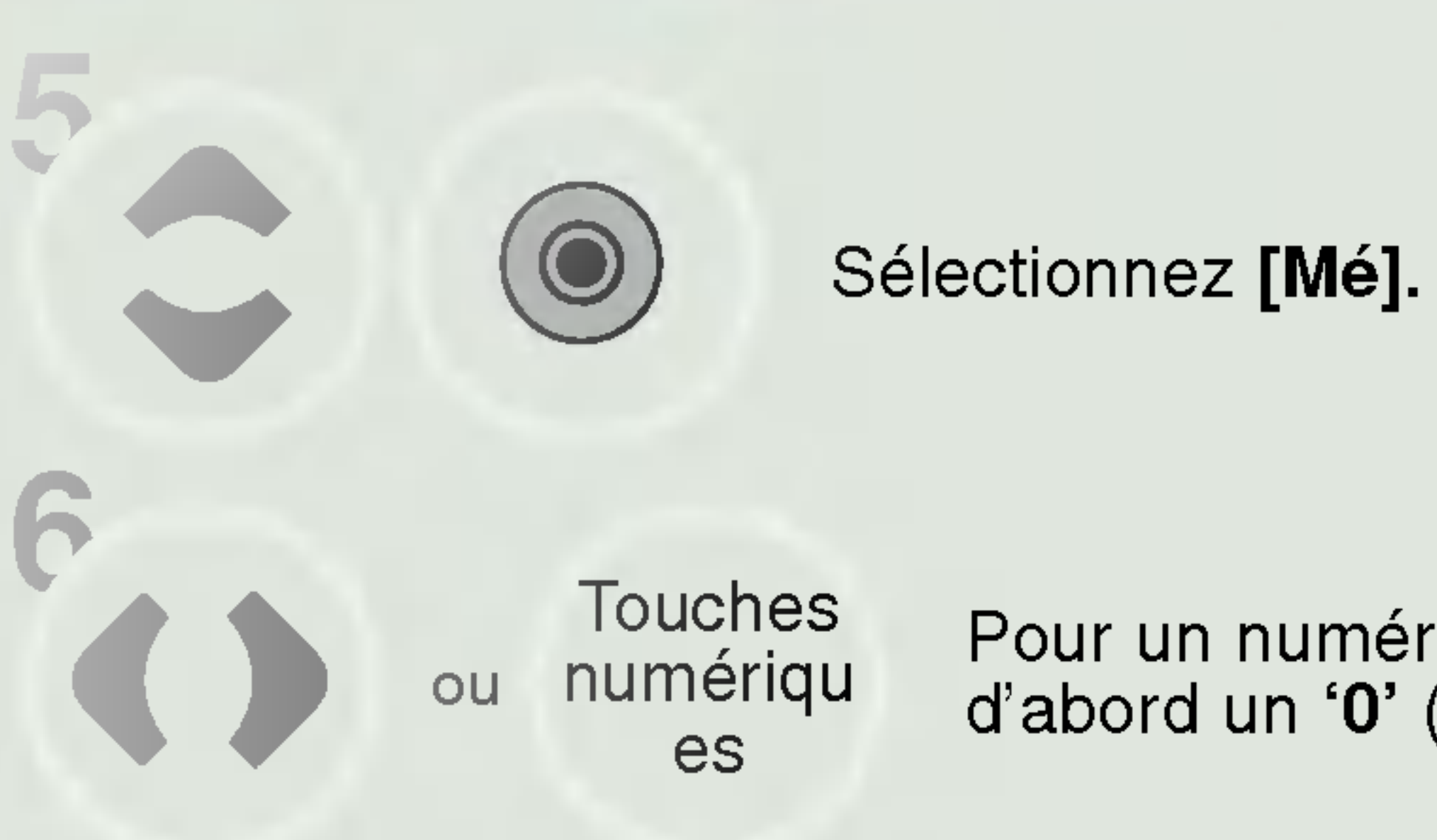

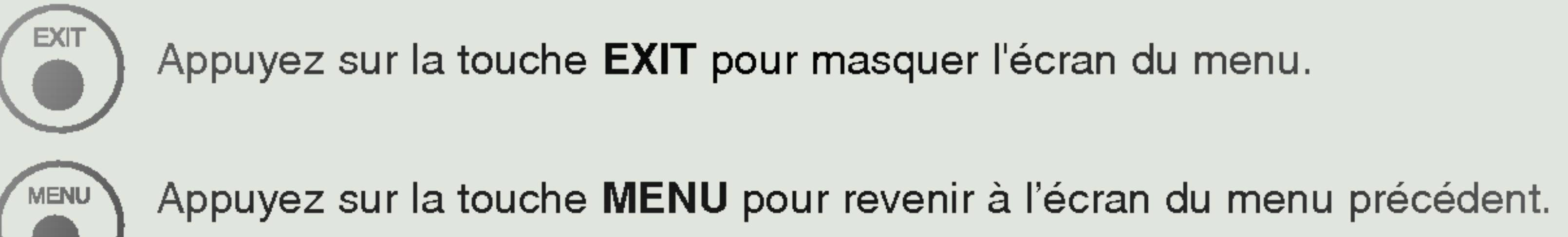

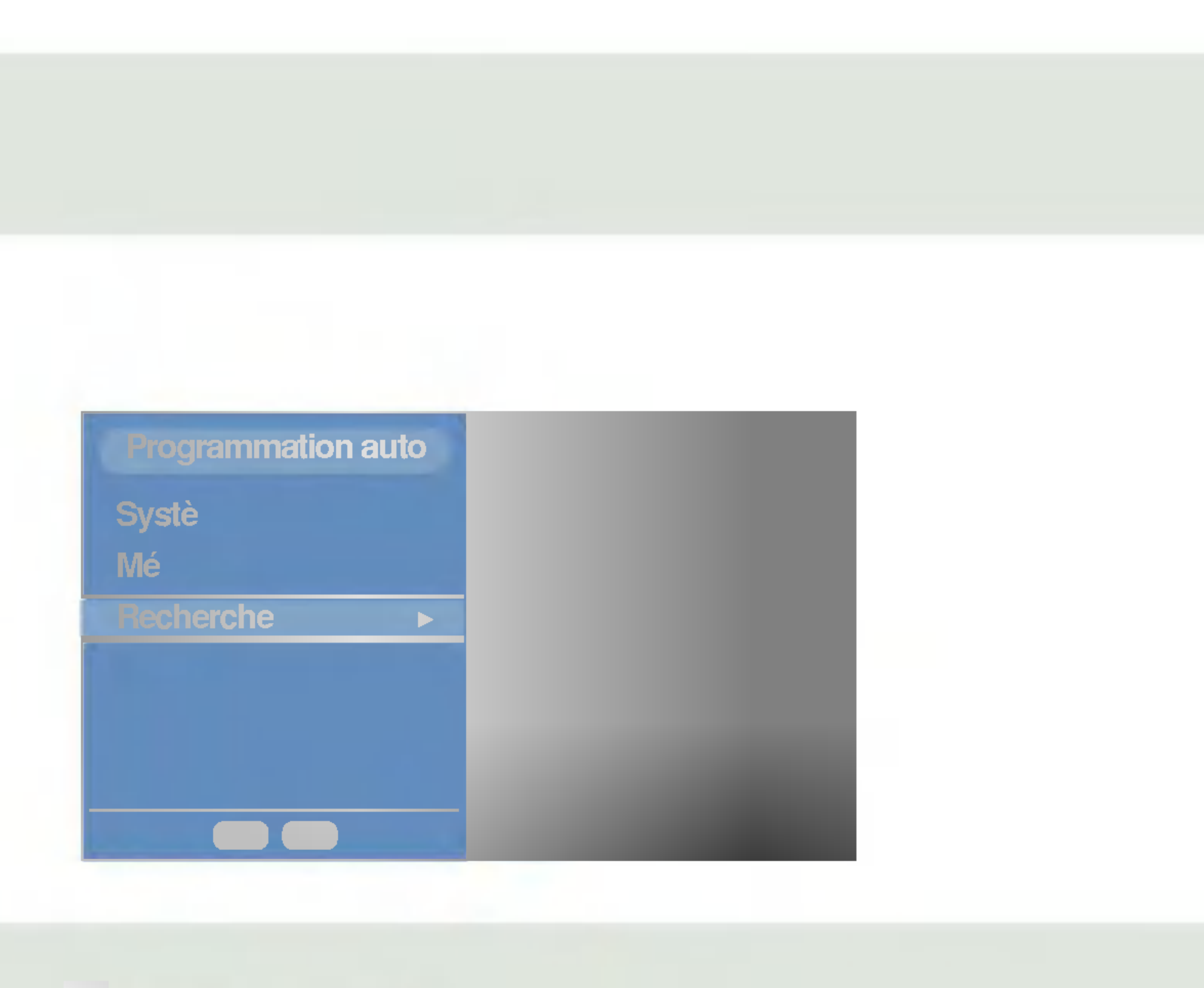

Pour un numéro à un chiffre, tapez d'abord un '0' ('05' pour 5).

Toutes les chaînes qui peuvent être reçues sont mises en mémoire. Pour les chaînes qui reçoivent les informations VPS (Video Programme Service), PDC (Programme Delivery Control), Télétexte, le nom de la chaîne est mémorisé. Si aucun nom de chaîne peut être associé à une chaîne, le numéro de canal est attributé et mémorisé sous la forme C (V/UHF 01-69) ou S (Câble 01-47), suivi d'un numéro.

Pour arrêter la programmation automatique, appuyez sur la touche MENU ou EXIT. En fin de programmation automatique, le mode Edition programmes apparaît à l'écran. Pour éditer le pro-gramme mémorisé, reportez-vous à la section 'Edition des pro-grammes'.

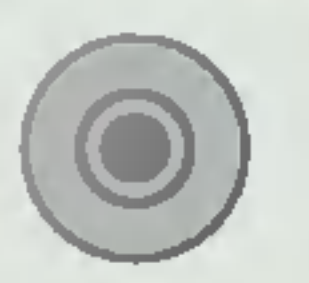

### Sélectionnez [Recherche].

### Appuyez sur [Validation].

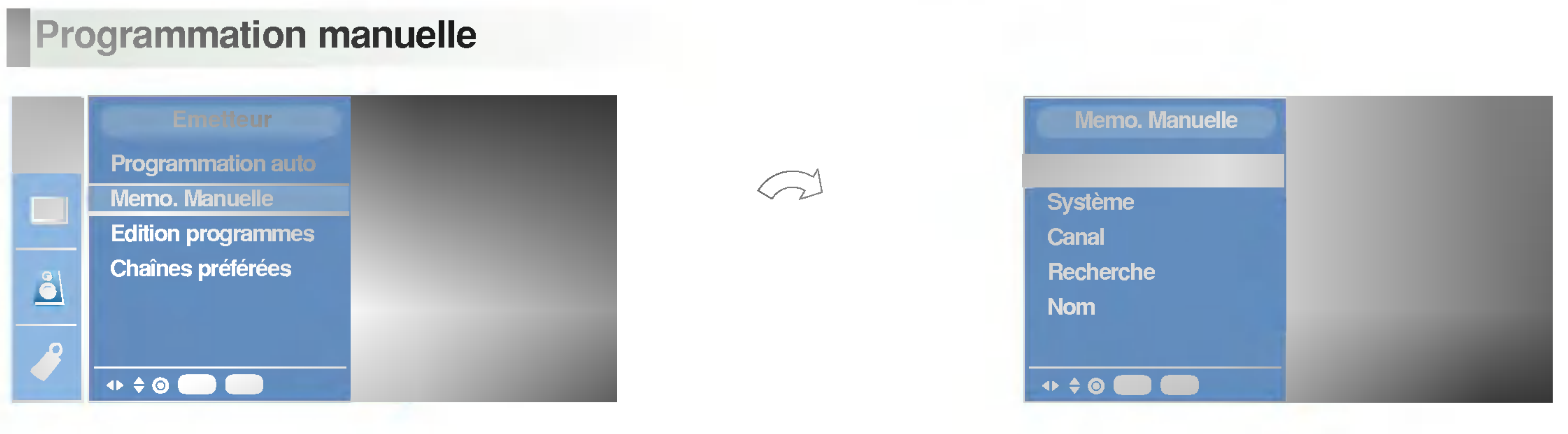

![](_page_26_Picture_3.jpeg)

Sélectionnez [Emetteur].

Sélectionnez [Mémo. Manuelle]. Appuyez sur [Validation].

![](_page_26_Picture_6.jpeg)

![](_page_26_Picture_7.jpeg)

![](_page_26_Picture_9.jpeg)

Select [Mémoire].

Touches numériqu ou es

Pour un numéro à un chiffre, tapez d'abord un **'0'** (**'05'** pour 5).

Appuyez sur la touche EXIT pour masquer l'écran du menu.

Appuyez sur la touche MENU pour revenir à l'écran du menu précédent.

![](_page_26_Picture_15.jpeg)

![](_page_26_Picture_16.jpeg)

| Memo. Manuelle |      |
|----------------|------|
| Mémoire        |      |
| Système ►      | ✓ BG |
| Canal          |      |
| Recherche      | DK   |
| Nom            | L    |
|                |      |
| ↓ ♦ ②          |      |

![](_page_27_Picture_2.jpeg)

• **BG** : PAL B/G, SECAM B/G (Europe/Europe de l'Est)

- : PAL I/II (Royaume-Uni/Irlande) • |
- DK : PAL D/K, SECAM D/K (Europe de l'Est)
- : SECAM L/L' (France) • L

![](_page_27_Picture_8.jpeg)

Sélectionnez le menu système de votre choix.

![](_page_27_Picture_11.jpeg)

![](_page_27_Picture_12.jpeg)

![](_page_27_Picture_13.jpeg)

Sélectionnez [Canal].

![](_page_27_Picture_15.jpeg)

Sélectionnez [VHF/UHF] ou [Câble].

Appuyez sur la touche EXIT pour masquer l'écran du menu.

Appuyez sur la touche MENU pour revenir à l'écran du menu précédent.

![](_page_28_Picture_0.jpeg)

![](_page_28_Picture_1.jpeg)

Appuyez sur la touche EXIT pour masquer l'écran du menu.

![](_page_28_Picture_3.jpeg)

Commencer la recherche dans le menu déroulant Recherche. Dès qu'une station est détectée, la recherche s'arrête.

Sélectionnez [Recherche].

![](_page_28_Picture_6.jpeg)

Memo. Manuelle

Mémoire

Canal

(▲▶ ♦ ◎ ● ● ●

Système

## Mémorisation des chaînes

![](_page_28_Picture_24.jpeg)

![](_page_28_Picture_27.jpeg)

Sélectionnez [Nom].

Vous pouvez utiliser un espace, le signe +, -, un chiffre de 0 à 9 ou une lettre de l'alphabet, de A à Z. (-, +, 0, 1,,,9, A, B,,,Z, a, b,,,z)

Faire défiler les caractères dans le sens inverse.

Choisissez le second caractère. Procédez ainsi pour les autres caractères.

Appuyez sur cette touche pour valider.

![](_page_28_Picture_34.jpeg)

29

![](_page_29_Picture_1.jpeg)

![](_page_29_Picture_2.jpeg)

![](_page_29_Picture_3.jpeg)

### Sélectionnez [Emetteur].

### Sélectionnez [Edition programmes]. Appuyez sur [Validation].

![](_page_29_Figure_9.jpeg)

### Déplacer un programme

Sélectionnez le programme que vous voulez déplacer.

Appuyez sur la touche JAUNE.

Déplacez le programme vers le numéro de programme souhaite.

Appuyez de nouveau sur la touche JAUNE pour désactiver cette fonction.

![](_page_30_Picture_1.jpeg)

![](_page_30_Picture_2.jpeg)

![](_page_30_Picture_3.jpeg)

sauter.

Appuyez sur la touche BLEU. Le programme sauté devient bleu.

Appuyez de nouveau sur la touche BLEU pour libérer le programme sauté. Losqu'un numéro de programme est sauté, cela veut dire que vous ne pourrez pas le sélectionner en utilisant la touche **d** pendant le fonctionnement normal de la télévision. Si vous voulez trouver directement le programme sauté, saisissez le numéro de programme en utilisant les touches NUMEROTEES ou sélectionnez-le en menu 'Edition ou Table des programmes'.

Supprimer un programme

![](_page_30_Picture_8.jpeg)

Sélectionnez le programme que vous voulez supprimer.

Appuyez sur la touche ROUGE deux fois. Le programme sélec-tionné est supprimé et tous les programmes suivants sont avancés d'un rang dans la programmation.

Sélectionnez le programme que vous voulez

![](_page_30_Picture_13.jpeg)

### **Copier un programme**

![](_page_30_Picture_16.jpeg)

Sélectionnez le programme que vous voulez copier.

Appuyez sur la touche VERTE.

Tous les programmes suivants sont avancés d'un rang dans la programmation, vers le numéro suivant dans la table.

Appuyez sur la touche EXIT pour masquer l'écran du menu.

Appuyez sur la touche MENU pour revenir à l'écran du menu précédent.

![](_page_30_Picture_22.jpeg)

![](_page_30_Picture_23.jpeg)

![](_page_30_Picture_26.jpeg)

![](_page_31_Picture_0.jpeg)

![](_page_31_Picture_2.jpeg)

![](_page_31_Picture_3.jpeg)

![](_page_31_Picture_4.jpeg)

Sélectionnez [Emetteur].

Sélectionnez [Chaînes préférées]. Appuyez sur [Validation].

![](_page_31_Picture_11.jpeg)

Sélectionnez -- ----.

Sélectionner le numéro de programme désiré avec le bouton

Pour enregistrer un autre programme, répétez les étapes 4 au 5.

Vous pouvez enregistrer jusqu'à 6 programmes.

## **Table des programmes**

Vous pouvez vérifier les programmes enregistrés en mémoire en affichant la table des programmes.

![](_page_32_Picture_3.jpeg)

Affichage de la table des programmes

Appuyez sur la touche opour afficher la Table des programmes. La première page de la table des programmes s'affiche. Elle con-tient dix programmes.

![](_page_32_Picture_6.jpeg)

- Certains numéros de programmes peuvent apparaître en bleu. Il s'agit des programmes que vous avez sautés en mode Ranger les programmes.
- Pour certains programmes, le numéro de canal figure sur la table des programmes : aucun nom de chaîne n'est attribué.

![](_page_32_Picture_11.jpeg)

![](_page_32_Picture_12.jpeg)

![](_page_32_Picture_15.jpeg)

![](_page_32_Picture_16.jpeg)

Appuyez sur la touche **LIST**.

• La première page de la table des programmes s'affiche.

Appuyez sur la touche EXIT pour masquer l'écran du menu.

Appuyez sur la touche MENU pour revenir à l'écran du menu précédent.

### Sélection d'un programme dans la table

Sélectionz le prograames pauvent avec la touche 🌒 ou 🙈 🥣. Appuyez ensuite sur la touche (). Le téléviseur affiche la programme sélectionné.

### Pour faire défiler la table des programmes

La liste des programmes est composée de 10 pages et peut donc contenir jusqu'à 10 programmes. Pour passer d'une page à l'autre, utilisez la touche 🌒 🖢 ou 🙈 🥣 .

![](_page_32_Picture_26.jpeg)

33

Réglages lors de l'utilisation du téléviseur sans fil

## Réglage de l'image

## **PSM (Mémorisation des paramètres de l'image)**

Vous pouvez régler le menu Teinte de l'image pendant que des périph é riques de la version NTSC sont connectés.

| 17 | Image     |             |
|----|-----------|-------------|
|    | PSM ►     | 🗸 Dynamique |
|    | Contraste | Standard    |
|    | Lumière   | Doux        |
| •  | Couleur   | Nuit        |
|    | Netteté   | Utilisateur |
| 0  |           |             |
|    |           |             |
|    |           |             |

![](_page_33_Picture_5.jpeg)

Utilisateur.

![](_page_33_Picture_7.jpeg)

Sélectionnez [Image].

Sélectionnez [PSM].

Remarque

• A l'exception de Dynamique, Standard, Doux et Nuit les paramètres de chaque reproduction d'image appropriée sont programmés en usine.

## Réglage de l'image

Vous pouvez régler le contraste, la luminosté, l'intensité des couleurs, la netteté de l'image de l'image selon vos préférences.

![](_page_33_Picture_15.jpeg)

![](_page_33_Picture_16.jpeg)

![](_page_33_Picture_17.jpeg)

![](_page_33_Picture_18.jpeg)

 $\bigcirc$ Réglez le niveau.

Appuyez sur la touche EXIT pour masquer l'écran du menu.

Appuyez sur la touche MENU pour revenir à l'écran du menu précédent.

## Réglage du son

## SSM (Mémorisation des paramètres du son)

![](_page_34_Picture_2.jpeg)

![](_page_34_Picture_3.jpeg)

Vous pouvez régler la balance ou L'AVL (réglage automatique de volume). L'AVL maintient automatiquement un niveau sonore égal, même si vous changez les programmes.

![](_page_34_Picture_6.jpeg)

Sélectionnez [Son].

Sélectionnez [SSM].

Sélec-tionner un paramétrage d'image dans le

Remarque

 Si vous appuyez sur la touche SSM après avoir effec-tué le réglage approprié dans le Utilisateur-menu Utilisateur l'af-fichage Utilisateur apparaîtra même si vous avez sélectionné au préalable un des types d'égalisation préréglé.

Plat, Musique, Cinema ou Parole.

![](_page_34_Picture_13.jpeg)

## AVL (Contrôle automatique du volume) / Balance

| Son  |   |          |  |
|------|---|----------|--|
|      |   |          |  |
|      | ► | ✓ Marche |  |
| ince |   | Arret    |  |
| 0    |   |          |  |

![](_page_34_Figure_19.jpeg)

![](_page_34_Picture_20.jpeg)

![](_page_34_Picture_21.jpeg)

Réglages lors de l'utilisation du téléviseur sans fil

## Réglage du son

## **Réception Stéréo/Bilingue**

Lorsqu'un programme est sélectionné, les paramètres son appa-raissent sur l'écran, après la disparition des informations relatives au numéro de programme et un nom à une chaîne.

> Diffusion Mono Stéréo Dual (bilinge)

Affichage écran (OSD) MONO STREO **DUALI** 

### Sélection du son mono

Si le signal stéréo est faible, l'émission sera meilleure en mono. Pour passer en mono, appuyez sur la touche 🕌. Pour repasser en stéréo, rappuyez sur la touche 🎽 .

### Sélection de la langue pour les émissions bilingues

Si une émission est diffusée en deux langues, vous pouvez sélec-tionner DUAL I, DUAL II ou DUAL I+II en appuyant une ou plusieurs fois sur la touche 👗. DUAL I permet de retransmettre la langue originale sur les haut-parleurs. DUAL II permet de retransmettre la langue du doublage sur les haut-parleurs. DUAL I+II permet de retransmettre une langue sur chaque haut-parleur.

## **Réception NICAM (en option)**

Votre magnétoscope est équipé d'un décodeur de son numérique, qui vous permet de recevoir un son numérique NICAM (Near Instantaneous Compressed Audio Multiplexing) d'excellente qualité. La sortie audio peut être sélectionnée en fonction du type d'émis-sion reçue avec la touche

Lorsque vous recevez un son NICAM mono, sélectionnez NICAM MONO

ou FM MONO. Lorsque vous recevez un son NICAM stéréo, sélectionnez NICAM STEREO ou FM MONO. Si le signal stéréo est mauvais, passez en mono. Lorsque vous recevez un son NICAM dual (bilingue), sélection-nez NICAM DUAL I, NICAM DUAL II ou NICAM DUAL I+II ou MONO. Si vous sélectionnez mono, le message MONO appa-raît sur l'écran.

## Sélection de la sortie audio

En mode AV, vous pouvez diriger la sortie son vers le haut-parleur droit ou gauche.

Pour sélectionner la sortie audio, appuyez une ou plusieurs fois sur la touche 🎽. L+R : Le signal audio de l'entrée audio L sort sur le haut-parleur gauche, le signal audio de l'entrée R sur le haut-parleur droit. L+L : Le signal audio de l'entrée audio L sort sur les haut-par leurs droit et

- gauche.
- - gauche.

**R+R** : Le signal audio de l'entrée audio R sort sur les haut-par leurs droit et

![](_page_35_Figure_23.jpeg)

## **Options du menu Spécial**

## Sélection du signal d'entrée

![](_page_36_Picture_2.jpeg)

![](_page_36_Figure_3.jpeg)

- AV 1 : le magnétoscope est raccordé à la prise (ou aux prises) du téléviseur. AV 2 : le magnétoscope est raccordé aux prises AV2 du téléviseur

Cette fonction vous permet de mettre automatiquement téléviseur en mode veille après un certain délai.

![](_page_36_Picture_10.jpeg)

 $\bigcirc$ 

### Sélectionnez [Spécial].

Sélectionnez [Mode].

## Sélectionnez [TV, AV1, AV2] ou [S-Video].

S-Video : le magnétoscope est raccordé aux prises S-Video du téléviseur.

![](_page_36_Picture_15.jpeg)

- fois seulement sur la touche **SLEEP**.

## Réglage de la minuterie de veille

Sélectionnez [Arrêt auto.].

Réglez le temps de veille de votre choix.

• Si vous n'appuyez pas sur la touche SLEEP et attendez un instant lorsque la minuterie de veille est affichée à l'écran, l'affichage de la minuterie de veille disparaît et le temps de veille est défini. Pour vérifier le temps de veille restant après le réglage de la minuterie de veille, appuyez une

 Si vous éteignez le téléviseur après avoir réglé la minuterie de veille, celle-ci sera remise à zéro. Cette fonction n'est pas disponible dans le Navigateur Multimédia.

![](_page_36_Picture_26.jpeg)

![](_page_36_Picture_28.jpeg)

Réglages lors de l'utilisation du téléviseur sans fil

## **Options du menu Spécial**

## Réglage du verrouillage enfant

Le téléviseur peut être réglé de manière à ce que la télécommande soit indispensable pour contrôler ses différentes fonctions. Cela permet d'interdire éventuellement l'utilisation du téléviseur.

| 13 | Special             |  |
|----|---------------------|--|
|    | mode<br>Arrêt auto. |  |
|    | Langue              |  |
|    |                     |  |

![](_page_37_Picture_5.jpeg)

- Lorsque le verrouillage est activé, toute pression sur les touches de la face côté du téléviseur provoque l'affichage du message Verrouillage marche.
- L'information Verrouillage marche n'apparaît pas à l'écran lorsqu'un touche est pressé sur la façade du téléviseur pen-dant l'affichage des menus.

![](_page_37_Picture_9.jpeg)

Sélectionnez [Spécial].

Sélectionnez [Verrouillage].

Sélectionnez [Marche] ou [Arrêt].

![](_page_37_Picture_14.jpeg)

Appuyez sur la touche MENU pour revenir à l'écran du menu précédent.

Appuyez sur la touche EXIT pour masquer l'écran du menu.

## **Télétexte**

La fonction Télétexte (ou Texte TOP) est disponible en option. Par conséquent, seuls les postes sur lesquels le système Télétexte a été installé peuvent recevoir les émissions télétexte en utilisant les touches correspondantes.

Le télétexte est un service gratuit diffusé par la plupart des chaînes de télévision. Il propose des informations de dernières minute con-cemant les actualités, la météo, les programmes TV, les valeurs de la bourse, ainsi que de nombreux autres sujets.

Le décodeur télétexte de ce téléviseur est compatible avec les sys-tèmes SIMPLE, TOP et FASTEXT. Un télétexte SIMPLE (standard) contient un certain nombre de pages, que l'on peut sélectionner en tapant directement le numéro correspondant. TOP (Table Of Page) et FASTEXT offrent des méthodes de sélection de page plus mod-ernes, vous permettant d'afficher une page sans connaître son numéro.

## **Pour activer/désactiver le télétexte**

Pour activer le télétexte, appuyez sur la touche La première page ou la dernière page sélectionnée s'affiche. Le décodeur de télétexte sélectionne le mode télétexte retransmis par la station. Deux numéros de page, le nom de la chaîne, la date et l'heure sont maintenant affichés sur la première ligne de l'écran. Le premier numéro de page indique votre sélection, tandis que le second indique le numéro de la page actuellement affichée. Pour désactiver le télétexte, appuyez sur la touche Le téléviseur réaffiche le mode précédent.

## **Texte SIMPLE**

### Sélection des pages

- Tapez les trois chiffres correspondant au numéro de la page avec les touches NUMEROTEES. Si vous tapez un mauvais chiffre, complétez le numéro erroné et recommencez, afin de sélectionner le numéro correct.
- Pour sélectionner la page précédente ou la page suivante, vous pouvez utiliser la touche

### Programmation des touches de couleur en mode LIST

Pour passer en mode LIST lorsque le téléviseur est en SIMPLE, TOP ou FASTEXT, appuyez sur la touche EM

Vous avez la possibilité de programmer quatre numéros de page de vptre choix en leur affectant une couleur. Pour les sélectionner, il vous suffira d'appuyer sur la touche de couleur correspondante. Appuyer sur un des boutons colorés.

- 2.
- З.
- 4.

![](_page_38_Picture_19.jpeg)

Le guide utilisateur situé en haut de l'écran affiche quatre zones colorées en rouge, vert, jaune et bleu. La zone jaune désigne le groupe suivant, la zone bleue le bloc suivant.

### Sélection des groupes/blocs/pages

bloc suivant).

En mode TOP, comme en mode SIMPLE, vous pouvez sélection-ner une page télétexte en tapant les trois chiffres correspondant à son numéro avec les touches NUMEROTEES.

## FASTEXT

Les pages télétexte sont codées en fonction des cases colorées figurant en bas de l'écran. Pour sélectionner une page, il suffit d'ap-puyer sur la touche de couleur correspondante.

### Sélection des pages

- З.

Utiliser le clavier numérique pour sélectionner la page du pro-gramme que vous souhaitez voir. Appuyer sur le bouton 👩 , la page sélectionnée sera mémorisée en accès direct sur. Par la suite, vous pourrez sélectionner cette page en accès direct en appuyant sur ce même bouton coloré. Les trois autres touches colorées peuvent être programmées de la même manière.

## **Texte TOP** (en option)

- La touche 🔵 (Bleu) permet de passer d'un bloc au suivant.
- La touche 🌑 (Jaune) permet de passer au groupe suivant (avec fin de page automatique au

La touche 🜑 (Verte) permet d'afficher la page suivante (avec fin de page automatique au groupe suivant). Vous pouvez égale-ment utiliser la touche

La touche 🔵 (Rouge) permet de revenir en arrière. Vous pouvez également utiliser la touche

### Sélection directe des pages

Sélectionnez la page d'index en appuyant sur la touche 📃 🗍

Vous pouvez sélectionner les pages codées en fonction des cases colorées en appuyant sur la touche de couleur corre-spondante.

En mode FASTEXT, comme en mode SIMPLE, vous pouvez sélectionner une page télétexte en tapant les trois chiffres cor-respondant à son numéro avec les touches NUMEROTEES. Pour sélectionner la page précédente ou la page suivante, utilisez la touche

FRANÇAIS

![](_page_38_Picture_48.jpeg)

## **Télétexte**

## Fonctions télétexte spéciales

![](_page_39_Picture_3.jpeg)

### **INFORMATIONS CACHEES**

Certaines pages contiennent des informations cachées (solutions de devinettes ou d'énigmes, par exemple). Une simple pression sur la touche permet d'afficher les informa-tions cachées. Une seconde pression cache à nouveau les informations.

### E€ TAILLE

Cette fonction permet de doubler la taille des lettres à l'écran. Une simple pression sur la touche agrandit la moitié supérieure de la page. Une deuxième pression agrandit la moitié inférieure de la page. Une troisième pression restaure l'affichage initial.

![](_page_39_Picture_8.jpeg)

### **MISE A JOUR**

Cette fonction permet d'afficher l'image TV, pendant la recherche d'une page télétexte. Le symbole  $(\equiv x)$  apparaît alors dans le coin supérieur gauche de l'écran. Lorsque la page mise à jour est disponible, le symbole  $(\equiv \chi)$  est remplacé par le numéro de la page.

Appuyez sur cette touche pour visualiser la page de télé-texte mise à jour.

![](_page_39_Picture_12.jpeg)

### Interrompt le défilement automatique des pages pour les pages télétexte comprenant plusieurs pages écran. Le nombre de pages écran et le numéro de celle qui est actuellement affichée apparaît normalement au-dessous de l'heure. Lorsque vous appuyez sur cette touche, le symbole stop apparaît dans le coin supérieur gauche de l'image et le défilement automatique des pages écran est bloqué.

Une nouvelle pression permet de relancer le défilement.

![](_page_39_Picture_15.jpeg)

### MIX

Les pages télétexte apparaissent en surimpression sur l'im-age TV. Pour faire disparaître l'image TV, rappuyez sur cette touche.

EÐ

TIME

Pour afficher l'heure en haut à droite de l'écran pendant la retrans-mission d'un programme de télévision. Pour la faire disparaître, appuyez sur la touche. En mode télétexte, pressez le bouton pour sélectionner un numéro de sous-page. Le numéro de sous-page est affiché en bas de l'écran. Pour garder ou changer la sous-page, presser les boutons 🔵 (Rouge), 🌑 (Vert) ou 👛 . Presser encore pour quitter la fonction.

Il existe deux méthodes pour configurer le réseau sans fil. Si vous utilisez la carte LAN sans fil pour la première fois, suivez les étapes décrites dans 'Méthode de configuration 1'.

![](_page_40_Figure_5.jpeg)

![](_page_41_Figure_1.jpeg)

Si l'ordinateur sur lequel la bibliothèque multimédia va être installée ne possède pas de carte LAN sans fil (ou un point d'accès (PA)), installez tout d'abord la carte.

- LAN sans fil.
- liaison diminuera.

![](_page_41_Figure_5.jpeg)

Assurez-vous de lire de Manuel de l'utilisateur fourni par le revendeur de la carte LAN sans fil (ou du point d'accès (PA)) pour savoir comment installer la carte

\* En ce qui concerne la carte LAN sans fil (ou le point d'accès (PA)) compatible avec 802.11b et 802.11g, réglez l'adaptateur uniquement sur 802.11g. < Reportezvous au Manuel de l'utilisateur de la carte LAN sans fil (ou du point d'accès (PA))> Si vous mélangez 11g et 11b lorsque vous utilisez l'adaptateur, la vitesse de

| N sans fil                                                                                                | Utilisatio                                                                                                    |
|----------------------------------------------------------------------------------------------------|----------------------------------------------------------------------------------------------------|
| N sans fil –<br>fournie                                                                                   | Image: Contract of the second second seco |
| rdinateur                                                                                                 |                                                                                                    |
|                                                                                                    |                                                                                                    |
| e de la carte LAN sans fil<br>e fois que le pilote est<br>z à l'étape<br><b>ns fil sur l'ordinateur'.</b> | <ul> <li>Installez le celui-ci installé, pa</li> <li>4 'Régla</li> </ul>                                                                                                    |

![](_page_41_Figure_10.jpeg)

## Réglage du réseau sans fil sur l'ordinateur

\* Réglez le SSID de l'ordinateur (nom de réseau), la clé WEP ainsi que le mode de connexion comme suit, en vous reportant au Manuel de l'utilisateur de la carte LAN sans fil (ou du point d'accès (PA)) que vous avez achetée.

### Utilisation de la carte LAN sans fil

SSID (nom de réseau)

\* Réglez sur "LGMB" (sensible à la casse)

Réglez la clé WEP sur 'Non utilisée'.

**Réglez le mode de connexion** sur 'Networking between computers (Ad-hoc or peer-to-peer) (Gestion de réseau entre ordinateurs (Ad-hoc ou poste à poste))'

Configuration du protocole Internet TCP/IP

Choisissez une des deux méthodes suivantes.

- Obtenir une adresse IP automatiquement ' (jusqu'à 2 minutes).
- 'Utiliser l'adresse IP suivante (manuelle) (recommandé)

Masque de sous-réseau : 255.255.0.0

**Passerelle :** n'introduisez aucune IP.

Lorsque la configuration est terminée, n'éteignez pas le téléviseur sans fil mais installez la bibliothèque multimédia en suivant les instructions de l'étape 5.

Lorsque l'ordinateur est connecté au téléviseur sans fil à travers une connexion sans fil, la vitesse de connexion peut diminuer

Adresse IP: 169.254.XXX.XXX (Introduisez un nombre compris entre 1 et 254 pour XXX.) par ex., 169.254.45.200

## Utilisation du point d'accès (PA) votre revendeur avant de configurer le point d'accès (PA). 1) Configuration du point d'accès (PA) SSID (nom de réseau) Réglez la clé WEP sur 'Non utilisée'. **Configuration du protocole Internet TCP/IP** masque de sous-réseau comme 255.255.255.0. 2) Configuration de l'ordinateur **Configuration du protocole Internet TCP/IP** Choisissez une des deux méthodes suivantes. 'Obtenir une adresse IP automatiquement' • 'Utiliser l'adresse IP suivante (manuelle)' (recommandé) effectuez la configuration suivante. Masque de sous-réseau : 255.255.255.0 **Passerelle :** 192.168.0.1.

\*Assurez-vous de lire le Manuel de l'utilisateur du point d'accès (PA) fourni par

• Utilisez le SSID existant (nom de réseau) sans effectuer de changement, ou introduisez le nouvel SSID (nom de réseau) (sensible à la casse) à utiliser, par ex., LGMEDIA

Configurez l'adresse IP du point d'accès (PA) comme 192.168.0.1 et le

• Si le point d'accès (PA) admet la fonction Serveur DHCP, activez-la. (recommandé)

• Connectez le point d'accès (PA) à l'ordinateur à l'aide du câble Ethernet.

Si vous avez activé la fonction Serveur DHCP lors de la configuration du point d'accès (PA), sélectionnez l'option 'Obtenir une adresse IP automatiquement'.

Si vous n'avez pas activé la fonction Serveur DHCP lors de la configuration du point d'accès (PA) ou si le point d'accès (PA) ne possède pas cette fonction,

Adresse IP: 192.168.XXX.XXX (Introduisez un nombre compris entre 2 et 254 pour XXX.) par ex., 192.168.0.200

Suite à la page suivante.

![](_page_42_Figure_37.jpeg)

![](_page_43_Picture_2.jpeg)

## Configuration uniquement valable si vous utilisez le point d'accès (PA) Suivez les instructions de configuration suivantes lorsque la configuration du point d'accès (PA) est terminée.

FINDING SERVER

**Finding Media Servers** 

CANCEL

| À l'aide de la télécommande, a<br>'FINDING SERVER' (Recherc                                                                                                    | app<br>che | ouyez sur la touche [C<br>serveur) ou 'SEARC                                                                                                    |
|----------------------------------------------------------------------------------------------------|------------|----------------------------------------------------------------------------------------------------|
|                                                                                                    |            | Déplacez-vous vers<br>touches A et<br>Recherchez le SSID<br>l'aide des touches<br>Par ex., LGMEDIA                                                       |
| Home<br>LGMEDIA                                                                                                    |            | <ul> <li>Si vous sélectionnez l'a<br/>Si vous sélectionnez la<br/>ainsi que la passerelle</li> <li>Si vous sélectionnez la</li> </ul>                    |
| Manual         Iddress       192       168       3       110         Inet Mask       255       255       255       0         eway       192       168       0       1 |            | <ul> <li>la quatrième colonne<br/>configurez la même a</li> <li>Par ex., téléviseur san<br/>Masque de sous-réseau<br/>Passerelle : Introduise</li> </ul> |
| 192.168.0.200<br>Jéviseur sans fil soit différente                                                                                                    |            | NETWORK CONTIGURATION<br>do you want to apply hotsom Samops?<br>OK CANCEL                                                                                |

### CANCEL] (Annuler) ou [OK] (Valider) dans la fenêtre CH FAILURE' (Échec de la recherche) de l'écran du téléviseur.

le champs 'Select Network (Sélection réseau)' à l'aide des de la télécommande.

(nom de réseau) que vous devez configurer sur l'ordinateur à et 🕞 de la télécommande, puis appuyez sur la touche 🌀 .

option 'Obtenir une adresse IP automatiquement', sélectionnez 'Automatique'. a configuration automatique du réseau, l'adresse IP, le masque de sous-réseau n'apparaîtront pas sur le téléviseur sans fil. (Aucune configuration requise.)

option 'Utiliser l'adresse IP suivante', sélectionnez 'Manuelle' et configurez de l'adresse IP différemment du point d'accès (PA) et de l'ordinateur. Si vous adresse, celui-ci ne fonctionnera pas.

ns fil : 192.168.0.110, point d'accès : 192.168.0.1, ordinateur : 192.168.0.200 u : réglez la même valeur que celle du point d'accès (PA). Par ex., 255. 255. 255. 0 ez la même adresse IP que celle du point d'accès (PA). Par ex., 192.168.0.1

Appuyez sur la touche 💎 de la télécommande. Lorsque la fenêtre de confirmation de la configuration du réseau apparaît, appuyez sur la touche 💿 de la télécommande.

Lorsque la fenêtre Find Media Server (Rechercher serveur multimédia) apparaît comme indiqué sur l'illustration de gauche, insérez le CD d'installation de la bibliothèque multimédia sur votre ordinateur.

![](_page_43_Figure_14.jpeg)

## Sur votre ordinateur : installation du serveur 'bibliothèque multimédia' sur votre ordinateur

Une fois que le programme de la 'bibliothèque multimédia' est installé sur votre ordinateur, vous pouvez visionner des images et lire des fichiers audio ou vidéo en raccordant le téléviseur sans fil au Navigateur Multimédia. Vous devez tout d'abord installer le programme pour utiliser le Navigateur Multimédia sur le téléviseur sans fil.

![](_page_44_Picture_3.jpeg)

 Insérez le CD d'installation dans le lecteur de CD-ROM. Patientez jusqu'à ce que le message d'installation apparaisse.

| Conditions minimales                     | s requises               | du PC po                   | ur l'installa               | ation                  | Spécifications PC rec                                          | ommandé                              | es               |                 |
|------------------------------------------|--------------------------|----------------------------|-----------------------------|------------------------|----------------------------------------------------------------|--------------------------------------|------------------|-----------------|
| SE                                       | CPU                      | RAM                        | Disque dur                  | USB                    | SE                                                             | CPU                                  | RAM              | Disque du       |
| Windows 98<br>Windows 98SE<br>Windows ME | Pentium III<br>600MHz ou | 128Mb ou plus              | 28Mb ou plus 1Gb ou plus Co | 1Gb ou plus Compatible | Windows XP                                                     | Pentium IV<br>1.5GHz ou<br>supérieur | 128Mb ou plus    | 40Gb ou plus    |
| Windows 2000<br>Windows XP               | supérieur                | ws 2000 supérieur<br>ws XP |                             | USB 2.0                | * La carte LAN sans fil doit avoir<br>compatible avec 802.11g. | un point d'accè                      | ès (PA) ou une   | carte d'interfa |
|                                          |                          |                            |                             |                        | * La carte LAN sans fil doit être c                            | ompatible ave                        | c la technologie | e Wi-Fi.        |

- \* La carte LAN sans fil doit avoir un point d'accès (PA) ou une carte d'interface réseau compatible avec 802.11g.
- \* La carte LAN sans fil doit être compatible avec la technologie Wi-Fi.

![](_page_44_Picture_10.jpeg)

![](_page_44_Picture_11.jpeg)

- Lorsque la fenêtre d'installation de la bibliothèque multimédia apparaît, sélectionnez la langue (Anglais/Coréen), puis cliquez sur [OK] (Valider).
- Si la fenêtre d'installation n'apparaît pas automatiquement, double-cliquez manuellement sur le fichier 'setup.exe' dans le CD.

![](_page_44_Figure_21.jpeg)

![](_page_44_Picture_22.jpeg)

![](_page_45_Picture_1.jpeg)

- 'C:\Program Files'.
- Lorsque la fenêtre de question apparaît, cliquez sur [Yes] (Oui) pour lancer la bibliothèque multimédia.

![](_page_45_Picture_5.jpeg)

![](_page_45_Picture_7.jpeg)

• Lorsque vous lancez la bibliothèque multimédia, la fenêtre de sélection de l'interface réseau apparaît. Sélectionnez l'adaptateur de réseau sans fil que vous avez installé, puis cliquez sur [Select] (Sélectionner).

Lorsque la fenêtre 'Media Library Manager' (Gestionnaire de bibliothèque multimédia) apparaît, partagez le dossier à partager. (Reportez-vous à la page 51) Lorsque le programme a été installé avec succès, l'écran initial de 'Home Media' (Home Media) apparaît sur le téléviseur sans fil.

![](_page_45_Picture_10.jpeg)

### Supprimer le programme de bibliothèque multimédia

![](_page_45_Picture_14.jpeg)

- 1. Sélectionnez Démarrer > Tous les programmes > LG Media Library (Bibliothèque multimédia LG) > Uninstall (Désinstaller) pour désinstaller la bibliothèque multimédia.
  - \* Lorsque le message indiquant que vous devez redémarrer le système apparaît, sélectionnez l'option de votre choix, puis cliquez sur [Finish] (Terminer).
- 2. Vous pouvez également supprimer le programme de bibliothèque multimédia en sélectionnant Poste de travail > Panneau de configuration > Ajouter ou supprimer des programmes

![](_page_45_Picture_18.jpeg)

![](_page_46_Picture_1.jpeg)

Appuyez sur la touche 💿 de la télécommande lorsque la fenêtre 'SEARCH SERVER LIST' (Recherche liste serveur) apparaît sur

> L'adresse IP de l'ordinateur installé avec le Navigateur Multimédia s'affiche dans la fenêtre Select Media Server (Sélectionner serveur multimédia). Si elle correspond à l'adresse IP de l'ordinateur, appuyez sur la touche 🔘 Si ce n'est pas le cas, trouvez l'adresse correspondante à l'aide des touches 💽 et 🕨 de la télécommande, puis appuyez sur la touche 🔘.

 Lorsque le programme a été installé avec succès comme décrit plus haut, l'écran initial de 'Home Media' (Home media) apparaît sur le téléviseur sans fil.

![](_page_46_Picture_7.jpeg)

Si vous avez l'habitude de configurer la carte LAN sans fil, procédez à la configuration du réseau sans fil de l'ordinateur et du téléviseur en vous reportant à la section suivante.

![](_page_47_Picture_3.jpeg)

![](_page_47_Picture_4.jpeg)

![](_page_47_Picture_6.jpeg)

| 3 |        | Brightness<br>Slideshow<br>Browse From | Sinw                 |
|---|--------|----------------------------------------|----------------------|
|   | Set up | Select Network                         | LGMEDLA,             |
|   |        | Wep Key                                | 4 Not In Use         |
|   |        | Retwork.                               | Hamuart              |
|   |        | IP A                                   | ddress 162 168 0     |
|   |        | Sabe                                   | net Mask 255 255 255 |
|   |        | 6atr                                   | rung 167 168 0       |
|   |        |                                        |                      |
|   |        | Select Media Server                    | 192.168.0.200        |

![](_page_47_Picture_9.jpeg)

L'écran de configuration apparaît. Les détails de la configuration sont les suivants.

- 1. SSID (nom de réseau) : LGMEDIA
- 2. Clé WEP : Non utilisée
- 3. Mode de fonctionnement : ad-hoc

4. Protocole Internet TCP/IP : Obtenir une adresse IP automatiquement Pour changer la configuration, suivez les étapes suivantes. (Pour votre information, l'ordinateur doit avoir été préalablement éteint et la carte LAN sans fil (ou le point d'accès (PA)) doit avoir été configurée au préalable sur l'ordinateur.)

Déplacez-vous vers 'Select Network (Sélection réseau)' à l'aide des touches 🕰 et 🥪 de la télécommande. Sélectionnez le SSID (nom de réseau) défini sur l'ordinateur ou le point d'accès (PA) à l'aide des touches 🗹 et 🖒 de la télécommande.

Appuyez sur la touche 🔘 de la télécommande lorsque la configuration est terminée.

![](_page_47_Picture_17.jpeg)

Appuyez sur [CANCEL] (Annuler) ou [OK] (Valider) à l'aide de

![](_page_47_Picture_20.jpeg)

![](_page_48_Picture_1.jpeg)

Brightness Stideshaw Browse From Set up Select Network Wep Rey Hetwork **IP** Address Subnet Hask 255 255 255 0 Gateway Select Hedia Server

![](_page_48_Picture_3.jpeg)

Appuyez sur la touche 💎 de la télécommande. Appuyez sur la touche 🔘 de la télécommande lorsque la fenêtre de confirmation de la configuration réseau apparaît.

Déplacez-vous vers la clé WEP à l'aide des touches 🕰 et 💎 de la télécommande. Si vous avez configuré la clé WEP sur l'ordinateur (ou sur le point d'accès (PA)), vous devez configurer la même clé WEP sur le téléviseur sans fil. (Dans le cas contraire, vous n'avez pas à configurer la clé WEP sur le téléviseur sans fil.) Sélectionnez '64 bits' si la clé WEP comporte de 5 à 10 chiffres. Ou sélectionnez '128 bits' si elle comporte de 13 à 26 chiffres. Appuyez sur la touche 🙆 de la télécommande.

Introduisez la clé WEP lorsque le clavier virtuel apparaît. Appuyez sur [OK] (Valider) dans le clavier virtuel à l'aide de la touche 🔘 de la télécommande lorsque la configuration est terminée. Pour votre information, la configuration de la clé WEP peut ralentir les performances.

![](_page_48_Picture_7.jpeg)

![](_page_48_Picture_8.jpeg)

### **Clavier virtuel**

Introduisez le numéro ou le caractère de votre choix en appuyant sur les touches de la télécommande

Déplacez-vous vers la section Network (Réseau) à l'aide des touches 🕰 et 💎 de la télécommande. Sélectionnez l'option de configuration de l'adresse IP, automatique ou manuelle. Sélectionnez 'Automatique' si vous sélectionnez l'option 'Obtenir une adresse IP automatiquement' pour configurer l'adresse IP sur votre ordinateur. Sinon (configuration manuelle), introduisez l'adresse IP, le masque de sous-réseau ainsi que la passerelle à l'aide des touches numériques de la télécommande. Configurez la quatrième colonne de l'adresse IP différemment de l'ordinateur. Si vous configurez la même adresse, celui-ci ne fonctionnera pas. Par ex., ordinateur : 192.168.0.200, téléviseur sans fil : 192.168.0.110

![](_page_48_Picture_13.jpeg)

FRANÇAIS

![](_page_48_Picture_16.jpeg)

![](_page_49_Picture_1.jpeg)

Lorsque la configuration du réseau est terminée, la fenêtre 'SEARCHING FOR SERVER' (RECHERCHE **DU SERVEUR)** apparaît, comme indiqué à gauche. Appuyez sur la touche 💿 de la télécommande pour annuler. Ne configurez alors aucun autre élément, mais installez la bibliothèque multimédia sur l'ordinateur. (Reportez-vous la page 45.)

Lorsque l'installation de la bibliothèque multimédia est terminée, lancez 'LG Media Library Agent' (Agent bibliothèque multimédia LG). La fenêtre 'Select Network Interface' (Sélection de l'interface réseau) apparaît alors. Spécifiez l'adaptateur de la carte LAN sans fil que vous avez installé.

![](_page_49_Picture_4.jpeg)

![](_page_49_Picture_5.jpeg)

Gateway

![](_page_49_Picture_6.jpeg)

• Spécifiez la carte LAN sans fil (ou le point d'accès (PA)), puis cliquez sur [Select] (Sélectionner).

 Lancez le LG Media Library Agent (Agent de la bibliothèque multimédia LG).

Brightness Slideshow Browse From Set up SEARCH SERVER LIST Select a Server you want to Cennect D K

Select Media Server

![](_page_49_Picture_12.jpeg)

50

 Partagez le dossier à partager lorsque la fenêtre 'Media Library Manager' (Gestionnaire de bibliothèque multimédia) apparaît. (Reportez-vous la page suivante)

![](_page_49_Picture_16.jpeg)

La fenêtre 'SEARCH SERVER LIST' (Recherche liste serveur) apparaît si l'installation de la bibliothèque multimédia a été réalisée avec succès.

Appuyez sur la touche 🔘 . L'adresse IP de l'ordinateur installé avec le Navigateur Multimédia s'affiche. Si elle correspond à l'adresse IP de l'ordinateur, appuyez sur la touche 💿 Si ce n'est pas le cas, trouvez l'adresse correspondante à l'aide des touches 🧧 et de la télécommande, puis appuyez sur la touche 🕥

L'écran de départ du Navigateur Multimédia apparaît et la configuration est terminée.

![](_page_49_Picture_20.jpeg)

Si l'adresse IP de l'ordinateur n'apparaît pas dans la fenêtre Select Media Server (Sélectionner serveur multimédia), la configuration de la carte LAN sans fil (ou du point d'accès (PA)) est certainement incorrecte ou la bibliothèque multimédia n'a pas été correctement installée. Dans ce cas, vérifiez que la configuration de la carte LAN sans fil (ou du point d'accès (PA)) correspond à celle du téléviseur sans fil ou que la bibliothèque multimédia est correctement installée.

![](_page_49_Picture_24.jpeg)

## Utilisation du gestionnaire de la bibliothèque multimédia

Une fois que le programme de la bibliothèque multimédia est installé sur votre ordinateur, vous pouvez visionner des images et lire des fichiers audio ou vidéo en raccordant le téléviseur sans fil au Navigateur Multimédia. Les images, les fichiers audio et fichiers vidéo ont dû être partagés à l'aide du gestionnaire de la bibliothèque multimédia afin de visionner les images ou de lire les fichiers audio et vidéo enregistrés sur l'ordinateur.

![](_page_50_Figure_3.jpeg)

• Double-cliquez sur l'icône de la bibliothèque multimédia sur la fenêtre Bureau afin de démarrer le programme.

![](_page_50_Picture_5.jpeg)

| Modia Library Manager                                                                                                    | 1    |                    | ITHE | Nen Men  |      |
|----------------------------------------------------------------------------------------------------|------|--------------------|------|----------|------|
| Window's Explorer                                                                                                    |      |                    |      | Chared 1 | la d |
| <ul> <li>Mer Computor</li> <li>Mer Computor</li> <li>Mer Computor</li> <li>Decements and settings</li> <li>Monte</li> <li>Monte</li> <li>Mont</li></ul> |      | Select 33          |      | 0        |      |
| Nave                                                                                                    | Sim  | Date               |      |          | ٩.   |
| E Olus hilb-log                                                                                                    | 27   | VE 2001-06-23 AM5  | :00  |          |      |
| Drubec 200                                                                                                    | 69   | 42 2001-08-23 AM 5 | 100  |          |      |
| Water Hes-Jag                                                                                                    | 01   | KE 2001-00-23 AM5  | 100  |          |      |
| DHG 0034.3PG                                                                                                    | 6.56 | 87 2004-04-15 2014 | 39   |          |      |
| E DMG_0036-3PG                                                                                                    | 623  | KE 2004-04-15-AM4  | 39   |          |      |
| E DMG_0007.3P5                                                                                                    | 790  | KE 200+04-15-844+  | +0   |          |      |

de démarrer le gestionnaire de la bibliothèque multimédia.

![](_page_50_Picture_9.jpeg)

![](_page_50_Picture_10.jpeg)

. Sélectionnez Démarrer > Tous les programmes > Bibliothèque multimédia LG > Gestionnaire de bibliothèque multimédia LG pour utiliser le programme de gestion de la bibliothèque multimédia.

5

2. Cliquez sur le bouton droit de la souris pour utiliser le gestionnaire de la bibliothèque multimédia.

### 4 Dossier partagé

Vous pouvez vérifier et utiliser le dossier ajouté dans le dossier partagé sur le téléviseur sans fil.

### Affichage des fichiers

Vous pouvez visualiser les fichiers contenus dans le dossier sélectionné.

![](_page_50_Picture_24.jpeg)

![](_page_50_Picture_27.jpeg)

## Sur le téléviseur sans fil : voir des images

Vous pouvez visualiser les images contenues dans le dossier partagé par le serveur multimédia. (Reportez-vous à la page 51 – Partage de fichiers dans le serveur multimédia)

![](_page_51_Picture_3.jpeg)

![](_page_51_Picture_4.jpeg)

| Déplacement                              | Sélectionnez l'icône 💼 à l'aide des touches d<br>de la télécommande afin de passer au dossier s                                      |
|------------------------------------------|----------------------------------------------------------------------------------------------------|
| Aperçu                                   | Vous pouvez voir l'aperçu des images du dossie<br>apparaît si l'image ne contient pas d'informations                                 |
| Page précédente /<br>Page suivante       | Vous pouvez vous déplacer de bas en haut et d<br>en bas dans la liste à l'aide de la touche <b>Prese</b><br>télécommande.            |
| Réorganisation de<br>la liste            | Vous pouvez réorganiser le nom du dossier ou l<br>d'image dans un ordre ascendant ou descendar<br>touche (Rouge) de la télécommande. |
| Retour à<br>'Home Media'<br>(Home media) | Vous pouvez passer à l'écran de départ à l'aide<br>HOME de la télécommande.                                                          |

Reproduisez le fichier audio. (Reportez-vous la page 54.)

Déplacez le menu 'Image' et regardez les images après être retourné à l'écran 'Home Media' (Home media) screen.

(Vous pouvez régler le volume du son depuis n'importe quel menu – Menu 'Music' (Musique), Menu 'Home Media' (Home media) ou Menu 'Picture' (Image) à l'aide

3 Pour arrêter la lecture audio, retournez à 'Home Media' (Home media), puis passez au menu 'Music' (Musique).

Appuyez sur la touche 🗂 STOP pour arrêter la lecture audio.

## Remarque-

La réorganisation des fichiers ne peut pas s'effectuer pendant la lecture de fichiers audio.

de déplacement supérieur.

ier. L'image 📃 🔤 is sur l'aperçu.

de haut **R/PAGE** de la

les fichiers nt à l'aide de la

de la touche

## Voir des images

![](_page_52_Picture_1.jpeg)

Sélectionnez l'image que vous souhaitez visionner à l'aide de la touche **MARK**. \* Pour sélectionner plusieurs fichiers à la fois.

![](_page_52_Picture_3.jpeg)

(Verte) Cliquez au début des images sélectionnées ! (Verte) Cliquez à la fin des images sélectionnées !

Touche de sélection : 

(Verte) Touche de sélection d'annulation :

![](_page_52_Picture_6.jpeg)

\* Si vous appuyez sur cette touche lorsque aucune image n'est sélectionnée, tous les fichiers seront inclus dans la présentation des diaporamas.

- tionnée. Reportez-vous à la page 59.)

### DIGITAL<sub>ez</sub> LG

- Vous pouvez afficher la page en cours ainsi que toutes les pages. Page en cours / Toutes les pages)
- Vous pouvez visualiser le nom du fichier de l'image.

Vous pouvez faire pivoter l'image sélectionnée pour la visualiser. Touche A de la télécommande : permet de faire pivoter l'image de gauche. Touche te la télécommande : permet de faire pivoter l'image de droite.

Vous pouvez afficher l'image précédente et l'image suivante.

- Touche de la télécommande : permet d'afficher l'image qui précède l'image sélectionnée en cours.
- Touche de la télécommande : permet d'afficher l'image qui suit l'image sélectionnée en cours.

Utilisez les touches D STOP ou EXIT pour revenir à l'écran d'affichage de la liste des images.

Masque la barre d'état située dans la partie inférieure. Sélectionnez plusieurs fois la touche 🔘 pour afficher à nouveau la barre d'état.

3 Les fichiers sélectionnés sont affichés sous forme de diaporamas à la vitesse présélec-

(Utilisez le menu Configuration pour changer la vitesse de présentation des diaporamas !

4 Appuyez sur la touche STOP ou EXIT pour arrêter la lecture du diaporama. \* Si vous n'appuyez pas sur la touche STOP, la présentation du diaporama continue.

![](_page_52_Picture_26.jpeg)

![](_page_52_Picture_28.jpeg)

![](_page_52_Picture_31.jpeg)

## Lecture de fichiers audio

## Sur le téléviseur sans fil : Lecture de fichiers audio

Vous pouvez lire des fichiers audio dans le dossier partagé par le serveur multimédia. (Reportez-vous à la page 51 - Partage de fichiers dans le serveur multimédia) Permet de lire un fichier MP3 créé par l'utilisateur à des fins personnelles. Veuillez utiliser un autre lecteur MP3 si un fichier MP3 est protégé par des droits d'auteur.

![](_page_53_Picture_3.jpeg)

Le téléviseur sans fil est compatible avec les formats de fichiers audio suivants. Format compatible : MPEG1 Layer I, II, III (\*.mpa, \*.mp3)

![](_page_53_Picture_5.jpeg)

![](_page_53_Picture_6.jpeg)

- Déplacement Sélectionnez l'icône 🔂 à l'aide des touches de déplacement de la télécommande afin de passer au dossier supérieur. Page précédente Vous pouvez vous déplacer de bas en haut et de haut en bas dans la liste à l'aide de la touche **PR/PAGE** de la télé-Page suivante commande. Réorganisation Vous pouvez réorganiser le nom du dossier ou les fichiers
  - d'image dans un ordre ascendant ou descendant à l'aide de la touche 🌰 (Rouge) de la télécommande.

'Home Media' (Home media)

Vous pouvez passer à l'écran de départ à l'aide de la touche HOME de la télécommande.

Appuyez sur la touche **I** pour lire le fichier audio précédent, ou sur la touche 🕞 pour lire le fichier suivant.

![](_page_53_Picture_14.jpeg)

Remarque MARK ne sont pas disponibles pendant

La réorganisation des fichiers et la touche la lecture de fichiers audio.

Si vous appuyez sur la touche HOME pendant la lecture, c'est le fichier audio sélectionné qui sera reproduit.

Vous ne pouvez pas passer de l'écran de départ à l'écran de configuration pendant la lecture.

## Lecture de fichiers audio

Vous pouvez créer une liste de sélection qui contient vos fichiers audio préférés et l'utiliser sur le téléviseur sans fil. (Reportez-vous la page suivante)

![](_page_54_Picture_2.jpeg)

![](_page_54_Figure_3.jpeg)

- Arrêt : Appuyez sur la touche **STOP** pour arrêter la lecture du fichier audio en cours.
- Pause : Appuyez sur la touche **PAUSE** pour arrêter temporairement la lecture de fichiers audio. Pour reprendre la lecture, appuyez sur la touche 🛃 PLAY.

|             | Philo ANNE MOVE Physics                                                                         | Sur le téléviseur sans fil | 10)   | JD Husic02.mp3<br>06:30 / 64:38 |
|-------------|-------------------------------------------------------------------------------------------------|----------------------------|-------|---------------------------------|
|             | Terrar Lien pe                                                                                  |                            |       | E:VistrasAirUnesic              |
|             |                                                                                                 |                            | Music | •                               |
|             |                                                                                                 |                            |       | MusicZ                          |
|             |                                                                                                 |                            |       | PLAY_LIST                       |
|             |                                                                                                 |                            |       | Music@1.mp3                     |
|             |                                                                                                 |                            |       | Husic82.mp3                     |
| Information | New Save Import Export                                                                          |                            |       | Husic#3.mp3                     |
|             | Hane Ste<br>Storinusciump? 5,19948                                                              |                            |       | Husic84.mp3                     |
| Select 30   | 210 masicipausi Propio 5,1008<br>210 musicipausi Propio 5,0008<br>210 musicipausi Propio 5,0008 |                            |       | Husic05.mp3                     |
| << Delete   | All How How Trapp                                                                               |                            |       |                                 |
|             |                                                                                                 |                            |       |                                 |

Appuyez sur la touche 🔘 (Jaune) pour lire plusieurs fichiers audio dans la sélection ou les fichiers audio plusieurs fois.

![](_page_54_Picture_9.jpeg)

Lecture répétée

### DIGITAL<sub>ez</sub> LG

![](_page_54_Picture_13.jpeg)

![](_page_54_Picture_14.jpeg)

![](_page_54_Picture_15.jpeg)

![](_page_54_Figure_16.jpeg)

55

## Lecture de fichiers audio

## Sur l'ordinateur : création d'une liste de sélection

Vous pouvez créer une liste de sélection qui contient vos fichiers audio préférés et l'utiliser sur le téléviseur sans fil. (Reportez-vous la page suivante)

![](_page_55_Picture_3.jpeg)

Cliquez sur la touche [New] (Nouvelle) dans le fenêtre de la sélection. Une nouvelle liste de sélection est créée.

- Vous ne devez pas omettre l'extension du fichier (\*.pls) lorsque vous donnez un nom à un fichier de la liste de sélection. - Les extensions de fichiers autres que celle spécifiée (\*.pls) ne

![](_page_55_Picture_7.jpeg)

| Travine                                  | <ol> <li>Sélectionnez une [PLAYLIST]<br/>(Liste de sélection).</li> <li>Sélectionnez le fichier audio que<br/>vous souhaitez lire.</li> <li>Cliquez sur la touche [Select]<br/>(Sélectionner).</li> </ol> |                                     | PLA<br>LIST ps                                              |
|------------------------------------------|----------------------------------------------------------------------------------------------------|-------------------------------------|-------------------------------------------------------------|
|                                          |                                                                                                    | New                                 | Save                                                        |
| nt Export<br>Sta<br>5.1.7848<br>5.1.7848 |                                                                                                    | (1)C1m<br>(2)C1m<br>(2)C1m          | Kono<br>Refmusici.mpi)<br>Refmusic2.mpi3<br>Richmusic3.mpi3 |
| 5,19080                                  |                                                                                                    | Le fic<br>Cliqu<br>(Le fic<br>Media | hier auc<br>ez sur la<br>hier s'enr<br>Library (la          |

Vous pouvez enregistrer la liste sélectionnée dans une liste de sélection sous un nom de fichier différent.

fichier audio est ajouté à la liste de sélection. quez sur la touche [Save] (Enregistrer) pour l'enregistrer. fichier s'enregistrera dans Poste de travail -> C : -> Program Files -> LG lia Library (Bibliothèque multimédia LG) ->Playlist by default (Liste de sélection par défaut)

Export

Implet.

926

5.19iK8

5,11048.

5,03048

P. LONG.

![](_page_55_Picture_11.jpeg)

touche [File Search] (Recherche de fichiers) et sélectionnez le dossier à \* Vous pouvez ajouter les fichiers audio dans le dossier partagé uniquement à la liste de sélec-

## Lecture de fichiers vidéo

## Sur le téléviseur sans fil : Lecture de fichiers vidéo

Vous pouvez lire des fichiers vidéo dans le dossier partagé par le serveur multimédia. (Reportez-vous à la page 51 - Partage de fichiers dans le serveur multimédia)

![](_page_56_Picture_3.jpeg)

Afficher la liste

Format compa

\* Pour de plus

![](_page_56_Picture_7.jpeg)

| El·FlatreeAinteine                                                                                                    | 1 Déplac<br>Sélectio<br>de pass                         |
|----------------------------------------------------------------------------------------------------|---------------------------------------------------------|
| <ul> <li>Hovie01</li> <li>Hovie02</li> </ul>                                                                                      | 2 Page p<br>Vous po<br>touche "                         |
| Hovie84                                                                                                    | 3 <b>Réorga</b><br>Vous po<br>ou desc                   |
| HovieB1.avi       MovieB2.avi                                                                                                    | 4 <b>Retour</b><br>Vous po<br>mande.                    |
| e des fichiers vidéo<br>atible : MPEG-1 VCD, MPEG-2 (SD clas<br>WMV9 (SD class), AVI.<br>s amples détails, passez à la page suiva | 5 Config<br>Vous po<br>Cinéma<br>(Bl<br>ante. titres ou |

Sélectionnez le fichier vidéo que vous souhaitez lire, o puis \* Utilisez la touche 🎽 MARK pour sélectionner plusieurs

![](_page_56_Picture_11.jpeg)

Touche de sélection : (Verte) Touche de sélection d'annulation : 2 Appuyez sur la touche Tor STOP pour accéder à la fenêtre View Movie List (Afficher la liste des fichiers vidéo) pendant

\* Lorsque la lecture est terminée, la fenêtre View Movie List (Afficher la liste des fichiers vidéo) s'affiche automatiquement.

### \* Si vous quittez l'écran de départ et revenez pendant la lecture du fichier vidéo ou si vous arrêtez la lecture.

Si vous sélectionnez le fichier vidéo qui est en cours de lecture, la fenêtre 'WHERE TO PLAY' (Où reprendre la lecture) s'affiche. (Certains formats ne permettent pas d'afficher cette fenêtre.)

![](_page_56_Picture_16.jpeg)

Previous Position (Position précédente) : reprend la lecture à l'endroit ou vous l'avez arrêtée. Initial Position (Position initiale) : reprend la lecture depuis le début.

### 

### cement

onnez l'icône 📩 à l'aide des touches de déplacement de la télécommande afin ser au dossier supérieur.

### précédente / Page suivante

ouvez vous déplacer de bas en haut et de haut en bas dans la liste à l'aide de la PR/PAGE de la télécommande.

### anisation de la liste

ouvez réorganiser le nom du dossier ou les fichiers vidéo dans un ordre ascendant cendant à l'aide de la touche 🔴 (Rouge) de la télécommande.

### rà 'Home Media' (Home media)

ouvez passer à l'écran de départ à l'aide de la touche 🏽 🎇 HOME de la télécom-

### uration des sous-titres

ouvez changer la configuration des sous-titres ou du texte dans l'écran de la liste à l'aide de la touche 🛑 (Bleue) de la télécommande. Appuyez sur la touche leue) de la télécommande pour masquer ou afficher (touche à bascule) les sousle texte pendant la lecture du fichier vidéo.

| PLAY   |  |
|--------|--|
| sition |  |
|        |  |

Selon les conditions du réseau, il est possible que le signal vidéo se perde lors de la lecture du fichier vidéo ou lorsque vous appuyez sur Avance rapide ou sur Rembobinage.

![](_page_56_Picture_32.jpeg)

NÇAIS FRAI

# Remarque -

![](_page_56_Picture_37.jpeg)

## Lecture de fichiers vidéo

![](_page_57_Picture_1.jpeg)

pour lire le fichier suivant.

![](_page_57_Picture_4.jpeg)

Format de fichier de sous- Sami (\*.smi) \* Pour afficher les soustitres sur le téléviseur, le nom du sous-titre doit être le même que celui du fichi-

## **Modifier les configurations**

## **Modifier les configurations**

![](_page_58_Picture_2.jpeg)

![](_page_58_Figure_3.jpeg)

### **Clavier virtuel**

Introduisez le numéro ou le caractère de votre choix à l'aide des touches de déplacement de la télécommande.

![](_page_58_Figure_6.jpeg)

| 2 | SlideShow<br>(Diaporama)             |
|---|--------------------------------------|
| 3 | Browse From<br>(Parcourir depuis)    |
| 4 | Select Network<br>(Sélection réseau) |
| 5 | Wep Key<br>(Clé WEP)                 |

6

Network

(Réseau)

(Sélectionner

Brightness

(Lumière)

Permet de régler la luminosité de l'écran. Plus les valeurs sont grandes, plus l'écran est lumineux.

Permet de régler l'intervalle de défilement des diaporamas. Lent (15 secondes) -> Normal (10 secondes) -> Rapide (5 secondes) Appuyez sur la touche 👩 après avoir effectué le réglage.

Permet de sélectionner l'écran lorsque vous appuyez sur la touche **TV/MEDIA** de la télécommande. Home (Départ) : L'écran de départ apparaît lorsque vous passez du téléviseur au Navigateur Multimédia. Last mode (Dernier mode) : Démarre depuis le dernier écran utilisé. Appuyez sur la touche 💿 après avoir effectué le réglage.

(PA)).

de la télécommande.

Chiffrement pour plus de sécurité. Attribue une clé WEP (mot de passe) pour configurer la carte LAN sans fil (ou le point d'accès (PA)). Non utilisée : la clé WEP ne sera pas utilisée. 64 bit / 128 bit : si vous appliquez 64 bits ou 128 bits, puis appuyez sur la touche 🔘, l'écran du clavier virtuel (5-1) s'affiche et vous permet de saisir le mot de passe.

Permet de configurer l'adresse IP, le masque de sous-réseau ainsi que la passerelle. Manuelle : vous devrez saisir l'adresse IP, le masque de sous-réseau ainsi que la passerelle manuellement. Automatique : Le serveur DHCP se charge de remplir automatiquement l'adresse IP, le masque de sousréseau ainsi que la passerelle. (Rien n'apparaît dans la fenêtre de Configuration.)

Select Media Server Signale l'ordinateur qui contient les fichiers multimédia à utiliser. Lorsque la fenêtre de confirmation de la configuration apparaît après la configuration, appuyez sur la touche 🔘. serveur multimédia)

Permet de changer ou de sélectionner le SSID (nom de réseau) de la carte LAN sans fil (ou point d'accès

Sélectionnez l'identificateur du réseau sans fil que vous souhaitez changer à l'aide de la touche gauche/droite

\* Si vous appuyez sur la touche 🌇 HOME de la télécommande lorsque vous changez la Sélection réseau, la clé WEP et le Réseau, la fenêtre 'SEARCH FAILURE' (Échec de la recherche) s'affiche si vous sélectionnez Exite (Quitter) dans le menu Configuration. Appuyez à nouveau sur la 🔘 touche pour accéder au menu Configuration.

![](_page_58_Picture_24.jpeg)

![](_page_58_Picture_26.jpeg)

Si vous détectez un dysfonctionnement, veuillez procéder à une nouvelle vérification si les situations suivantes se produisent. Il est possible qu'il ne s'agisse pas d'un dysfonctionnement.

L'écran met du temps à s'afficher après avoir allumé le téléviseur s fil.

La télécommande ne fonctionne

Des lignes verticales et horizontales qu'un tracé net apparaissent à l'écra instantanément, et l'écran tremble.

Les écrans de toutes les chaînes ou l'écran de la chaîne en cours se chevauchent.

Le téléviseur sans fil émet des bi étranges.

| r<br>sans     | Ce phénomène se produit à cause du proce<br>lorsque l'appareil est sous tension. Il ne s'ag<br>Il est possible que l'écran mette du temps à   |
|---------------|----------------------------------------------------------------------------------------------------|
|               |                                                                                                    |
| pas.          | Vérifiez qu'aucun obstacle ne se trouve ent<br>Vérifiez que les piles sont insérées en respe<br>Il est possible que les piles soient usées. R |
| s ainsi<br>an | Il est possible que cela soit dû à une forte in hautes fréquences ou d'un autre téléviseur. cheveux, une perceuse électrique, etc.            |
| Y             | Réglez la direction, c'est-à-dire, réorientez l                                                                                               |
|               |                                                                                                    |
| ruits         | "Son qui claque" avant et après que vous a<br>cause des caractéristiques des produits en                                                      |

édé d'élimination de l'image pour éviter le bruit de l'image à l'écran igit pas d'un dysfonctionnement.

apparaître selon l'état du réseau.

![](_page_59_Picture_11.jpeg)

ectant les polarités.

Remplacez-les par des piles neuves. (Page 15)

interférence électromagnétique provenant d'un dispositif électrique à Cela peut également être dû à un téléphone sans fil, un sèche-

'antenne vers la station d'émission.

ayez regardé la télévision dû à au changement de l'environnement à plastique. Il ne s'agit pas d'un dysfonctionnement.

![](_page_59_Picture_18.jpeg)

Si vous détectez un dysfonctionnement, veuillez procéder à une nouvelle vérification si les situations suivantes se produisent. Il est possible qu'il ne s'agisse pas d'un dysfonctionnement.

![](_page_60_Figure_2.jpeg)

|         | Vérifiez que la batterie ou l'adaptateur CC e<br>Si le voyant DEL de la batterie clignote en j<br>batterie n'est probablement pas assez rech                                                                                                    |
|---------|----------------------------------------------------------------------------------------------------|
|         | Réglez le volume.<br>Vérifiez que la fonction 'Mute' (Coupure du son<br>Si aucun son n'est émis dans le casque, vérifie<br>Si le casque est équipé de la fonction de contré<br>sans fil ne fonctionne pas correctement.<br>Lorsque vous écoutez de la musique sur le télé<br>temps en temps selon le type de réseau sans f |
| us<br>C | La luminosité de l'écran est automatiqueme<br>est raccordé, la configuration précédente e                                                                                                    |

### DIGITAL<sub>ez</sub> LG

est raccordée.

jaune lorsque vous appuyez sur la touche de mise sous tension, la nargée. Dans ce cas, raccordez l'adaptateur CC.

) est réglée dans le menu de réglage du volume.

ez que la prise du casque est correctement branchée au téléviseur sans fil.

rôle du volume, il est possible que le réglage de la balance sur le téléviseur

éviseur depuis l'ordinateur, il est possible que l'écoute soit interrompue de fil.

ent réglée par la fonction d'économie d'énergie. Si l'adaptateur CC est restaurée.

![](_page_60_Picture_12.jpeg)

Si vous détectez un dysfonctionnement, veuillez procéder à une nouvelle vérification si les situations suivantes se produisent. Il est possible qu'il ne s'agisse pas d'un dysfonctionnement.

Lorsque j'utilise le Navigateu Multimédia, le message "Che the PC status first. If you war change the settings, press th button O." (Vérifiez tout d'ab l'état du PC. Si vous souhaite modifier la configuration, appuyez sur la touche (). apparaît.

| ar<br>eck<br>nt to<br>bord<br>ez | Vérifiez que la configuration du réseau (SSID (nor                                                                                                    |
|----------------------------------|----------------------------------------------------------------------------------------------------|
|                                  | Prightness 75   Slideshow Slaw   Dowise Fram Baaw   Set up Setect Hetwerk   Vep Key 4   Hetwerk Harwal   Method Sibert Hets   Sibert Hets 10   Sibert Hets 10   Sibert Hets 10   Sibert Hets 10   Sibert Hets 10   Sibert Hets 10   Sibert Hets 10   Sibert Hets 10   Sibert Hets 10   Sibert Hets 10                                                                                                    |
|                                  | Vérifiez que l'ordinateur est allumé.                                                                                                    |
|                                  | Vérifiez que le programme (bibliothèque multinger et la construction de la construction de la constructio |
|                                  | Vérifiez que la carte LAN sans fil (ou le point d'a                                                                                                    |
|                                  | Vérifiez que la distance entre le téléviseur sar                                                                                                    |
|                                  | Vérifiez que la bibliothèque multimédia est att                                                                                                    |
|                                  | Run Media Library Manager   Start Media Charty Server   Stop Media Library Server   Restart server with other Network Interface   Current Configuration   Ext   KO   A   CO   It:40 AM                                                                                                    |
|                                  | <ul> <li>Vérifiez que l'option 'Turn off HDD' (Éteindre le d'énergie de l'ordinateur.</li> <li>Vérifiez la configuration du point d'accès (PA) sa pas être utilisé.</li> </ul>                                                                                                    |

m du réseau), la clé WEP, etc.) du téléviseur sans fil est correcte.

- Vérifiez que le SSID (nom de réseau) dans 'Select Network' (Sélection réseau) sur le téléviseur sans fil est identique à celui du réseau sans fil de l'ordinateur.
- S'il est différent, configurez le SSID (nom de réseau) du téléviseur de la même façon que celui de l'ordinateur. (Reportez-vous à la page 44)
- Le SSID (nom de réseau) dans 'Select Network' (Sélection réseau) du téléviseur sans fil est réglé sur LGMEDIA par défaut. Toutefois, il est possible de le changer à l'aide du SSID du réseau sans fil (nom de réseau) configuré dans l'ordinateur.
- La configuration de la carte LAN sans fil (ou du point d'accès (PA)) de l'ordinateur doit être 'Network between Computers (Ad-hoc or peer-to-peer) (Réseau entre ordinateurs (Ad-hoc ou poste à poste)'. Reportez-vous au Manuel de l'utilisateur de la carte LAN sans fil (ou du point d'accès (PA)).

média) est correctement installé sur l'ordinateur.

accès (PA)) est correctement installée et qu'elle peut être utilisée.

ns fil est l'ordinateur n'est pas trop importante.

ribuée à la carte LAN sans fil (ou au point d'accès (PA)).

![](_page_61_Picture_15.jpeg)

a carte LAN sans fil (ou le point d'accès (PA)) n'est pas attribuée, lancez -start the service with a different IP (Redémarrez avec une adresse IP) érente', puis sélectionnez le réseau installé avec la carte LAN sans fil (ou point d'accès (PA)) ; activez alors le service.

ecteur de disque dur) est activée dans le mode d'économie

ans fil. Si le SSID (nom de réseau) est en mode caché, il ne peut

nement.

![](_page_62_Picture_2.jpeg)

| mpu<br>he pas | Vérifiez que l'alimentation de l'unité de transmiss                                                                                          |
|---------------|----------------------------------------------------------------------------------------------------|
|               | Vérifiez tout d'abord que le voyant DEL de l'unité<br>de l'unité de transmission et placez-la au centre<br>télévision.                       |
|               | Vérifiez que la distance entre le téléviseur sans f<br>importante.                                                                           |
|               | La sensibilité de la réception varie selon la direct<br>de l'unité de transmission sans fil. Dirigez la face<br>vers le téléviseur sans fil. |
|               | La sensibilité de la réception du téléviseur sans f<br>optimal dans la maison, puis installez le télévise                                    |
|               | Ne fixez pas l'unité de transmission sans fil sur u<br>sans fil.                                                                             |
|               | Si le téléviseur s'éteint correctement mais pas la chaîne à l'aide de la fonction [Programmation a                                           |
|               |                                                                                                    |
|               |                                                                                                    |
|               |                                                                                                    |
|               |                                                                                                    |

### DIGITAL<sub>ez</sub> LG

Procédez à une nouvelle vérification afin de savoir si ces phénomènes sont dus à un dysfonctionnement. Il ne s'agit peut être pas d'un dysfonction-

sion est sous tension.

é de transmission clignote en rouge. Changez alors l'emplacement de la maison ou à l'endroit où vous avez l'habitude de regarder la

fil est l'ordinateur n'est pas trop

tion du téléviseur sans fil et e avant de l'unité de transmission Panneau avant —

![](_page_62_Picture_12.jpeg)

fil dépend aussi de la direction. Trouvez la direction et l'emplacement ur sans fil.

une étagère ou sur le mur pour amplifier la couverture du réseau

télédiffusion, vérifiez la connexion de l'antenne, puis réglez la auto]. (Reportez-vous la page 25.)

![](_page_62_Picture_17.jpeg)

![](_page_62_Picture_19.jpeg)

## Spécifications du produit

Afin d'améliorer ce produit, ses spécifications sont sujettes à des modifications sans préavis.

Dispositif d'affichage

Système de télévision

Connecteur d'entrée

Alimentation

Consommation électrique

Impédance de l'antenne extéri

Sortie de son

Port externe

Dimension

Taille (Largeur x Longue Hauteur) Poids (emballage non inc

Adaptateur CA/CD

**Bloc-piles** 

|        | Pappoau I CD 15                                                                                                    |  |  |  |  |
|--------|----------------------------------------------------------------------------------------------------|--|--|--|--|
|        | Panneau LCD 15                                                                                                    |  |  |  |  |
|        | PAL                                                                                                    |  |  |  |  |
|        | AV1 (Péritel), AV2 (Vidéo), S-Video, TV                                                                                                    |  |  |  |  |
|        | Téléviseur sans fil : CC 16 V 3,0 A<br>Unité de transmission sans fil : CC 16 V 1,0 A                                                                                         |  |  |  |  |
|        | Téléviseur sans fil : 50W<br>Unité de transmission sans fil : 15W                                                                                                    |  |  |  |  |
| rieure | 75Ω                                                                                                    |  |  |  |  |
|        | 1,5W+1,5W                                                                                                    |  |  |  |  |
|        | Reportez-vous aux pages 18 à 22.                                                                                                    |  |  |  |  |
| eur x  | <ul> <li>Téléviseur sans fil (4,0 Kg)</li> <li>Téléviseur sans fil (4,0 Kg)</li> <li>454 mm</li> <li>454 mm</li> <li>454 mm</li> <li>303 mm</li> <li>57 mm</li> </ul>         |  |  |  |  |
|        | <ul> <li>Unité de transmission sans fil (1,6 Kg)</li> <li>245 mm</li> <li>245 mm</li> <li>243 mm</li> <li>243 mm</li> <li>228 mm</li> <li>110 mm</li> </ul> Batterie : 0,4 Kg |  |  |  |  |
|        | Lien Chang LCA02                                                                                                    |  |  |  |  |
|        | LG Electronics LG-WTB01-02                                                                                                    |  |  |  |  |
|        |                                                                                                    |  |  |  |  |

![](_page_63_Figure_16.jpeg)

![](_page_63_Figure_17.jpeg)

![](_page_64_Picture_0.jpeg)

![](_page_64_Picture_3.jpeg)

![](_page_64_Picture_4.jpeg)

![](_page_64_Picture_5.jpeg)

![](_page_64_Picture_6.jpeg)

![](_page_65_Picture_0.jpeg)

![](_page_65_Picture_2.jpeg)

![](_page_66_Picture_0.jpeg)

![](_page_66_Picture_3.jpeg)

![](_page_66_Picture_4.jpeg)

![](_page_66_Picture_5.jpeg)

![](_page_66_Picture_6.jpeg)

![](_page_67_Picture_1.jpeg)